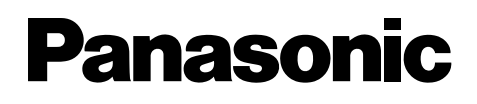

## Указания за ползване

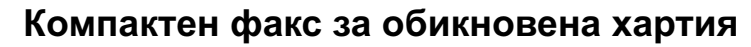

модел No. **KX-FP152FX** 

Компактен факс за обикновена хартия с телефонен секретар

Показаният модел е KX-FP152

модел No. **KX-FP156FX** 

ят модел е КХ-FP152 М

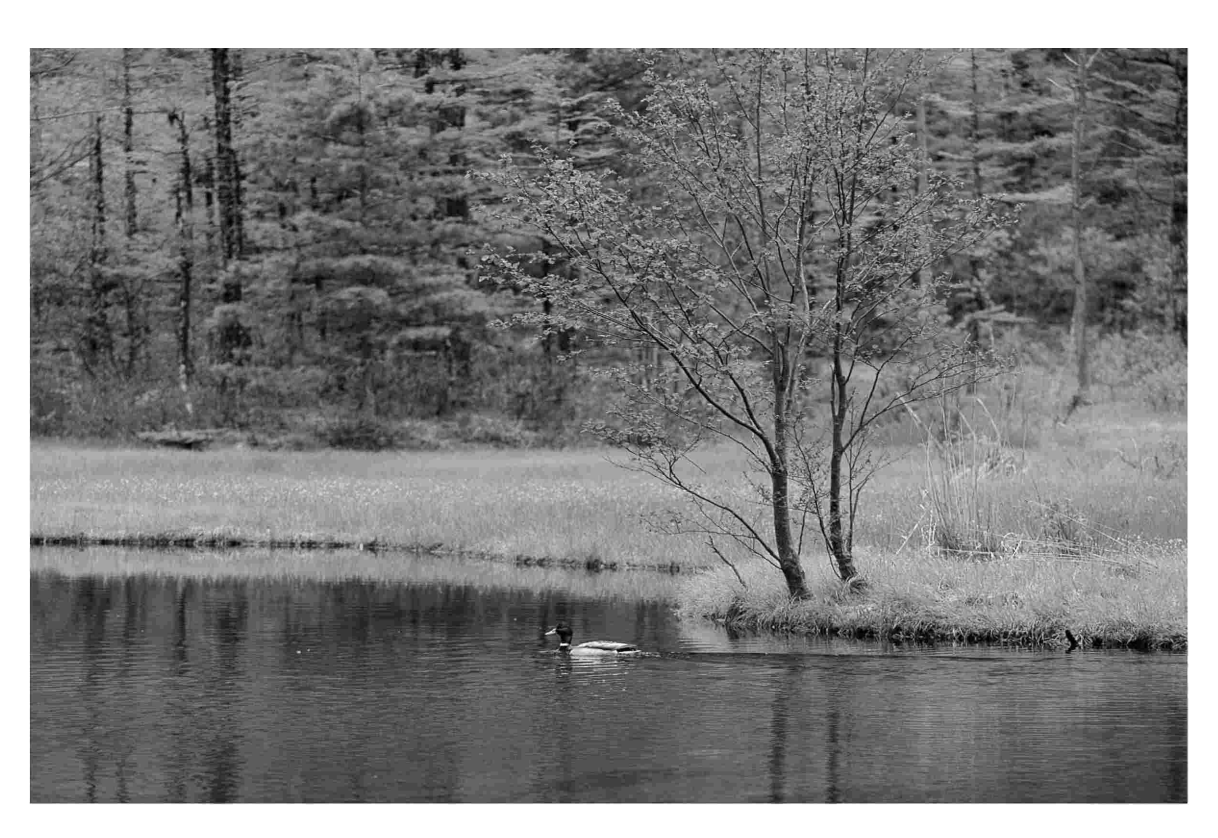

Моля, прочетете тези указания за ползване преди употреба на апарата и ги запазете за справка.

#### Благодарим Ви, че закупихте факс апарат Панасоник.

#### Неща, на които да обърнете внимание

Залепете квитанцията от покупката тук За бъдеща справка Дата на закупуване Сериен номер (намира се на долната страна на апарата) Име и адрес на дилъра Телефонен номер на дилъра

#### Внимание:

- Обърнете внимание, че пресниманите или получени документи се запазват върху използвания филм. Проявете дискретност при смяна на вече използваната касета на филм.
- Не изтривайте с гума върху отпечатаната страна, тъй като текстът може да се зацапа.

#### Важно:

• Ако към една и съща линия е включено и друго устройство, този апарат може да смущава състоянието на мрежата на устройството.

#### Забележка:

- Окончанието "СХ" в името на моделите е пропуснато е тези указания.
- Повечето показани в тези указания фигури се отнасят за модел КХ-FP152.

#### Авторско право:

Авторските права на това ръководство принадлежат на Kyushu Matsushita Electric Co., Ltd. (KME) и нейният лицензиант. Според закона за авторското право това ръководство не може да бъде възпроизвеждано под никаква форма, цялостно или частично, без предварително писмено съгласие от КМЕ и нейният лицензиант.

© Kyushu Matsushita Electric Co., Ltd. 2002

### Важни указания за безопасност =

Винаги, когато ползвате този апарат, спазвайте основните мерки за сигурност, за да намалите риска от пожар, токов удар ил нараняване.

- 1. Прочетете внимателно всички указания.
- Спазвайте всички предупреждения и указания, означени на апарата.
- Изключете апарата от контакта преди почистване. Не използвайте течни или аерозолни препарати. Почиствайте с влажен парцал.
- Не използвайте апарата в близост до вода, например близо до ваната, легена, мивката и т.н.
- поставете апарата на стабилна повърхност. Падане на апарата може да доведе до сериозни повреди и/или наранявания.
- Не покривайте отворите на апарата. Те са предназначени за проветряване. Никога на поставяйте апарата в близост до радиатори или на места със слаба вентилация.
- Използвайте единствено източника на електроенергия, означен на апарата. Ако не сте сигурни за типа електроенергия в дома Ви, посъветвайте се с Вашия дилър или електрическа компания.
- От съображения за сигурност този продукт е снабден със заземен щепсел. Ако не разполагате с такъв тип контакт, моля инсталирайте си го.
- Не поставяйте предмети върху захранващия кабел. Инсталирайте апарата така, че никой да не се спъва или да стъпва по кабела.
- 10. Никога не претоварвайте контактите или разклонителите.
- Никога на поставяйте предмети в отворите на апарата. Това може да доведе до риск от пожар или токов удар.
- 12. За да избегнете опасността от токов удар, не разглобявайте апарата. Когато имате нужда от сервиз, потърсете помощта на упълномощен сервизен център. Отваряне или преместване на капаци или други части може да Ви изложи на опасни напрежения или други рискове. Неправилното сглобяване може впоследствие да причини токов удар.
- Изключете апарата от контакта и се обърнете за помощ към упълномощен сервиз при следните ситуации:
   А. Когато захранващият кабел или щепселът са повредени или изтънели.
   Б. Ако върху апарата е била разлята течност.

В. Ако апаратът е бил изложен на дъжд или вода.

Г. Ако апаратът не работи нормално при спазени указания за употреба. Коригирането на неправилни настройки може да изисква сериозна намеса от страна на упълномощен сервизен център.

Д. Ако апаратът е бил изпуснат или физически повреден.

E. Ако се наблюдава рязка промяна в действието на апарата.

- 14. По време на гръмотевични бури избягвайте употребата на телефони, с изключение на безжичните модели. Има минимален риск от токов удар, породен от мълния.
- Не използвайте този апарат, за да съобщите за изтичане на газ, ако сте в близост до изтичането.

## ЗАПАЗЕТЕ ТЕЗИ УКАЗАНИЯ

#### ИНСТАЛИРАНЕ:

- Никога не инсталирайте телефонните кабели по време на гръмотевична буря.
- Никога не инсталирайте телефонните розетки на мокри места, освен ако не са специално пригодени за това.
- Никога не пипайте неизолирани телефонни кабели или крайни устройства, освен ако телефонната линия не е била предварително прекъсната.
- 4. Бъдете внимателни, когато инсталирате или модифицирате линиите.

#### ВНИМАНИЕ:

 За да предотвратите риска от пожар или токов удар, не излагайте този продукт на дъжд или друг вид влага.

#### ДОПЪЛНИТЕЛНА ИНФОРМАЦИЯ:

- •
- Съхранявайте апарата далече от уреди, предизвикващи електрически смущения, като флуоресцентни лампи и мотори.
- Пазете апарата от прах, висока температура и вибрации.
- Апаратът не бива да бъде излаган на директна слънчева светлина.
- Не поставяйте тежки предмети върху апарата.
- Не пипайте щепсела с мокри ръце..

## Съдържание

#### Първоначална подготовка

|      | Окомплектовани принадлежности6<br>Информация за принадлежностите6 |
|------|-------------------------------------------------------------------|
| Help | Функция помощ7                                                    |
|      | Разположение                                                      |

| Поставяне и заменян  | е на мастилената лента11        |
|----------------------|---------------------------------|
| Контейнер за хартия. |                                 |
| Хартия               |                                 |
| Метален притискач    |                                 |
| Свързване            |                                 |
| Дата и време, Вашит  | е име, факс и телефонен номер17 |
| Регулиране на силата | а на звука21                    |

### Телефон

| Запазване на имена и телефонни номера чрез функцията      |    |
|-----------------------------------------------------------|----|
| указател                                                  | 22 |
| Редактиране на записани данни                             | 23 |
| Изтриване на записани данни                               | 23 |
| Обаждане чрез избор на адресат от указателя               | 24 |
| Записване на телефонен разговор (само за модел КХ-Р 156). | 24 |
| Разговор след изпращане или получаване на факс            | 25 |

Факс

|          | Ръчно изпращане<br>Изпращане на документи<br>Изпращане на факс, използвайки указателя<br>Изпращане до много получатели                                                                                                    | .26<br>.27<br>.28<br>.29 |
|----------|----------------------------------------------------------------------------------------------------|--------------------------|
|          | Настройване на апарата да получава факсове<br>Режим ТЕЛЕФОН (ръчно отговаряне на всички обаждания)<br>Режим САМО ФАКС (всички повиквания се приемат като<br>факсове)<br>Режим ТЕЛЕФОН/ФАКС (приемане на гласови повиквания<br>със звънене и на факс повиквания без звънене, когато сте | .32<br>.34<br>.35        |
|          | близо до апарата)<br>Работа на апарата с телефонен секретар                                                                                                    | .36                      |
|          | (само за модел КХ FP152)                                                                                                    | .38                      |
|          | Допълнителен телефон<br>Получаване чрез polling (получаване на факсове,                                                                                                    | .40                      |
|          | поставени на факс апарата на ответната страна)                                                                                                    | .40                      |
|          | Известяване по пейджъра за получен факс                                                                                                    | .41                      |
| Копиране |                                                                                                    |                          |
|          | Правене на копие                                                                                                    | .42                      |

### Телефонен секретар (само за модел KX-FP156)

| Режим ТЕЛЕФОНЕН СЕКРЕТАР/ФАКС (автоматично приемане на гласови и факс повиквания)                                                                                                    | 44                   |
|----------------------------------------------------------------------------------------------------|----------------------|
| Записване на Ваши собствени поздравителни съобщения<br>Изтриване на Ваши записани поздравителни съобщения                                                                                                | 45<br>46             |
| Напомнящо съобщение за други лица или за Вас самите                                                                                                    | 47                   |
| Прослушване на записани съобщения                                                                                                    | 48                   |
| Опериране от разстояние                                                                                                    | 49                   |
| Как обаждащите се могат да Ви оставят частни съобщения<br>Запис на Ваши собствени поздравления на гласовата поща<br>Прослушване на записани съобщения<br>Прослушване на записани съобщения от разстояние | 52<br>53<br>54<br>55 |
|                                                                                                    |                      |

Прехвърляне на записани съобщения на друг телефон......56

### Програмируеми функции

| Програмиране      | 57 |
|-------------------|----|
| Основни функции   | 58 |
| Специални функции | 60 |

### Помощ

| Протоколи<br>Дисплей                                                                                                | 69<br>70 |
|----------------------------------------------------------------------------------------------------|----------|
| Когато дадена функция не работи, проверете първо тук,<br>преди да потърсите помощ<br>При прекъсване на захранването | 72       |
| Засядане на хартия<br>При изпращане на факс, апаратът не поема документа<br>или поема по няколко листа едновременно |          |
| Поставката за документи<br>Термичната глава                                                                         | 78<br>78 |

## Обща информация

| азпечатване списъци и протоколи79 |
|-----------------------------------|
|-----------------------------------|

| Технически данни за този продукт | 80       |
|----------------------------------|----------|
| Програмен показалец              | 82<br>82 |
| Тюказалец                        |          |

## Принадлежности

### Окомплектовани принадлежности =

| Кабел за<br>захранването1бр. | Кабел за<br>телефонната<br>линия1бр. | Слушалка1бр.    | Кабел за<br>слушалката 1бр. |
|------------------------------|--------------------------------------|-----------------|-----------------------------|
| Контейнер                    | Мастилен                             | Указания        |                             |
| за хартия1бр.                | филм1бр.                             | за ползване1бр. |                             |

- Ако някоя от тези принадлежности липсва или е повредена, обърнете се към Вашия доставчик.
- Запазете оригиналната кутия и опаковъчни материали за бъдещо местене или транспортиране на апарата.

### Информация за принадлежностите =

Препоръчваме Ви при продължително ползване на апарата да закупите по-дълъг филм. За оптимален резултат ползвайте оригинален филм модел № КХ-FA53A или КХ-FA55A.

| Модел №  | Описание      | Спецификации          |  |  |  |
|----------|---------------|-----------------------|--|--|--|
| KX-FA53A | Филм за смяна | 1 ролка 216 мм x 50 м |  |  |  |
| KX-FA55A | Филм за смяна | 2 ролки 216 мм х 50 м |  |  |  |

• Филмът не може да се използва повторно. Не го пренавивайте за повторна употреба.

Можете да разпечатате съкратени указания, с които да си помогнете по следния начин.

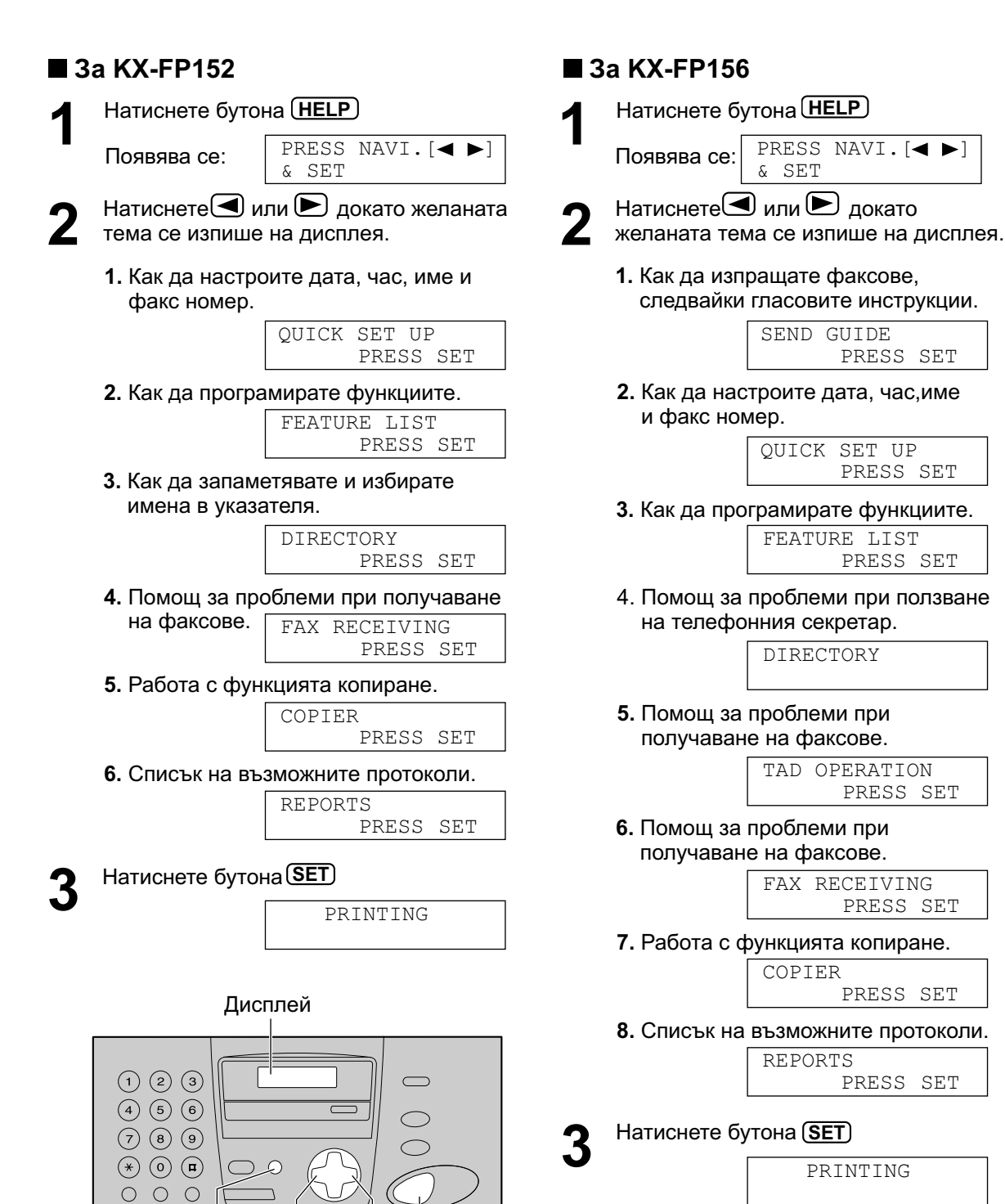

(►) (SET)

(HELP)

7

## Разположение на контролните бутони

### Разположение =

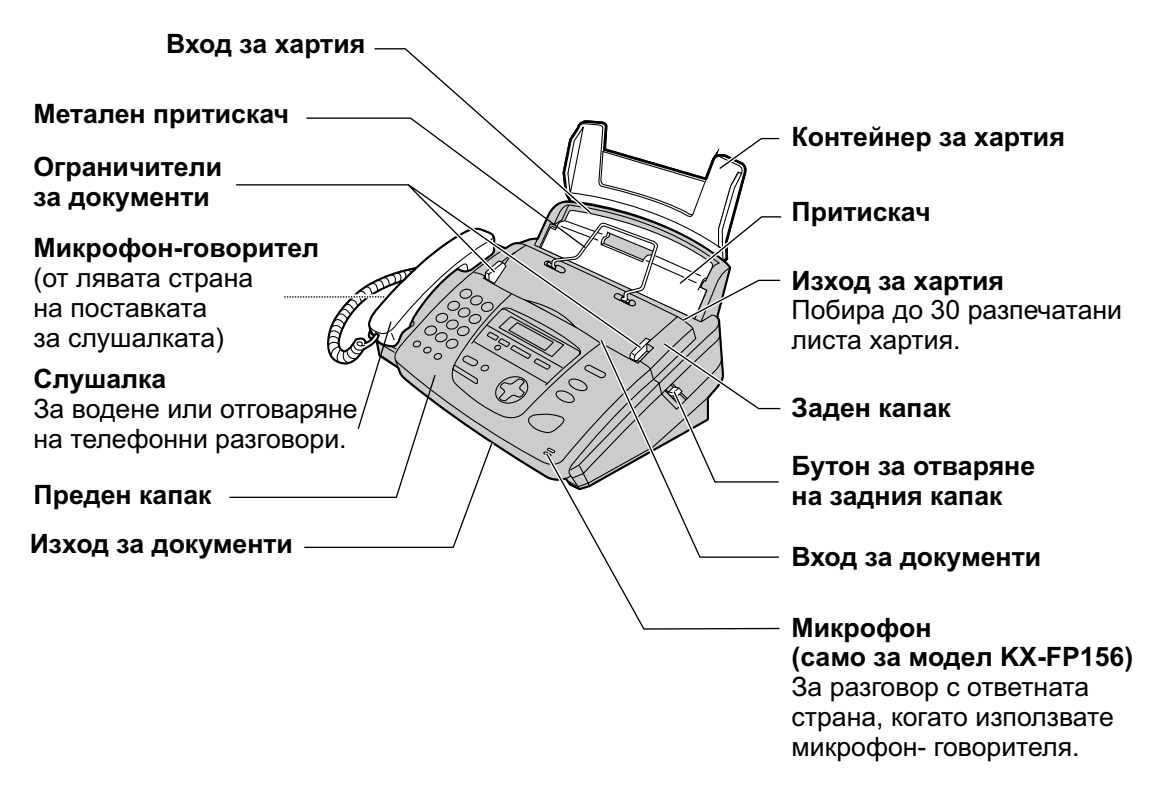

• Показаният модел е КХ-FP156.

#### Забележка:

• Изходът за документи е от предната страна на апарата.

Инсталирайте апарата на бюро или под с гладка повърхност и не поставяйте нищо пред него.

#### Указания за ползване на микрофон-говорителя (само за модел КХ-FP156)

- Използвайте микрофон-говорителя в тиха стая.
- Настройвайте звука на микрофон-говорителя използвайки + или -
- За да превключите към слушалката, я вдигнете.
   За да преминете обратно към режим микрофон-говорител, натиснете DIGITAL SP-PHONE.

## Разположение на контролните бутони

### Разположение =

### ■ За модел KX-FP152

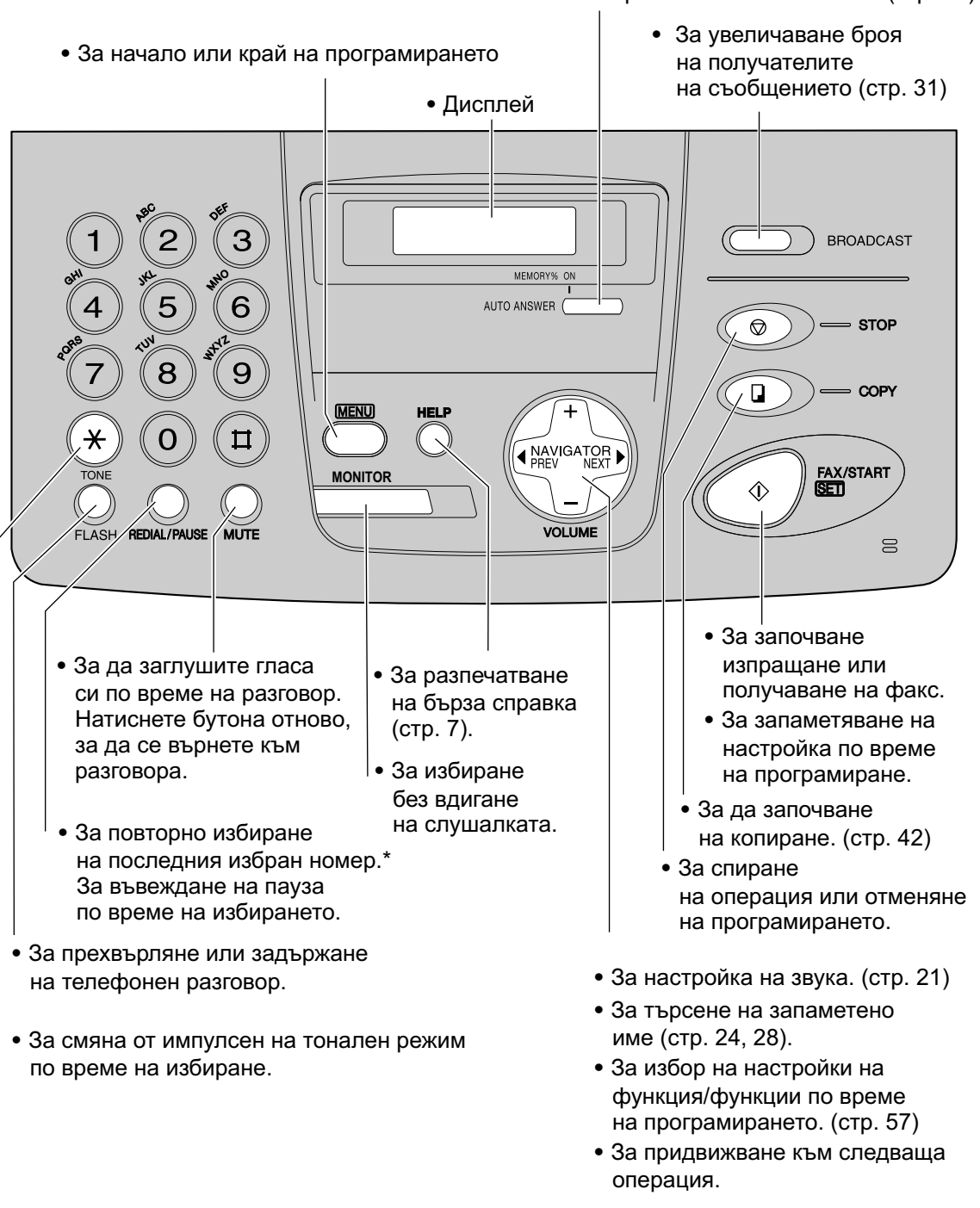

• За включване/изключване на режима AUTO ANSWER (стр. 32)

• Ако линията е заета, докато набирате номер, използвайки бутона (MONITOR), апаратът автоматично ще набере номера още 5 пъти.

## Разположение на контролните бутони

### ■ За модел KX-FP156

• За изтриване на записани съобщения. (стр. 48)

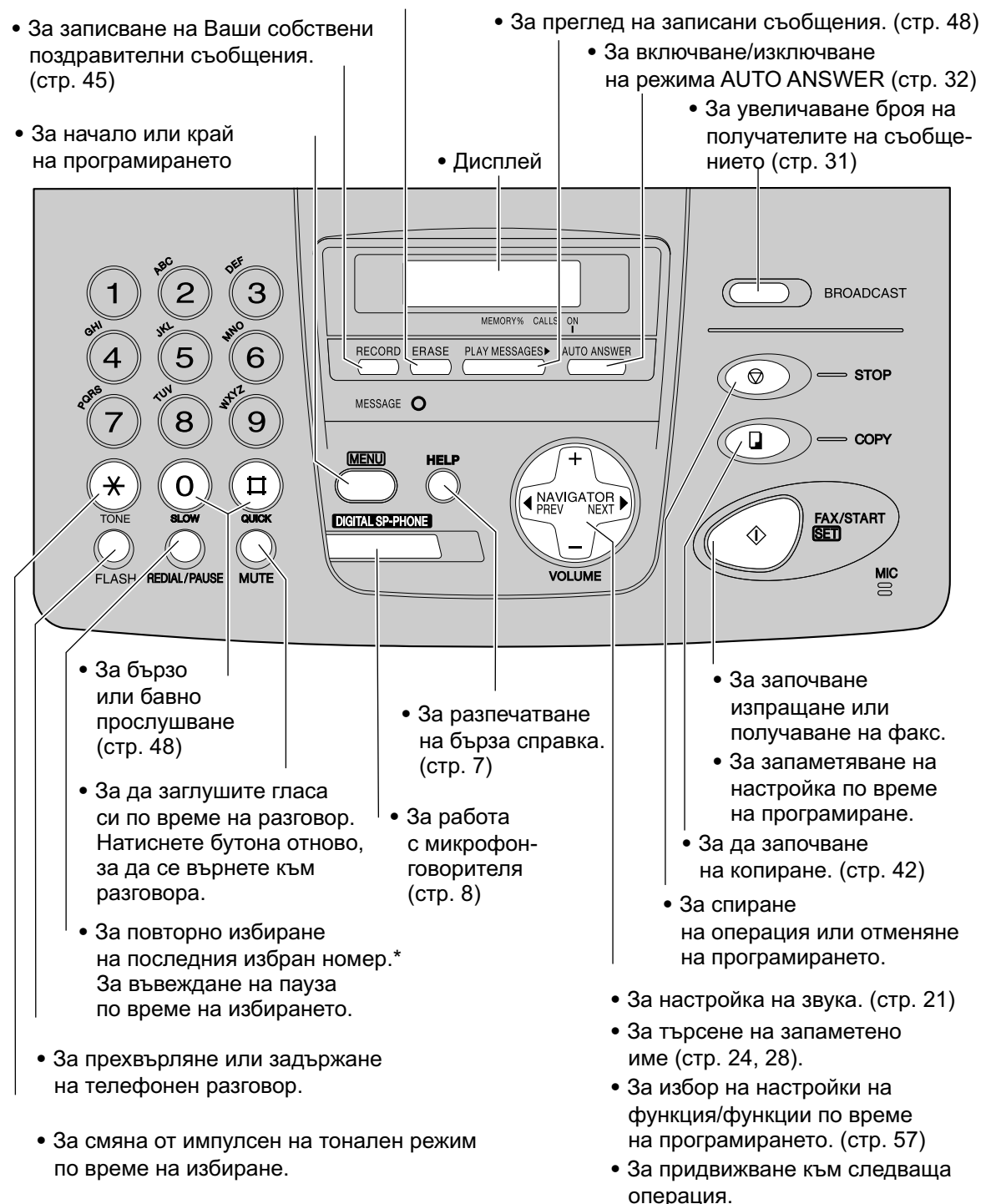

• Ако линията е заета, докато набирате номер, използвайки бутона (**DIGITAL SP-PHONE**), апаратът автоматично ще набере номера още 5 пъти.

## Настройки

### Поставяне и смяна на мастиления филм =

Поставете включения към продукта или сменете с нов. За модел № КХ-FA53A: Филм за смяна (1 ролка) За модел № КХ-FA55A: Филм за смяна (2 ролки) Всяка ролка може да разпечата около 140 страници формат А4. Вижте страница 6 за информация за принадлежностите.

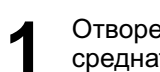

Отворете предния капак, като издърпате средната част.

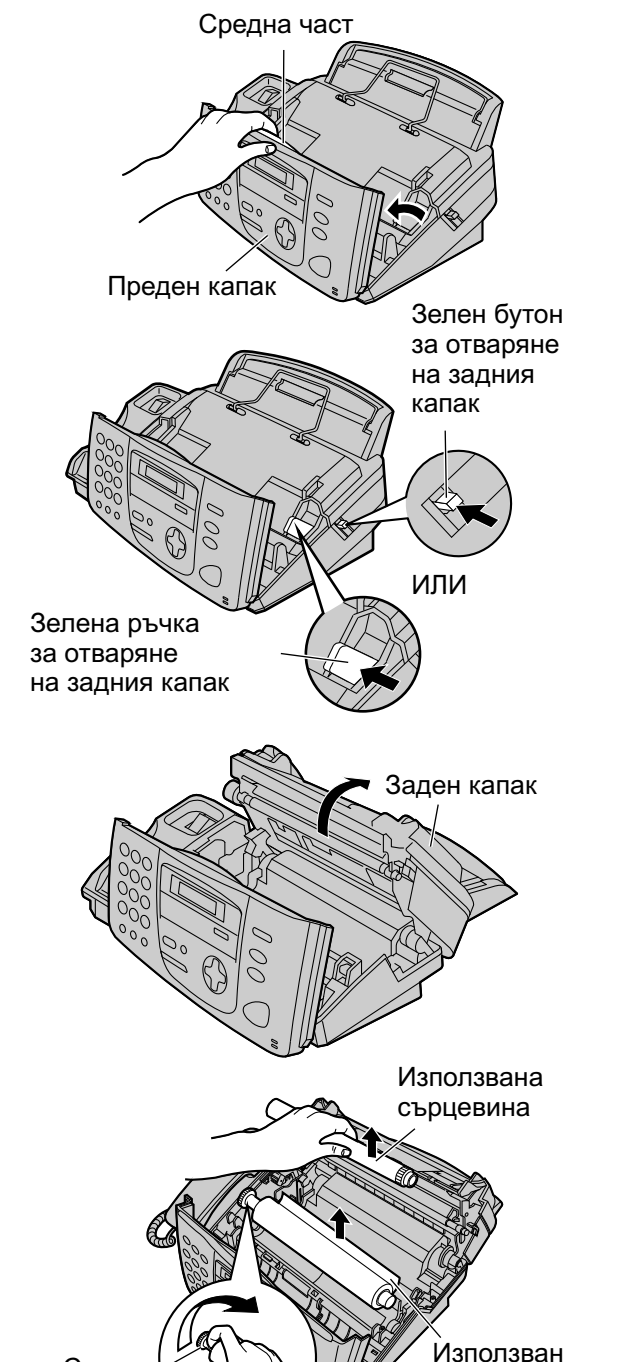

Синя

ролка

Освободете задния капак, натискайки зеленият бутон за отварянето му, разположен в дясната част на апарата. ИЛИ

Освободете задния капак, натискайки зелената ръчка за отварянето му, намираща се вътре във апарата.

2

Отворете задния капак.

 Ако за първи път зареждате апарата, то отидете направо на стъпка 6.

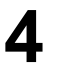

#### Заменяне

Издърпайте синята ролка и извадете използвания филм. Извадете използваната сърцевина.

мастилен

филм

## Настройки

(продължение)

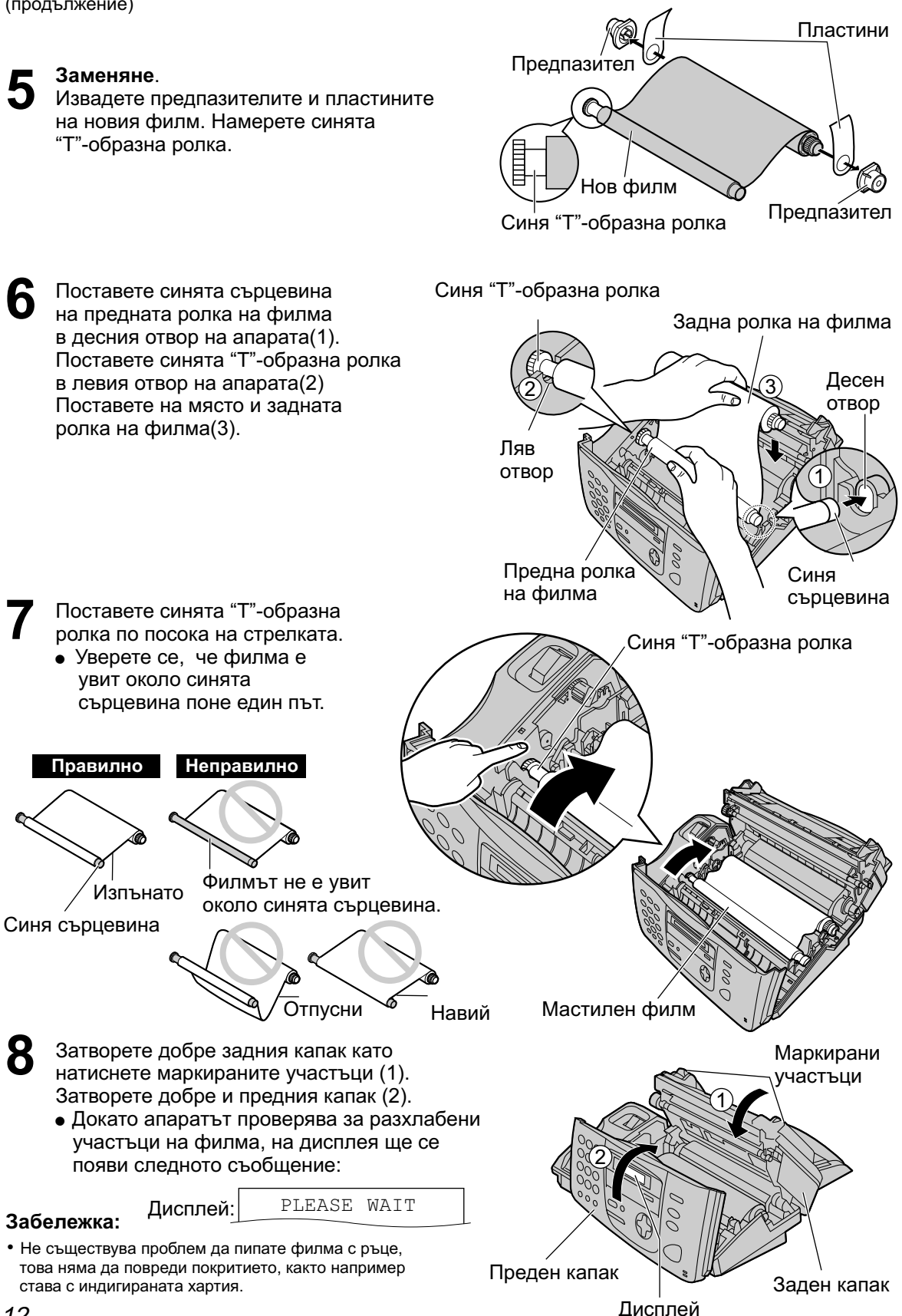

## Контейнер за хартия =

Поставете щифтовете на контейнера в отворите на гърба на апарата.

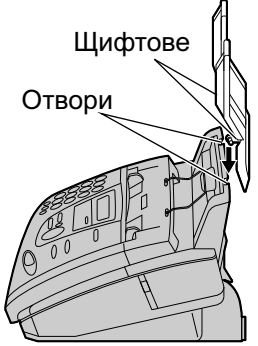

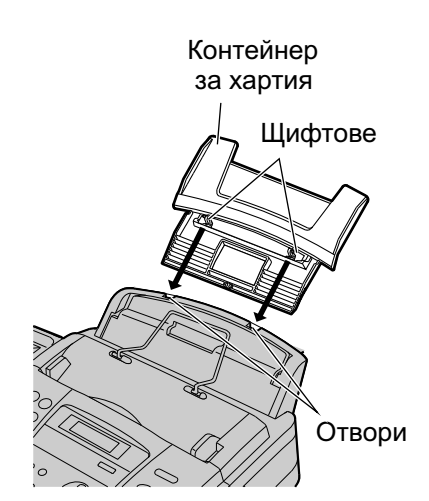

#### Забележка:

 Не поставяйте апарата на места, където контейнера за хартия не може да се отвори (например до стена).

## Настройки

## Хартия<sub>—</sub>

Можете да зареждате апарата са хартия формат А4. Апаратът побира 50 листа хартия 60гр/м<sup>2</sup> до 75гр/м<sup>2</sup> или 30 листа хартия 90гр/м<sup>2</sup>. Вижте бележката за особеностите на хартията на страница 81.

Разлистете топа хартия, за да предотвратите засядания. **2** Повдигнете притискача и го задръжте, докато поставяте хартията. Разлистената част сочи надолу. • Хартията не трябва да бъде над нивото на ограничителя. • Ако хартията не е поставена правилно, поставете я отново, за да предотвратите засядания. Правилно Неправилно Притискач Топ хартия Ограничител

#### Добавяне на хартия

- 1. Повдигнете притискача и го задръжте, докато извадите всичката поставена хартия.
- 2. Прибавете още хартия и подравнете топа.
- 3. Разлистете топа хартия.
- **4.** Повдигнете притискача и го задръжте, докато поставяте хартията.

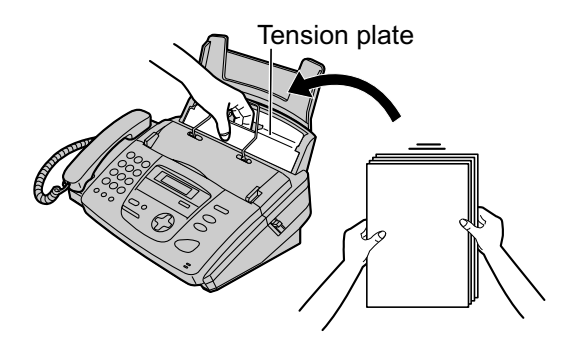

## Метален притискач 🕳

След печатане, хартията излиза през горната част на апарата. Металният притискач предотвратява възможно измачкване на хартията. Ако притискача излезе от отворите си, то го сложете отново в отворите му, разположени на изхода за хартия.

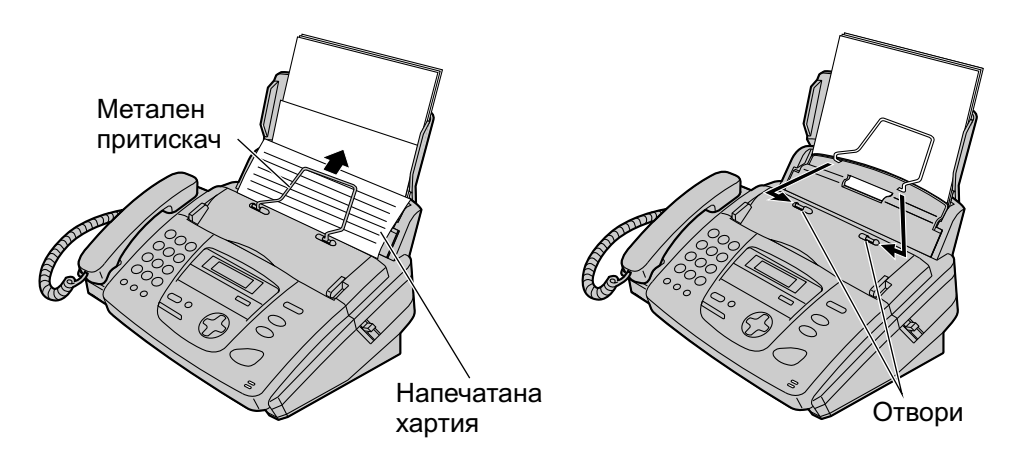

## Настройки

## Свързване =

Първо свържете кабела за слушалката, после кабела за телефонната линия и най-накрая захранващия кабел. Свържете към "LINE" Свържете към "LINE" (20 V-240 V, 50/60 Hz) Към телефонната розетка

#### Внимание:

- Когато ползвате този апарат, контактът трябва да бъде близо до него и да е лесно достъпен.
- Използвайте телефонния кабел, окомплектован с апарата.
- Не разтягайте телефонния кабел.

#### Забележка:

• Ако искате да свържете телефонен секретар към апарата, вижте стр. 38 (само за модел КХ-FP152).

#### Как да използвате факс апарат и компютър на една и съща линия.

- Съветваме ви да използвате отделни розетки за компютъра и за факс апарата.
- Настройте факс апарата на ТЕЛЕФОНЕН режим (виж стр.34).
- Устройството, което е с по-кратка настройка на звънене ще отговори първо на обаждането.
- Ако компютъра има изход за телефонна линия, свържете факс апарата в този изход на компютъра.

### Дата и време, Вашите име, факс и телефонен номер \_\_\_\_\_

Вие трябва да програмирате датата и времето, Вашите име, факс и телефонен номер. Тази информация ще бъде изписана на всяка страница, изпратена от Вшия апарат.

| Пример: |                                                                         | Ваше                                                                           | ето име                                                         | Вашите фак                                                         | с и теле                                                | ефонен но                                                                               | омер                                                     | Дата                                                     | а и вре                                 | ме                     |
|---------|-------------------------------------------------------------------------|--------------------------------------------------------------------------------|-----------------------------------------------------------------|--------------------------------------------------------------------|---------------------------------------------------------|-----------------------------------------------------------------------------------------|----------------------------------------------------------|----------------------------------------------------------|-----------------------------------------|------------------------|
| при     | Mep.                                                                    | ROM : Pana:                                                                    | sonic Fax                                                       | AX NO.                                                             | : 123456                                                | 7 Fe                                                                                    | b. 26 :                                                  | 2002 09                                                  | 02AM                                    | Pl                     |
| На      | стро                                                                    | ойване                                                                         | е на да                                                         | ата и вр                                                           | реме                                                    | <del>)</del>                                                                            |                                                          |                                                          |                                         |                        |
| 1       | Натисн<br>Д                                                             | ете бутона(<br>цисплей :                                                       | <b>MENU)</b> .<br>System<br>press n                             | SET UP<br>AVI.[◀ ▶]                                                | 6                                                       | Натиснет<br>• На екр                                                                    | е бутс<br>рана ц                                         | она (SI<br>це се<br><sub>YOUR</sub>                      | <b>ЕТ)</b> .<br>появи:<br>LOGO          | :                      |
| 2       | Натисне<br>докато<br>появи с                                            | ете ◀ или<br>се<br>ледното:                                                    | SET DAT                                                         | E & TIME<br>RESS SET                                               | 7                                                       | Натиснет                                                                                | е бутс                                                   | она (М                                                   | PRES                                    | <u>3S SET</u>          |
| 3       | Натисне                                                                 | ете бутона(<br>Пример:                                                         | SET).<br>Показалец<br>М:01/D:<br>ттме. 1                        | 01/Y:02                                                            | (                                                       | 1) (2) (3)                                                                              | Диспл                                                    | пей                                                      | +                                       |                        |
| 4       | Въведе<br>като все<br>от клаві                                          | те правилни<br>эки избирате<br>иатурата.                                       | тте месец/д<br>е с две циф                                      | цен/година,<br>рри                                                 |                                                         | 4 6 6<br>7 8 9<br>* 0 <b>E</b>                                                          |                                                          |                                                          |                                         |                        |
|         | Примеј<br>Натисни<br>08 (1                                              | р: Август 10<br>ете<br>)0 02                                                   | , <b>2002</b><br>M:08/D:<br>TIME: 1                             | 10/Y:02<br>2:00AM                                                  |                                                         | MEN                                                                                     |                                                          |                                                          |                                         | SET)                   |
| 5       | Въведе<br>от две и<br>за да из<br>(след о<br>Пример<br>1. Нати-<br>0(3) | те час/мину<br>цифри от кл<br>зберете "АМ<br>бяд)<br>о: 3:15РМ<br>снете<br>1)5 | ти, като за<br>авиатурата<br>I" (преди об<br>М:08/D:<br>TIME: 0 | всеки избира<br>а. Натиснете<br>бяд) или "РМ"<br>10/Y:02<br>3:15AM | Te<br>★ 3a6<br>• Ma<br>• Ma<br>B ·<br>np<br>• Tov<br>±6 | ележка:<br>ожете да из<br>или (),<br>този случа<br>идвижите и<br>чността н<br>0 секунди | зберет<br>или чр<br>й нати<br>показа<br>насовн<br>на мес | е номе<br>рез стъ<br>снете (<br>ллеца<br>ика е с<br>сец. | ера, нат<br>ыпки 4 и<br>• , за<br>около | гискайки<br>1 5.<br>да |
|         | 2. Нати<br>се из                                                        | снете 🛞 , д<br>пише РМ.                                                        | <b>юкато на д</b><br>М:08/D:<br>ТІМЕ: 0                         | исплея<br>10/Y:02<br>3:15PM                                        | <b>За µ</b><br>• На<br>по<br>по                         | <b>да попра</b><br>птиснете (<br>казалеца <i>д</i><br>сле нанесе                        | вите г<br>) или<br>цо грец<br>ете пог                    | г <b>решк</b><br>, за<br>шната  <br>правки               | а<br>а да пр<br>цифра,<br>те.           | идвижите               |

## Настройки

## Настройване на Вашето име

Името може да бъде на Вашата фирма, отдел или собствено име.

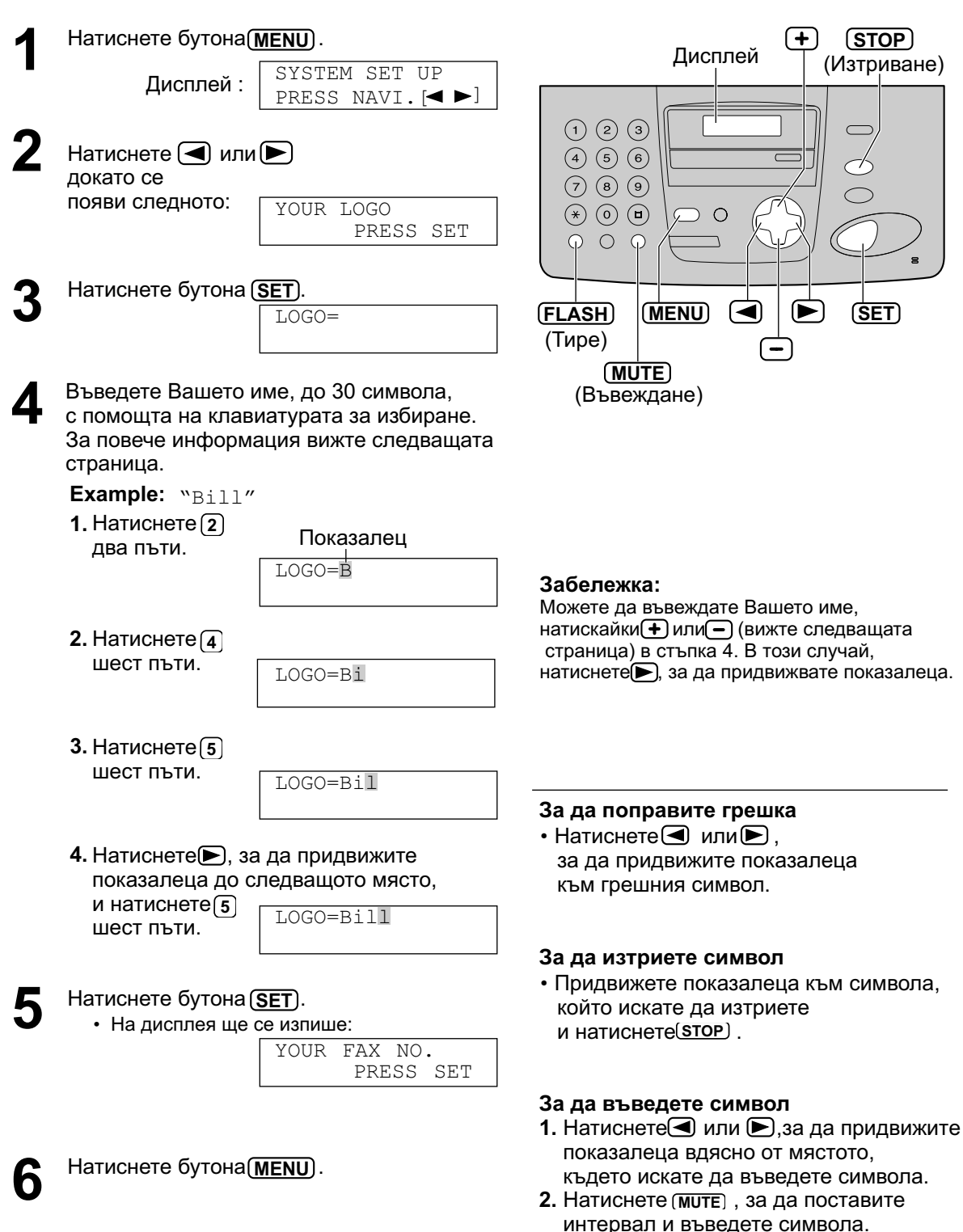

#### Въвеждане на символи с клавиатурата за избиране

| Бутони  |                                                           |                |                  |              |                |                 |                | c                | имв             | оли            |                |                  |       |       |       |      |               |
|---------|-----------------------------------------------------------|----------------|------------------|--------------|----------------|-----------------|----------------|------------------|-----------------|----------------|----------------|------------------|-------|-------|-------|------|---------------|
| 1       | 1                                                         | [              | ]                | {            | }              | +               | _              | 1                | =               | ,              |                | _                | `     | :     | ;     | ?    | I             |
| 2       | А                                                         | В              | С                | а            | b              | с               | 2              |                  |                 |                |                |                  |       |       |       |      |               |
| 3       | D                                                         | Е              | F                | d            | е              | f               | 3              |                  |                 |                |                |                  |       |       |       |      |               |
| 4       | G                                                         | Н              | Ι                | g            | h              | i               | 4              |                  |                 |                |                |                  |       |       |       |      |               |
| 5       | J                                                         | К              | L                | j            | k              | Ι               | 5              |                  |                 |                |                |                  |       |       |       |      |               |
| 6       | М                                                         | Ν              | 0                | m            | n              | 0               | 6              |                  |                 |                |                |                  |       |       |       |      |               |
| 7       | Ρ                                                         | Q              | R                | S            | р              | q               | r              | S                | 7               |                |                |                  |       |       |       |      |               |
| 8       | Т                                                         | U              | V                | t            | u              | v               | 8              |                  |                 |                |                |                  |       |       |       |      |               |
| 9       | W                                                         | Х              | Y                | Z            | w              | х               | У              | z                | 9               |                |                |                  |       |       |       |      |               |
| 0       | 0                                                         | (              | )                | <            | >              | !               | "              | #                | \$              | %              | &              | ¥                | *     | @     | ۸     | ,    | $\rightarrow$ |
| (FLASH) | Бутс                                                      | он <b>ТИ</b>   | РЕ (з            | а пос        | тавян          | ена             | тире.)         | )                |                 |                |                |                  |       |       |       |      |               |
| (MUTE)  | Бутон за ВЪВЕЖДАНЕ (въвежда символ или интервал.)         |                |                  |              |                |                 |                |                  |                 |                |                |                  |       |       |       |      |               |
| (STOP)  | Бутон за ИЗТРИВАНЕ (използва се за изтриване на символи.) |                |                  |              |                |                 |                |                  |                 |                |                |                  |       |       |       |      |               |
|         | Буто<br>за и                                              | он ►<br>Ізбира | ) (при<br>ане, п | движ<br>ридв | ва по<br>ижете | казал<br>е пока | еца н<br>азале | іадясі<br>ца къі | но.) З<br>м сле | а да в<br>дващ | зъвед<br>ото м | цете д<br>іясто. | руг с | имвој | 1 СЪС | същи | я бутон       |
|         | Бут                                                       | он 🗨           | (при             | движ         | ва по          | казал           | еца н          | аляв             | o.)             |                |                |                  |       |       |       |      |               |

Натискането на бутон от клавиатурата ще избере следните символи

Въвеждане на символи с бутоните • или • Вместо да използвате бутоните на клавиатурата, можете да въвеждате символи с бутоните • или •.

- 1. Натиснете (+) или (-), докато желаният символ се изпише на екрана.
- Натиснете ), за да придвижите показалеца до следващото място.
  - Изписаният в точка 1 символ е въведен.
- **3.** Въведете следващия символ, следвайки указанията в т. 1.

#### Ред на изписване на символите

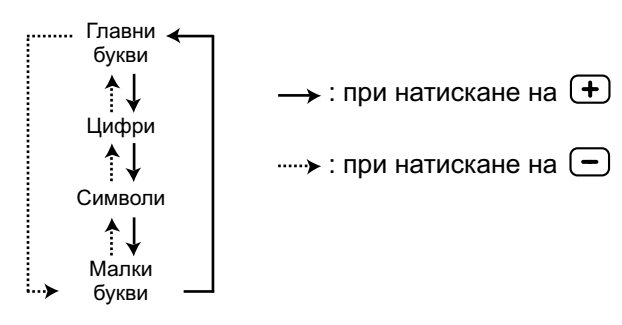

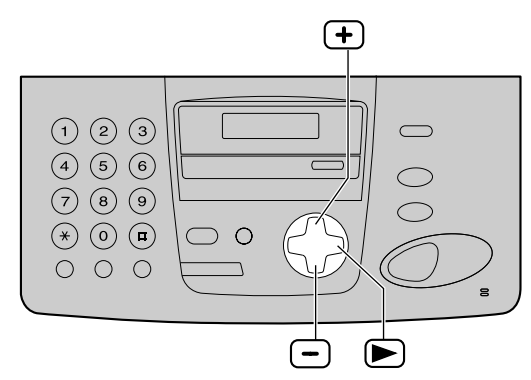

## Настройки

6

l

.

## Настройване на Вашите факс и телефонен номер

(STOP)

(Изтриване)

(+)

 $\left( \mathbf{F} \right)$ 

(SET)

Дисплей

Ο

| 1                                                        | Натиснете бутона( <b>MENU</b> ).                                                                                                    |                                                                              |        |  |  |  |  |  |
|----------------------------------------------------------|----------------------------------------------------------------------------------------------------|------------------------------------------------------------------------------|--------|--|--|--|--|--|
| •                                                        | Дисплей :                                                                                                    | SYSTEM SET UP<br>PRESS NAVI.[◀►]                                             | Д      |  |  |  |  |  |
| 2                                                        | Натиснете < или<br>докато се<br>появи следното:                                                                                                    | YOUR FAX NO.<br>PRESS SET                                                    |        |  |  |  |  |  |
| 3                                                        | Натиснете бутона                                                                                                    | <b>SET</b> ).<br>NO.=                                                        |        |  |  |  |  |  |
| 4                                                        | Въведете Вашия d<br>до 20 цифри, с кла                                                                                                    | ракс и телефонен номер,<br>авиатурата за избиране.                           | (Тире) |  |  |  |  |  |
|                                                          | Пример:                                                                                                    | NO.=1234567                                                                  |        |  |  |  |  |  |
| 5                                                        | Натиснете бутона<br>• На дисплея ще с<br>Натиснете бутона (                                                                                                 | <b>SET</b> .<br>Же изпише следното:<br>SENDING REPORT<br>=ERROR [±]<br>MENU. |        |  |  |  |  |  |
| O                                                        |                                                                                                    |                                                                              |        |  |  |  |  |  |
| <b>Забе</b><br>• В с<br>тел<br>В т<br>за,<br>• Бу<br>а б | ележка:<br>стъпка 4 можете да въ<br>пефонен номер, натис<br>ози случай, натиснете<br>да придвижите показа<br>тонът(*) замества зна<br>утонът(#) с интервал. | ведете Вашия факс и<br>кайки                                                 |        |  |  |  |  |  |
| Пр                                                       | оимер: (използвайте<br>+234 5678<br>Натиснете(*)(                                                                                                    | клавиатурата за избиране):<br>23(4)#)56(7)8)                                 |        |  |  |  |  |  |
| • За<br>на                                               | да въведете тире в те<br>тиснете бутона <b>FLASH</b>                                                                                                    | елефонен номер,<br>) .                                                       |        |  |  |  |  |  |

#### За да поправите грешка

• Натиснете или за да придвижите показалеца до грешния номер, после нанесете поправките.

#### За да изтриете номер

• Придвижете показалеца до номера, който искате да изтриете и натиснете бутона (STOP).

### Сила на звънене в

## Сила на звънене

Имате избор между четири нива (силно/средно/тихо/изключено). Докато апаратът е в покой, натиснете (+) или (-).

 Ако във входа за документи има някакви документи, то не можете да настройвате силата на звънене. Преди да настроите силата на звука, уверете се, че входът за документи е празен.

#### За да изключите звъненето:

1. Натиснете продължително, докато получите следното съобщение на дисплея.

Дисплей:

ей: RINGER OFF= OK? YES:SET/NO:STOP

2. Натиснете бутона (SET)

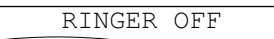

• За да включите звъненето отново, натиснете 🛨.

#### Докато звъненето е изключено:

При повикване апаратът няма да звъни и ще изпише следното съобщение:

INCOMING CALL

#### Вид звънене

 Можете да избирате между три различни вида звънене. За да изберете един от тях, вижте стъпка 17 на стр. 59. Апаратът ще звъни по избрания от Вас начин при всяко повикване.

## Сила на звука на микрофон-говорителя

Имате избор измежду осем нива (от силно до тихо). Докато ползвате микрофон-говорителя, натиснете (+) или (-).

## Сила на звука на гласовите инструкции

(само за модел КХ-FP156)

Имате избор измежду девет нива (от силно до изключено). Докато слушате гласовите инструкции, натиснете(+) или(-).

### Сила на звука на телефонния секретар (само за модел КХ-FP156)

Имате избор измежду девет нива (от силно до изключено).

**Докато слушате записаните съобщения,** натиснете (+) или (-).

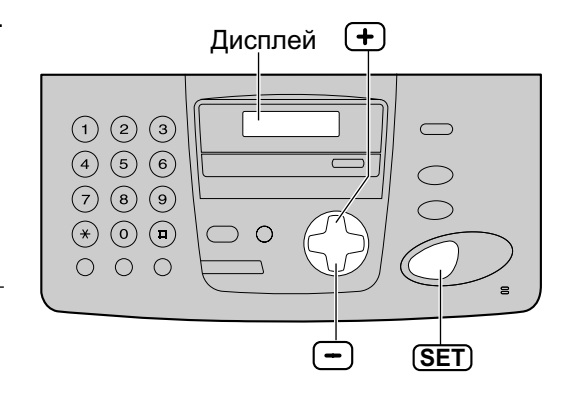

## Функция указател

### Запаметяване на имена и телефонни номера в указателя за избиране. \_\_\_\_\_

За бърз достъп до най-често избираните от вас номера, този апарат Ви предоставя възможност за избор на 100 адресата от указателя за избиране

| 1    | Натиснете бутона(<br>докато на дисплея<br>следното съобщен    | <u>MENU</u> ) продължително,<br>се изпише<br>и.               |                                                                                  | ( <b>STOP</b> )<br>(Изтриване)                          |
|------|---------------------------------------------------------------|---------------------------------------------------------------|----------------------------------------------------------------------------------|---------------------------------------------------------|
|      | Дисплей :                                                     | DIRECTORY SET<br>NAVI.=* BROAD=#                              |                                                                                  |                                                         |
| 2    | Натиснете(*)и избо                                            | ерете "NAVI".                                                 |                                                                                  |                                                         |
|      |                                                               | NAME=<br>STORE:PRESS SET                                      |                                                                                  |                                                         |
| 3    | Въведете името на<br>символа, като след<br>инструкциите от ст | а адресата, до 10<br>цвате, като следвате<br>раница 19.       | (Tupe)                                                                           |                                                         |
|      | Пример:                                                       | NAME=Alice<br>STORE:PRESS SET                                 |                                                                                  |                                                         |
| 4    | Натиснете бутона (                                            | <b>SET)</b> .<br>NO.=                                         | 2050-00000                                                                       |                                                         |
|      |                                                               |                                                               | • Когато в стъпка 6 г                                                            | номера дисплея                                          |
| 5    | Въведете телефон<br>от 30 цифри, с пом<br>за избиране.        | ния номер, не по-дълъг<br>ющта на клавиатурата<br>No.=5552233 | се появи следното<br>Вие можете да зап<br>още пет номера.                        | съоощение,<br>аметите само                              |
|      | Пример:<br>• Ако искате да въ                                 | ведете тире натиснете                                         | Дисплей :                                                                        | REGISTERED<br>SPACE= 5 DIRS.                            |
| 6    | оутона : <u>FLASH</u> )<br>Натиснете бутона (                 | SET .                                                         | <ul> <li>Ако не е възможно<br/>повече номера, в<br/>се появи следното</li> </ul> | да се запаметят<br>стъпка 1 на дисплея ще<br>съобщение. |
|      |                                                               |                                                               |                                                                                  | REGISTERED<br>DIRECTORY FULL                            |
|      |                                                               | <b>↓</b>                                                      | Изтрийте ненужните                                                               | номера (стр.23)                                         |
|      |                                                               | STORE: PRESS SET                                              | <ul> <li>Тире или интервал<br/>номер, се броят ка</li> </ul>                     | , въведени в телефонен<br>то две цифри.                 |
|      | <ul> <li>За да програмира<br/>повторете стъпки</li> </ul>     | ате други номера,<br>от 3 до 6.                               |                                                                                  |                                                         |
|      |                                                               |                                                               | За да поправите                                                                  | грешка                                                  |
| 7    | Натиснете бутона(<br>за край на програм                       | <u>МЕNU</u> ),<br>ирането.                                    | <ul> <li>Натиснете или<br/>показалеца до грен<br/>после нанесете по</li> </ul>   | за да придвижите<br>шния номер,<br>правките.            |
| 3a E | Заше улеснение:                                               |                                                               | За да изтриете но                                                                | мер                                                     |

- Можете да потвърдите запаметените номера в телефонния списък (стр. 79).
- Придвижете показалеца до номера, който искате да изтриете и натиснете бутона (**STOP**).

## Функция указател

### Редактиране на запаметени име или номер =

Натиснете 돈 . Натиснете (\*) и изберете (\*EDIT". • Уверете се, че входът за документи NAME=Marv е празен Пример: STORE: PRESS SET DIRECTORY [+ -] Ако не е необходимо да редактирате Дисплей: името, преминете към стъпка 6. Редактирайте името. Натиснете (+) или (-), докато на дисплея се За повече информация вижте стр. 19 появи желаните от Вас име и номер. Натиснете бутона (SET). Mary Пример: h 0123456 NO.=0123456 Пример: Mary Ако не е необходимо да EDIT: PRESS MENU редактирате телефонния номер, преминете към стъпка 8. Натиснете бутона (МЕЛU). Редактирайте телефонният номер. NAME=Mary Пример: За повече информация вижте стр. 22 EDIT=? DELETE=# Натиснете бутона (SET). REGISTERED

### Изтриване на запаметени име или номер 🗉

| 1 |                                    |                                                                   | 5 Натиснете б                                                |
|---|------------------------------------|-------------------------------------------------------------------|--------------------------------------------------------------|
| • | е празен                           | оды за документи                                                  | •                                                            |
|   | Дисплей :                          | DIRECTORY [+ -]                                                   | <ul> <li>Запаметен<br/>са изтрити</li> </ul>                 |
| 2 | Натиснете нли<br>появи желаните от | <ul> <li>, докато на дисплея се<br/>г Вас име и номер.</li> </ul> |                                                              |
|   | Пример:                            | Mary<br>0123456                                                   |                                                              |
|   |                                    | <b>\$</b>                                                         |                                                              |
|   |                                    | Mary<br>EDIT:PRESS MENU                                           |                                                              |
|   |                                    |                                                                   | Забележка:                                                   |
| 2 | Натиснете бутона                   | MENU).                                                            | <ul> <li>Можете да изтри<br/>начин (само за матри</li> </ul> |
| J | Пример:                            | NAME=Mary<br>EDIT=? DELETE=#                                      | <ol> <li>Натиснете</li> <li>Уверете се.</li> </ol>           |
| Λ | Натиснете 🏝, за д                  | а изберете " <b>DELETE</b> "                                      | документи е<br>2. Натиснете                                  |
| - |                                    | DELETE OK?<br>YES:SET/NO:STOP                                     | желаните от Е<br>номер.<br>3 Натионато би                    |
|   | • За па прекратите                 |                                                                   |                                                              |

натиснете бутона (**STOP**).

утона(**SET**).

DELETED

ните име и телефон 1

- ивате и по следния модел КХ-FP156).
  - ).
    - че входът за празен.
  - или \_ докато се появят Зас име и телефонен
  - тона (ERASE).
  - Hatuchete бутона SET).

## Функция указател/Записване

## Обаждане чрез избор на адресат от указателя

Преди да използвате тази функция, програмирайте желаните имена и телефонни номера за избиране с този указател (вижте стр. 22).

| <ul> <li>Натиснете ►</li> <li>Уверете се, че входът за документи е празен.</li> <li>Дисплей: DIRECTORY [+ -]</li> <li>Натиснете → или → докато на дисплея се появят желаните от Вас име и телефонен номер.</li> <li>Пример: Lisa 2233445</li> <li>↓</li> <li>Lisa EDIT: PRESS MENU</li> <li>Ако желаното от Вас име не е било запаметено в указателя, натиснете STOP бутона и изберете номера ръчно.</li> <li>Вдигнете слушалката или натиснете бутона (MONITOR) за KX-FP152 и DIGITAL SP-PHONE за KX-FP156.</li> <li>Апаратът ще започне да избира автоматично.</li> </ul> | RECORD<br>MONITOR (KX-FP152)<br>DIGITAL SP-PHONE (KX-FP156)                                                           |
|----------------------------------------------------------------------------------------------------|----------------------------------------------------------------------------------------------------|
| За да търсите име по първата му буква<br>Пример:"Lisa"                                                                                                    | <ol> <li>Натиснете продължително (5) докато на<br/>дисплея се появи някое име, започващо<br/>с буквата "I"</li> </ol> |
| 1. Натиснете                                                                                                    | <ul> <li>За да намерите символи (не цифри или</li> </ul>                                                              |
| • Уверете се, че входът за документи е празен.                                                                                                    | букви), натиснете (*)                                                                                                 |
| <b>Дисплей:</b> DIRECTORY [+ -]                                                                                                    | <b>4.</b> Натиснете докато на дисплея се появи името "Lisa".                                                          |
| 2. Натиснете + или - за да влезете в указателя.                                                                                                    | <ul> <li>За да спрете търсенето, натиснете<br/>бутона (<u>stop</u>)</li> </ul>                                        |
|                                                                                                    | <ul> <li>За да направите обаждане, вдигнете<br/>слушалката или натиснете бутона:</li> </ul>                           |

## Записване на телефонен разговор.₌ (само за модел КХ-FP156)

С този апарат можете да запишете разговор, който да прослушате след време, независимо дали се намирате далеч от апарата (вижте стр.48, 50).

1

По време на телефонния разговор, натиснете бутона (**RECORD**)

Дисплей:

2WAY RECORDING

а прослушате след време,

MONITOR / DIGITAL SP-PHONE

За да спрете записа, натиснете бутона (<u>stop</u>) или затворете слушалката, ако използвате такава.

#### Забележка:

 Тъй като може да има законови ограничения за записването на двустранни разговори, информирайте другата страна, че разговорът се записва.

# Разговор след изпращане или получаване на факс. ————

Можете да проведете разговор, в рамките на едно и също обаждане, след приемане или подаване на факс.Това ще Ви спести разходи на пари и време за повторно обаждане. Тази функция работи, само когато факсът на ответната страна е снабден с функцията Гласов контакт.

### Активиране на гласовия контакт

Натиснете (MONITOR) за модел (KX-FP152) и за модел (KX-FP156), (DIGITAL SP-PHONE) докато изпращате или получавате документи.

Пример:

- Апаратът ще се свърже с ответната страна с отличително звънене.
- Когато ответната страна Ви отговори, апаратът Ви ще издаде отличителен звън.
- 2 Натиснете бутона (DIGITAL SP-PHONE) за модел (KX-FP156), или вдигнете слушалката, за да започнете да говорите.

#### Забележка:

- Ако задействате гласовия контакт по време на изпращане на факс, апаратът ще Ви уведоми с отличителен звън, когато всички ваши документи са изпратени.
- Ако задействате гласовия контакт по време на получаване на факс, апаратът ще Ви уведоми с отличителен звън, когато текущата страница бъде получена.

### Получаване на искане за гласов контакт

Ако ответната страна активира гласовия контакт, Вашият апарат ще издаде отличителен звук и следният текст ще се изпише на дисплея.

Дисплей :

PLEASE PICK UP

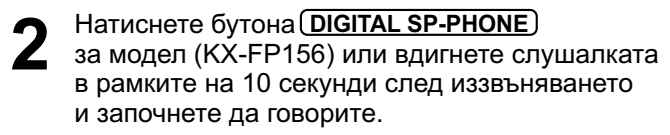

#### Забележка:

- Ако не отговорите в рамките на 10 секунди след отличителния звън:
- Ако сте в режим ТЕЛЕФОНЕН СЕКРЕТАР/ФАКС, Вашият апарат ще възпроизведе поздравително съобщение и ще запише входящото съобщение.
- Ако работите в режим САМО ФАКС, ТЕЛЕФОН или ТЕЛЕФОНЕН ФАКС, връзката ще бъде прекъсната.

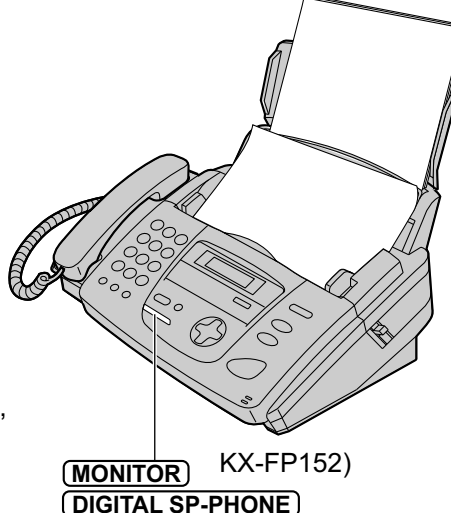

## Изпращане на факсове

#### Ръчно изпращане в Нагласете ограничителите спрямо широчината на документа. Поставете документа (до 10 листа) С 2 ЛИЦЕВАТА ЧАСТ НАДОЛУ така, че апаратът да го поеме и да чуете сигнал STANDARD Дисплей: PRESS NAVI.[+ -] Ако е необходимо, натиснете бутона 🕂 или — многократно, за да изберете желаната настройка (вижте по-долу). Вдигнете слушалката или натиснете Δ бутона (**MONITOR**) за модел (KX-FP152) и (DIGITAL SP-PHONE) за модел (KX-FP156) TEL= PRESS NAVI. [▶ ] Изберете номера на факса. 5 Пример: TEL=5678901 Когато чуете факс сигнал: 6 натиснете бутона FAX START и затворете, ако използвате слушалката. или Когато ответната страна отговори на обаждането Ви: Помолете ги да натиснат техния бутон за

Ограничители FACE DOWN (HELP) (+)(STOP) (FAX/START) (SET) (MONITOR)(KX-FP152) (DIGITAL SP-PHONE) (KX-FP156) (REDIAL/PAUSE)

старт. Когато чуете факс сигнал, натиснете бутона(FAX/START)

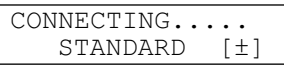

#### Избиране на резолюция

Изберете желаната резолюция в зависимост от вида на документа

- Стандартна: За печатни или четливо написани оригинали с нормална големина на буквите.
- Фина: За оригинали с дребен шрифт.
- Супер фина: За оригинали с много дребен шрифт. Тази настройка работи само с други съвместими факс апарати.
- Фото: За оригинали, съдържащи снимки, цветни изображения и т.н.
- Използването на настройките за "фина", "супер фина" или "фото" резолюция ще увеличат времето за изпращане на документа.
- Ако промените резолюцията по време на изпращане, тя ще влезе в действие от следващата страница.

#### Повторно избиране на последния избран номер

Hatuchete бутона(REDIAL/PAUSE)

- Ако линията е заета, апаратът автоматично ще избере номера още 5 пъти.
- По време на повторно избиране, следното ще се изпише на дисплея:

Дисплей: WAITING REDIAL

• За да прекратите повторното избиране, натиснете бутон **<u>STOP</u>** 

#### Прекратяване на изпращането Натиснете бутона (**STOP**)

#### Изпращане на повече от 10 листа наведнъж

• Поставете първите 10 листа от документа. Добавете допълнителни листове (до 10) преди последния лист да бъде подаден в апарата.

#### Удобен начин да изпратите факс

Можете да изберете факс номера, преди да поставите документите. Това е удобно, ако номера на факса на ответната страна е написан на документа.

- 1. Въведете факс номера
  - Слушалката трябва да бъде затворена
- 2. Поставете документа.
- 3. Натиснете бутона (FAX/START)

#### Функция Бързо сканиране

Тази функция е удобна, когато искате да изпратите документ, и след това да го запазите за друга употреба. За да използвате тази функция, активирайте функция номер 34 на стр.61.

- 1. Въведете документа.
- 2. Въведете факс номера.
- 3. Натиснете бутона (FAX/START)
- Документът ще влезе в апарата,и ще бъде сканиран и записан в паметта.След това апаратът ще изпрати данните. Ако документа превишава възможностите на паметта (вижте стр.80), изпращането ще бъде преустановено и тази функция ще се изключи автоматично. Изпратете документа ръчно.

### Изпращане на факс с помощта на гласовите инструкции (само за модел KX-FP156)

Можете да изпращате документи, следвайки гласовите инструкции.

- **1.** Натиснете бутона **HELP** два пъти.
- 2. Натиснете бутона (SET).
- 3. Следвайте стъпки от 1 до 6 на стр. 26.
- След изпращането, гласовите инструкции ще се изключат автоматично.

#### Изпращане на протокол за потвърждение

Този протокол ще Ви предостави напечатан запис на резултатите от изпращането на факса. За да използвате тази функция, активирайте функция #04 (стр.58). За комуникационни съобщения, разположени в колоната с резултатите, вижте стр.69.

#### Протокол-дневник

Факс апаратът запаметява резултатите от последните 30 факс комуникации.

- За ръчно разпечатване, вижте стр. 79.
- За автоматично разпечатване след всеки нови 30 факс комуникации, активирайте функция #22 на (стр.60)

За комуникационни съобщения, разположени в колоната с резултатите, вижте стр.69.

### Документи, които можете да изпратите

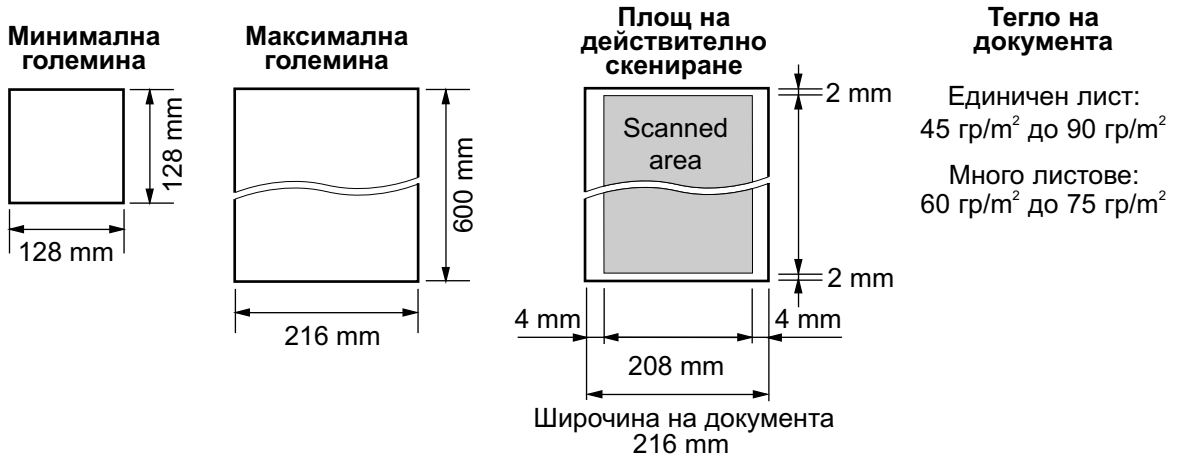

#### Забележка:

- Отстранете кламерите, телбода или други подобни.
- Проверете дали мастилото или коректорът са изсъхнали.
- Не изпращайте следните видове документи. Използвайте копия за изпращане на факсове.
- Химически обработена хартия, като индиго или некарбонатна копираща хартия
- Наелектризирана хартия
- Силно навита, нагъната или скъсана хартия.
- Хартия с покритие
- Хартия с блед образ
- Хартия с печат на гърба, който прозира от предната страна (например вестник)
- За изпращане на документи с широчина по-малка от тази на формат А4 (210мм), Ви съветваме да използвате ксерокодие на документа с формат А4.

## Изпращане на факс от паметта =

Преди да използвате тази функция, въведете желаните от Вас имена и телефонни номера в указателя (виж стр.22)

| 1                                                   | Нагласете ограничи<br>широчината на доку                                                  | телите спрямо<br>мента.                                   |              |
|-----------------------------------------------------|-------------------------------------------------------------------------------------------|-----------------------------------------------------------|--------------|
| 2                                                   | Поставете документ<br>НАДОЛУ така, че ап<br>да чуете сигнал.                              | а С ЛИЦЕВАТА ЧАСТ<br>аратът да го поеме и                 | Ограничители |
|                                                     | Дисплей:                                                                                  | STANDARD<br>PRESS NAVI.[+ -]                              | EACE DOWN    |
| 3                                                   | Ако се наложи, нати<br>продължително, за µ<br>от Вас резолюция (в                         | снете(+) или(-)<br>да изберете желаната<br>зижте стр.26). |              |
| 4                                                   | Натиснете                                                                                 | DIRECTORY [+ -]                                           | + STOP       |
| 5                                                   | Натиснете + или - появят желаните от номер.                                               | ) докато на дисплея се<br>Вас име и телефонен             | (FAX/START)  |
|                                                     | Пример:                                                                                   | 1789653                                                   |              |
|                                                     | <ul> <li>За по-нататъшна у<br/>вижте стр.24.</li> </ul>                                   | употреба на указателя,                                    |              |
| 6                                                   | Натиснете бутона <b>г</b>                                                                 | AX/START)                                                 |              |
| Автонном                                            | оматично повторно<br>ер                                                                   | избиране на факс                                          |              |
| Ако л<br>апар<br>пъти                               | пинията е заета или не п<br>атът автоматично ще из                                        | получавате отговор<br>збере номера до пет                 |              |
| <ul> <li>Та:<br/>(ви</li> <li>По<br/>изг</li> </ul> | зи функция е валидна и<br>жте функция #25 на стр<br>време на повторно изб<br>ише следното | при отсрочено изпращане<br>.60)<br>иране на дисплея ще се |              |
|                                                     | Дисплей:                                                                                  | WAITING REDIAL                                            |              |
| • За<br>бут                                         | да прекратите повторно<br>гона( <b>этор</b> )                                             | ото избиране, натиснете                                   |              |

#### Ако апаратът Ви отказва да изпрати факс

- Уверете се, че номерът е запаметен в дисплея или в указателя с телефонни номера и проверете дали факс апаратът на ответната страна отговаря на избрания номер.
- По време на избиране ще чуете свързващ сигнал, който ще Ви информира за състоянието на апарата на ответната страна (вижте функция #76 на стр.67.

# Еднократно изпращане до повече от <sub>=</sub> един адресат

Тази функция е полезна за изпращането на един и същ документ до избрани адресати (до 20 на брой). Първо програмирайте имената и телефонните номера, които трябва да бъдат въведени, а за самото изпращане вижте страница 31.

• За изпращане на еднократен факс до избрани адресати, вижте страница 31.

# Програмиране на въвеждане на имена и факс номера в запаметяващото устройство.

| 1                  | Натиснете неколко<br>на дисплея се поя                                        | кратно бутона( <b>MENU</b> ) дока <sup>.</sup><br>ви следното:              | ro     | • | (STOP)     |
|--------------------|-------------------------------------------------------------------------------|-----------------------------------------------------------------------------|--------|---|------------|
|                    | Дисплей:                                                                      | DIRECTORY SET<br>NAVI.=? BROAD=#                                            |        |   | 0          |
| 2                  | Натиснете бутона                                                              | #)и изберете "BROAD".                                                       |        |   | $\bigcirc$ |
| 2                  |                                                                               | DIR= [00]<br>NAVI.[+@-]@&@SET                                               |        |   |            |
| 3                  | Натиснете + или<br>се появят желанот<br>адресата.                             | <ul> <li>докато на дисплея</li> <li>име и факс номер на</li> </ul>          | (MENU) | - | (SET)      |
|                    | Пример:                                                                       | MIKE<br>9876543210                                                          |        |   |            |
| Λ                  | Натиснете бутона(                                                             | <u>SET</u> )                                                                |        |   |            |
| 4                  | Пример:                                                                       | DIR=MIKE [01]<br>STORE:PRESS SET                                            |        |   |            |
|                    | <ul> <li>За да въведете д<br/>повторете стъпк<br/>въведете до 20 р</li> </ul> | цруги имена и номера<br>и 3 и 4. Така можете да<br>различни имена и номера. |        |   |            |
| 5                  | Натиснете бутона<br>програмата.                                               | SET) за да излезете от                                                      |        |   |            |
|                    |                                                                               | REGISTERED                                                                  |        |   |            |
| <b>Заб</b><br>• Ак | ележка:                                                                       | лалено име или номер                                                        |        |   |            |

- след операция 4 натиснете бутона (**STOP**) за да го изтриете.
- Потвърдете въведените адресати чрез напечатване на списък за програмиране на изпращанията (вижте страница 79).

## Изпращане на факсове

#### Ποδο **\_\_\_\_**

| Натиснете                                                                                                    |                                                                                                    | 6 Натиснете бутона ( <u>SET</u> )                                                                                                    |
|----------------------------------------------------------------------------------------------------|----------------------------------------------------------------------------------------------------|----------------------------------------------------------------------------------------------------|
| <ul> <li>уверете се, че<br/>празен.</li> </ul>                                                                                                    | входът за документи е                                                                                                    | REGISTERED                                                                                                    |
| Дисплей:                                                                                                    | DIRECTORY [+ -]                                                                                                    |                                                                                                    |
| Натиснете + или                                                                                                    | и — докато на дисплея                                                                                                    | Пример: 3852179365                                                                                                    |
|                                                                                                    | <pre><broadcast> EDIT:PRESS MENU</broadcast></pre>                                                                                                    | <ul> <li>За да въведете още имена и<br/>телефонни номера, повторете<br/>стъпки 5 и 6 (до 20 имена и<br/>телефонни номера)</li> </ul>                                                                                                    |
| Натиснете бутона                                                                                                    | a( <b>Menu)</b><br>Broadcast<br>Add=* delete=#                                                                                                    | <b>7</b> Натиснете бутона ( <b>STOP</b> ) за да излезете от програмата                                                                                                    |
| Натиснете (*) за ,                                                                                                    | да изберете ADD (добави).                                                                                                    | + (STOP                                                                                                    |
| Натиснете (+) ил<br>се появи желания                                                                                                    | и — докато на дисплея<br>ят от Вас адресат.                                                                                                    |                                                                                                    |
|                                                                                                    |                                                                                                    |                                                                                                    |
| <b>триване на</b><br>Натиснете <b>(</b>                                                                                                    | запаметен адре                                                                                                    | MENU – с SET<br>C OT Паметта<br>Натиснете бутона (SET)                                                                                                    |
| <b>Триване на</b><br>Натиснете <b>►</b><br>• Уверете се, че<br>празен.                                                                                                    | а <b>Запаметен адре</b><br>входът за документи е                                                                                                    | MENU – Б SET<br>C OT ПАМЕТТА<br>Натиснете бутона (SET)<br>6<br>DELETE OK?<br>YES:SET/NO:STOP                                                                                                    |
| <b>Триване на</b><br>Натиснете ►<br>• Уверете се, че<br>празен.<br>Дисплей:                                                                                                    | <b>Запаметен адре</b><br>входът за документи е<br>DIRECTORY [+ -]                                                                                                    | MENU – SET<br>C OT ПАМЕТТА<br>Натиснете бутона SET<br>6<br>DELETE OK?<br>YES:SET/NO:STOP<br>7 Натиснете още веднъж                                                                                                    |
| <ul> <li>Триване на</li> <li>Натиснете ►</li> <li>Уверете се, че празен.</li> <li>Дисплей:</li> <li>Натиснете + ил се появи следнот</li> </ul>                                                                                         | а <b>Запаметен адре</b><br>входът за документи е<br>DIRECTORY [+ -]<br>и — докато на дисплея                                                                                                    | MENU – SET<br>C OT ПАМЕТТА<br>Натиснете бутона (SET)<br>6<br>DELETE OK?<br>YES:SET/NO:STOP<br>7 Натиснете още веднъж<br>бутона (SET)<br>DELETED                                                                                                    |
| Триване на<br>Натиснете ►<br>• Уверете се, че<br>празен.<br>Дисплей:<br>Натиснете ← ил<br>се появи следнот                                                                                                    | а Запаметен адре<br>входът за документи е<br>DIRECTORY [+ -]<br>и докато на дисплея<br>ro:<br><broadcast><br/>EDIT: PRESS MENU</broadcast>                                                                                                    | MENU – SET<br>C OT ПАМЕТТА<br>Натиснете бутона (SET)<br>6<br>DELETE OK?<br>YES:SET/NO:STOP<br>7 Натиснете още веднъж<br>бутона (SET)<br>DELETED                                                                                                    |
| <ul> <li>Триване на</li> <li>Натиснете ▶</li> <li>Уверете се, че празен.</li> <li>Дисплей:</li> <li>Натиснете + ил се появи следнот</li> <li>Натиснете бутона</li> </ul>                                                               | а Запаметен адре<br>входът за документи е<br>DIRECTORY [+ -]<br>и докато на дисплея<br>ro:<br><broadcast><br/>EDIT: PRESS MENU</broadcast>                                                                                                    | MENU – SET<br>C OT ПАМЕТТА<br>Натиснете бутона (SET)<br>6<br>DELETE OK?<br>YES:SET/NO:STOE<br>7<br>Натиснете още веднъж<br>бутона (SET)<br>DELETED<br>DELETED<br>DELETED<br>DELETED                                                                                                    |
| Триване на<br>Натиснете ►<br>• Уверете се, че<br>празен.<br>Дисплей:<br>Натиснете + ил<br>се появи следнот<br>Натиснете бутона                                                                                                    | а Запаметен адре<br>входът за документи е<br>DIRECTORY [+ -]<br>и докато на дисплея<br>ro:<br><broadcast><br/>EDIT: PRESS MENU<br/>в ROADCAST<br/>ADD= * DELETE=#</broadcast>                                                                                    | MENU – SET<br>C OT ПАМЕТТА<br>Натиснете бутона (SET)<br>В<br>DELETE OK?<br>YES:SET/NO:STOF<br>Тример: Вор<br>0123456<br>• Ако искате да изтриете други<br>адресати, повторете стъпки 5,                                                                                                    |
| <ul> <li>Триване на</li> <li>Натиснете ▶</li> <li>Уверете се, че празен.</li> <li>Дисплей:</li> <li>Натиснете + ил се появи следнот</li> <li>Натиснете бутона</li> <li>Натиснете # за да</li> </ul>                                    | а Запаметен адре<br>входът за документи е<br>DIRECTORY [+ -]<br>и докато на дисплея<br>ro:<br><broadcast><br/>EDIT: PRESS MENU<br/>ВROADCAST<br/>ADD= * DELETE=#<br/>да изберете DELETE.</broadcast>                                                             | MENU – Б SET<br>C OT ПАМЕТТА<br>Натиснете бутона (SET)<br>В<br>DELETE OK?<br>YES:SET/NO:STOP<br>ТРИМЕР: DELETED<br>DELETED<br>DELETED<br>DELETED<br>DELETED<br>О123456<br>• Ако искате да изтриете други<br>адресати, повторете стъпки 5,<br>и 7.                                                                    |
| <ul> <li>Триване на</li> <li>Натиснете ▶</li> <li>Уверете се, че празен.</li> <li>Дисплей:</li> <li>Натиснете → ил се появи следнот</li> <li>Натиснете бутона</li> <li>Натиснете # за Диатиснете ила</li> <li>Натиснете ила</li> </ul> | а Запаметен адре<br>входът за документи е<br>DIRECTORY [+ -]<br>и докато на дисплея<br>ro:<br><broadcast><br/>EDIT: PRESS MENU<br/>в MENU<br/>BROADCAST<br/>ADD= * DELETE=#<br/>да изберете DELETE.<br/>и докато на дисплея<br/>га, който желаете да</broadcast> | MENU SET<br>COT ПАМЕТТА<br>Натиснете бутона (SET)<br>В<br>DELETE OK?<br>YES:SET/NO:STOP<br>TELETED<br>DELETED<br>DELETED<br>DELETED<br>DELETED<br>0123456<br>• Ако искате да изтриете други<br>адресати, повторете стъпки 5,<br>и 7.<br>В<br>Натиснете бутона (STOP) за да<br>излезете от режима на<br>програмиране. |

## Изпращане на факсове

# Изпращане на един и същ документ до повече от един предварително програмирани в паметта адресати.

|                                                                                                    |                                                                                  |                                                                                                    | Constant of the second second s |  |  |
|----------------------------------------------------------------------------------------------------|----------------------------------------------------------------------------------|----------------------------------------------------------------------------------------------------|----------------------------------------------------------------------------------------------------|--|--|
| <ul> <li>Вкарайте документа</li> <li>При необходимос</li> <li>ниперати</li> <li>ниперати</li> <li>степен на резолюв</li> </ul>                          | а С ЛИЦЕВАТА ЧАСТ НАД<br>т натиснете многократно<br>да изберете желаната<br>ция. | улоу.<br>2                                                                                                    |                                                                                                    |  |  |
| <ul> <li>Натиснете бутона В</li> <li>И тук можете да и</li> <li>Натиснете пъ</li> <li>, докато на дис<br/>посоченото по-дол<br/>бутона (SET)</li> </ul> | ROADCAST<br>вползувате бутона                                                    |                                                                                                    | SHCE DOWN                                                                                                    |  |  |
| Дисплей:                                                                                                    | <br><br>SEND:PRESS SET                                                           | +                                                                                                    | STOP                                                                                                    |  |  |
| <ul> <li>Документът ще ба<br/>сканиран в памета<br/>изпрати информа</li> </ul>                                                                          | ьде поет от апарата и<br>га. След това апаратът ш<br>цията до всеки адресат,     | ,e                                                                                                    | (SET) (BROADCAST)                                                                                                    |  |  |
| избирайки послед<br>• След изпращанет<br>ще бъде изтрит ав                                                                                              | ователно всеки номер.<br>о запаметеният документ<br>втоматично и апаратът щ      | <ul> <li>Ако документ<br/>на паметта (ст<br/>ще бъде отме</li> </ul>                                                                                                    | ът надвишава капацитета<br>граница 80), изпращането<br>нено.                                                                                                    |  |  |
| <ul> <li>разпечата протоко</li> <li>Забележка:</li> <li>Ако изберете фина,<br/>фото резолюция, бр<br/>които можете да изг<br/>намали.</li> </ul>        | от изпращането.<br>супер фина или<br>оят на страниците,<br>пратите, ще се        | <ul> <li>Ако един от адресатите не отговаря<br/>или дава заето, ще бъде пропуснат.<br/>Всички пропуснати адресати ще бъдат<br/>избрани повторно до 5 пъти след<br/>приключването на изпращането до<br/>останалите адресати.</li> </ul> |                                                                                                    |  |  |
| Еднократно изпращане<br>Имате възможност да избер<br>отделно изпрашане.                                                                                 | <b>до избрани адресати</b><br>рете адресатите за всяко                           | Анулиране на про<br>изпращането.                                                                                                    | ограмирането на                                                                                                    |  |  |
| 1. Поставете документа С Л                                                                                                    | ИЦЕВАТА ЧАСТ НАДОЛУ.                                                             | 1. Натиснете бутона                                                                                                    | ( <b>STOP</b> ) докато на дисплея                                                                                                    |  |  |
|                                                                                                    |                                                                                  | се появи следното                                                                                                    | :                                                                                                    |  |  |
| Дисплей:                                                                                                    | DIRECTORY[+ -]                                                                   | Дисплей:                                                                                                    | @BROADCASTING                                                                                                    |  |  |
| 3. Натиснете (+) или (-) до                                                                                                    | като на дисплея                                                                  | • На писплея ще се                                                                                                    | ИЗПИШЕ СПЕЛНОТО.                                                                                                    |  |  |
| се появи следното:                                                                                                    | <pre><one broad="" time=""></one></pre>                                          |                                                                                                    | SEND CANCELLED?                                                                                                    |  |  |
| 4. Натиснете SET с което и на избраните от вас адре                                                                                                    | це започнете програмиранет<br>сати.                                              | о<br><b>2.</b> Натиснете бутона                                                                                                    | SET)                                                                                                    |  |  |
|                                                                                                    | DIR= [00]<br>NAVI.[+ -] SET                                                      |                                                                                                    |                                                                                                    |  |  |
| 5. Натиснете ( или ) док<br>се появи желаният от Вас                                                                                                    | като на дисплея<br>с адресат.                                                    |                                                                                                    |                                                                                                    |  |  |
| Пример:                                                                                                    | Bill<br>6543210                                                                  |                                                                                                    |                                                                                                    |  |  |
| 6. Натиснете бутона SET                                                                                                    |                                                                                  |                                                                                                    |                                                                                                    |  |  |
| Пример:                                                                                                    | DIR=Bill [01]<br>SEND:PRESSSET                                                   |                                                                                                    |                                                                                                    |  |  |
| <ul> <li>За да програмирате други<br/>операции 5 и 6 (така мож</li> </ul>                                                                               | и адресати, повторете<br>ете да въведете до 20 адре                              | сата).                                                                                                    |                                                                                                    |  |  |

7. Натиснете бутона (SET) с което ще започне изпращането до програмираните адресати.

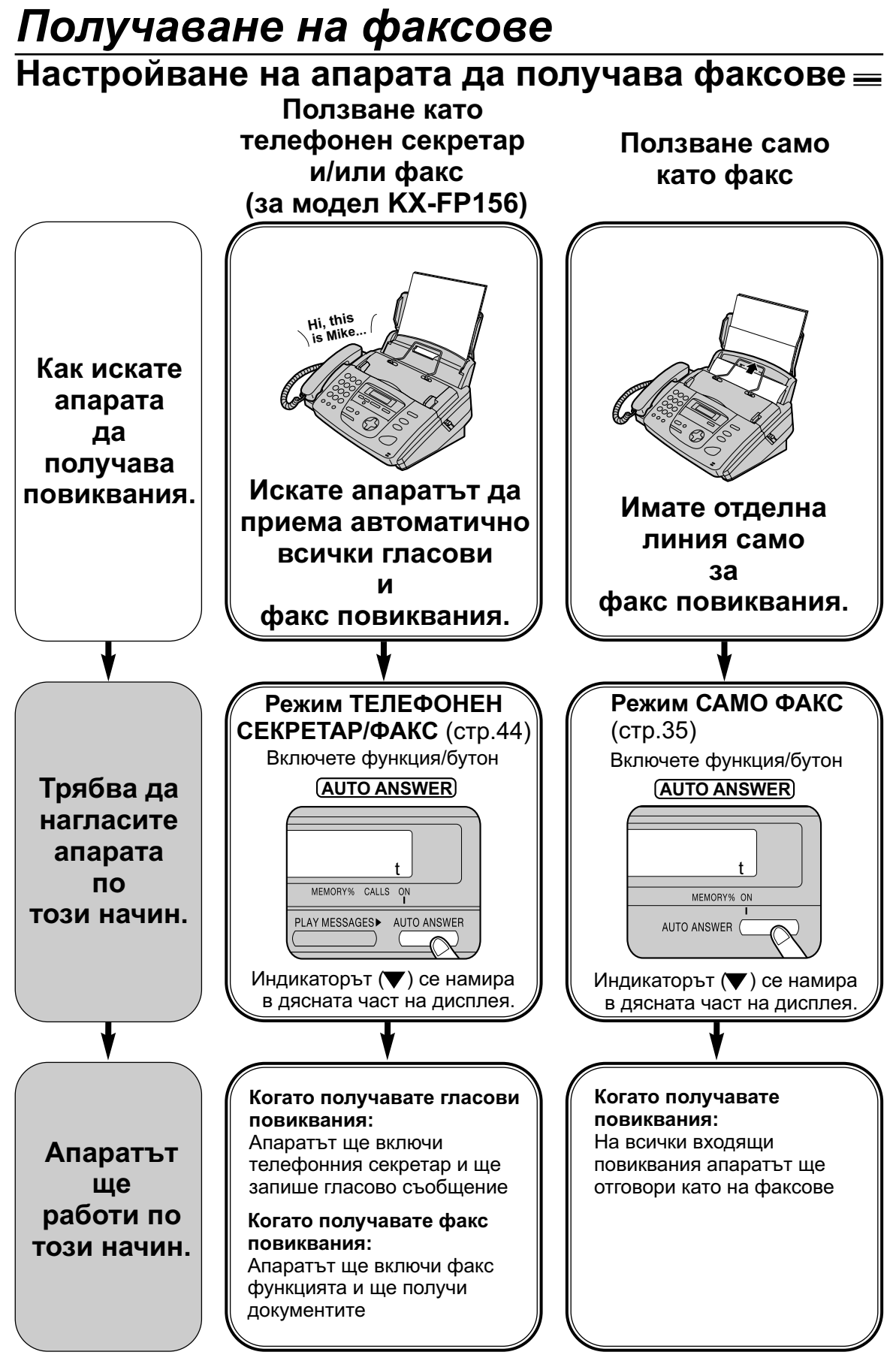

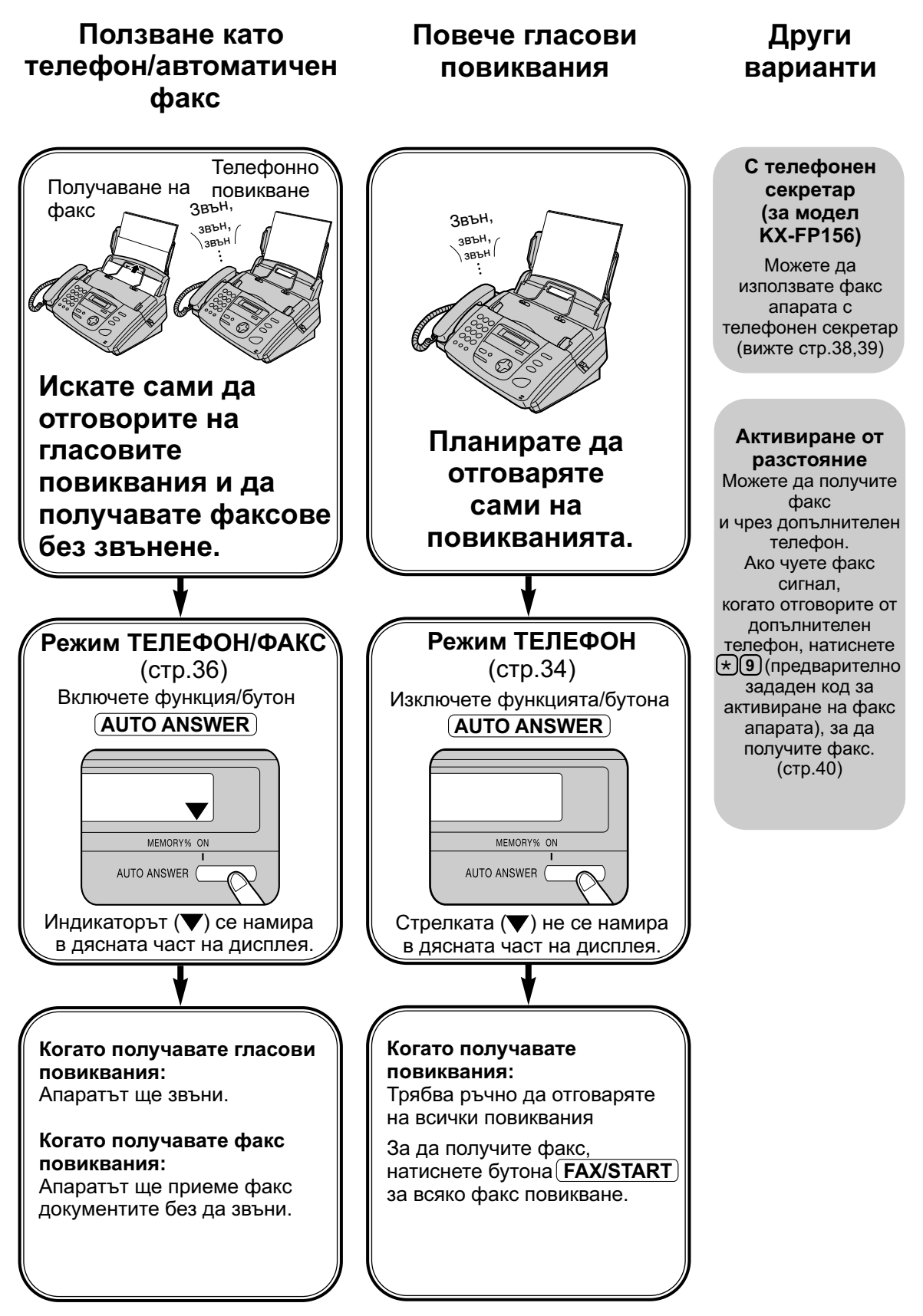

#### Режим телефон (ръчно отговаряне на всички обаждания) Активиране на режим ТЕЛЕФОН Ако индикаторът ()свети в дясната част на дисплея, изгасете го, като натиснете бутона (AUTO ANSWER) TEL MODE Дисплей: ON Ръчно получаване на факс Когато апаратът звънне, натиснете бутона (MONITOR) за модел (KX-FP152)/ (DIGITAL SP-PHONE) за модел (KX-FP156) Когато: Трябва да получите документ, -чуете факс сигнал или -не чуете сигнал, натиснете бутна (FAX/START) (FAX/START) (STOP) CONNECTING ..... Дисплей: **AUTO ANSWER** (MONITOR) (KX-FP152) Затворете слушалката, ако я използвате. Апаратът ще започне да получава (DIGITAL SP-PHONE) (KX-FP156) документите. Забележка:

 Ако не вдигнете слушалката до 10 позвънявания, За модел (КХ-FP152): апаратът временно ще превключи на факс и ответната страна може да изпрати документ.

За модел (KX-FP156): апаратът временно ще включи телефонният секретар. Ще се включи поздравителното Ви съобщение и ответната страна ще може да изпрати документ.

 Апаратът побира до 30 разпечатани листа хартия. Извадете хартията, преди да надвиши 30 листа.

За да спрете получаването на документите Натиснете бутона (<u>STOP</u>)

#### Функция разпознаване на факс сигнал

Когато отговорите на повикване и чуете факс сигнал (продължителен сигнал), апаратът автоматично ще започне да получава документите.

• Ако не се нуждаете от тази функция, настройте функция #46 на OFF (стр.63).

#### Функция приемане на факс в паметта

Ако има проблем с разпечатването, апаратът временно ще съхрани получения документ в паметта си. Докато съхранената информация е в паметта:

 - дисплеят ще показва съобщение за грешка и следното съобщение последователно.

**Дисплей:** FAX IN MEMORY

- ще чуете продължителни сигнали ако е включена функция #44 (стр.63).
- Следвайте инструкциите на страници 70 и 71, за да решите проблема.
- За обема на паметта, вижте стр.80.

## Режим САМО ФАКС \_\_\_\_\_\_ (Всички повикания се приемат като факс)

### Активиране на режим САМО ФАКС

Настройте функция #77 на позиция САМО ФАКС (стр. 68).

2

Ако индикаторът (♥) не свети в дясната част на дисплея, включете го, като натиснете бутона(AUTO ANSWER)

Дисплей:

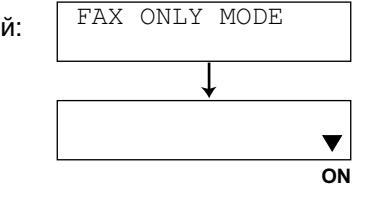

 Апаратът автоматично ще отговаря на всички повиквания и ще получава само факс документи.

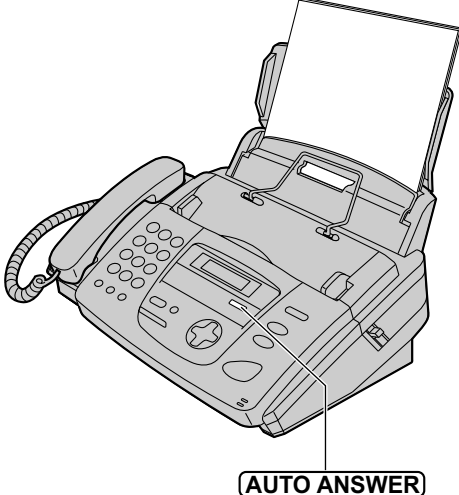

#### Забележка:

- Броят на позвъняванията преди отговаряне на повикването в режим САМО ФАКС може да бъде променен (функция #06, стр.58)
- Този режим не трябва да се ползва с телефонна линия, която се използва едновременно за гласови и факс повиквания. Когато апаратът отговаря на повикването, той се опитва да осъществи факс връзка, дори и когато повикването е гласово. Препоръчваме Ви следния начин на свързване:

Пример:

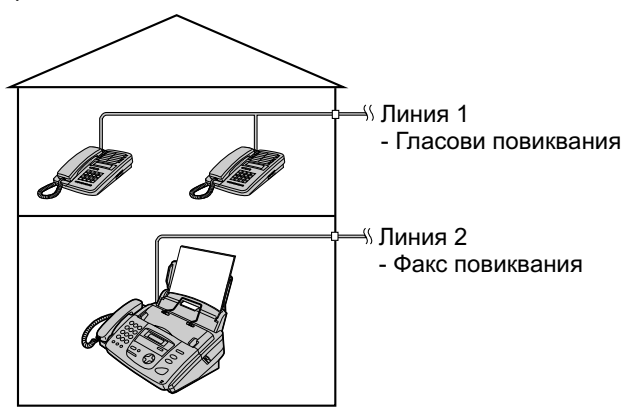

Свързан е само факс апарат

### Режим ТЕЛЕФОН/ФАКС \_\_\_\_\_\_ (приемане на гласови повиквания със звънене и на факс повиквания без звънене, когато сте близо до апарата)

Използвайте този режим, когато сте близо до апарата и искате той да приема факсове без да звъни.Когато приема повикване, апаратът ще работи по следния начин. За превключване на режим ТЕЛЕФОН/ФАКС, вижте долу.

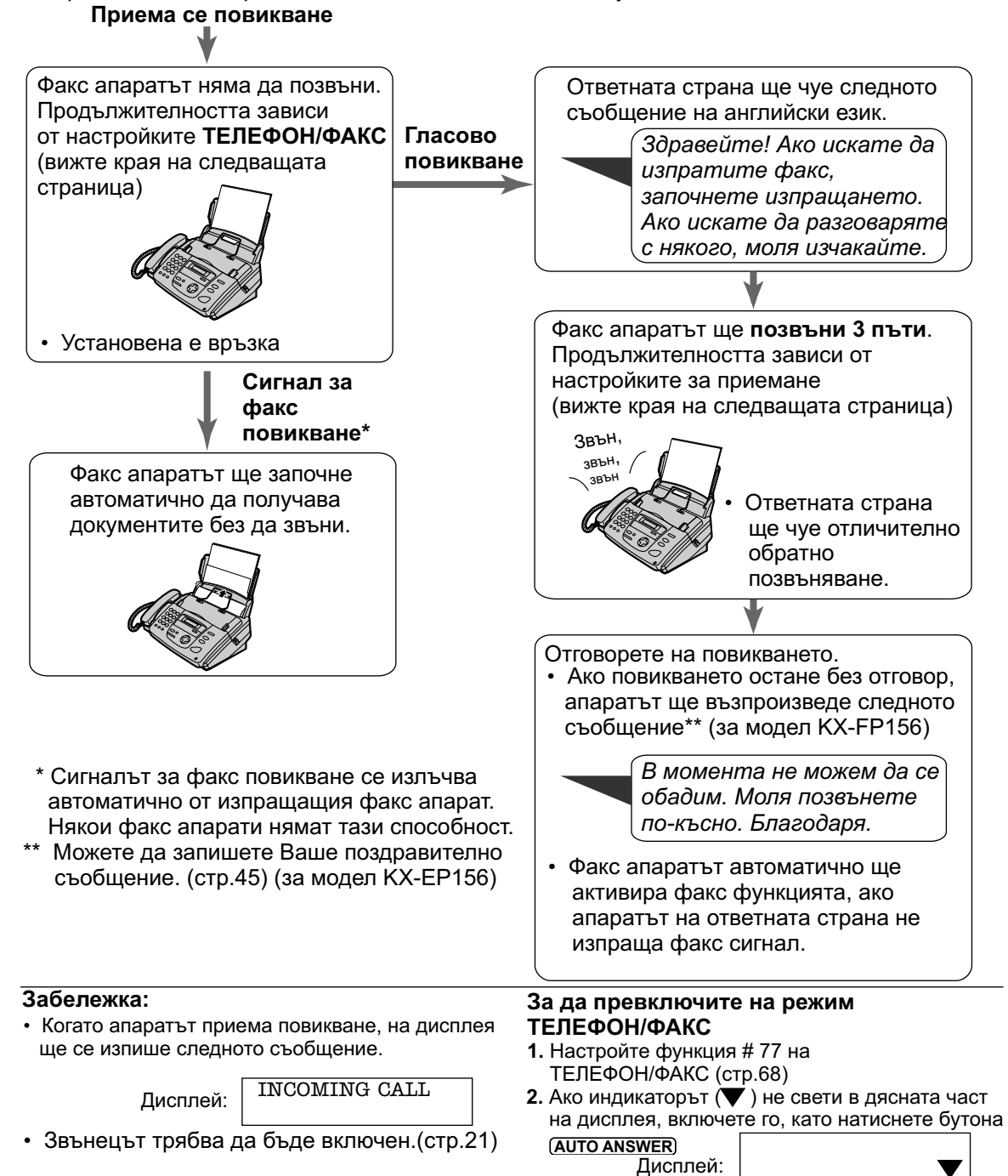

ON

36
## Получаване на факсове

### Когато има включен допълнителен телефон

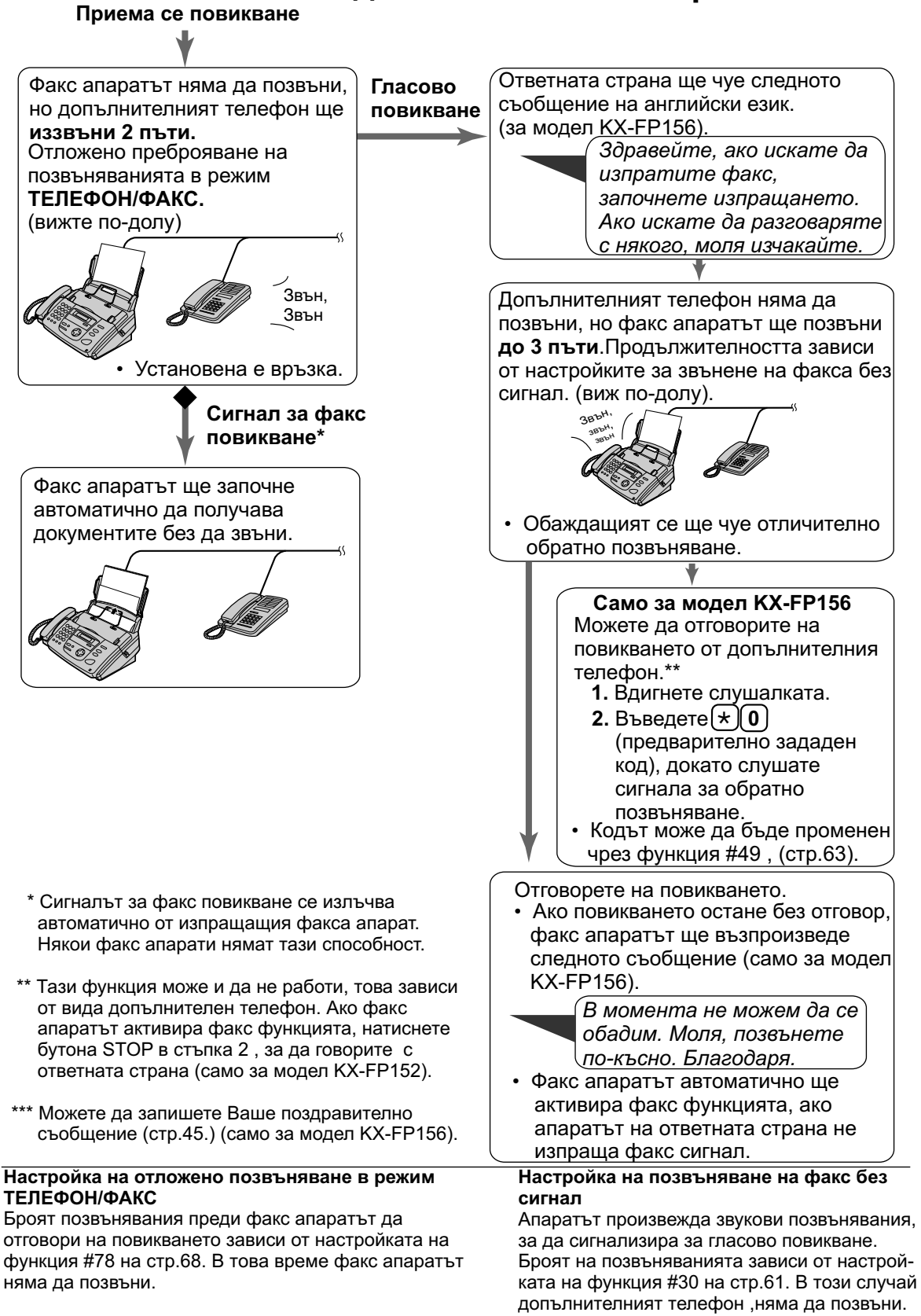

## Получаване на факсове

## Работа на апарата с телефонен секретар (само за модел KX-FP156) \_\_\_\_\_

### Настройване на факс апарата и на телефонния секретар.

Свържете телефонния секретар.

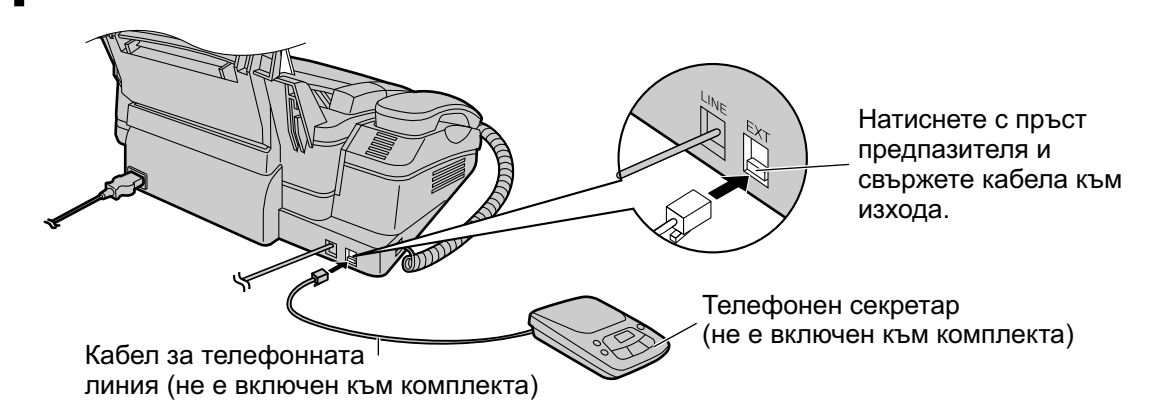

- Нагласете броя на позвъняванията на телефонния секретар на по-малко от 4.
- Това ще позволи на телефонния секретар първи да отговори на повикването.
- Запишете поздравително съобщение на телефонния секретар
  - **Пример:** " Това е (Вашето име, име на фирма и/или телефонен номер). В момента не можем да отговорим. Ако искате да изпратите факс, моля, започнете изпращането. Ако желаете, можете да оставите съобщение след сигнала. Благодаря.";
    - Препоръчваме Ви да запишете съобщение не по-дълго от 10 секунди, както и по време на записа да не правите паузи, по-дълги от 10 секунди. В противен случай и двата апарата няма да работят нормално.
  - Включете телефонния секретар.
- 5

Δ

2

Настройте режима на получаване на факс апарата на режим ТЕЛЕФОН (стр.34) или САМО ФАКС (стр.35)

 Ако включите апарата на режим САМО ФАКС, нагласете броя на позвъняванията при режим САМО ФАКС на повече от 4 (функция #06 стр.58). Използването на режим САМО ФАКС Ви позволява да получавате факсове, ако паметта на телефонния секретар е пълна.

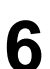

#### Проверете:

- кода за достъп от разстояние на телефонния секретар
- настройка на функция #41 на стр.62

### Как работят факс апаратът и телефонния секретар

#### Приемане на телефонни обаждания

Телефонният секретар ще запише съобщенията автоматично.

#### Приемане на факс повиквания

Факс апаратът ще получава документи автоматично

#### Едновременно приемане на телефонно повикване и факс документ

Вижте по-долу.

#### Забележка:

• Всеки път, когато факс апаратът приема документ, на телефонния секретар може да се записва тиха пауза или факс сигнал.

# Приемане едновременно на телефонно повикване и факс документ

Обаждащият се може да остави гласово съобщение и да изпрати факс в рамките на едно обаждане. Предварително информирайте обаждащият се за следната процедура.

- 1. Обаждащият се избира номера на факса Ви.
- Телефонният секретар ще отговори на повикването.
- 2. Обаждащият се може да остави съобщение, след като чуе поздравителното съобщение.
- 3. Обаждащият се натиска (\*)(9) (предварително зададен код за активиране на факса)
- Факс апарата задейства факс функцията.
- 4. Обаждащият се натиска бутона старт, за да изпрати документа.

#### Забележка:

• Кодът за активиране на факса може да бъде сменен чрез функция #41 (стр.62).

## Получаване на факсове

## Допълнителен телефон<sub>≡</sub>

Ако използвате факс апарата си с допълнителен телефон, можете да получавате факс-документи, с помощта на допълнителния телефон. Не е нужно да натискате бутона (FAX/START) на факс апарата.

#### Важно:

• Използвайте телефон с тонално избиране като допълнителен телефон и въведете кода за активиране на факса.

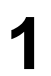

Когато допълнителният телефон звънне, вдигнете слушалката му.

#### Когато:

- е нужно получаването на документ,
- чуете продължителен факс сигнал или
   не чуете никакъв звук, натиснете (9)
   (предварително зададен код за активиране на факса).

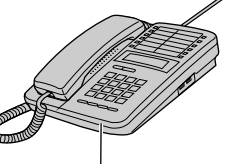

Към изхода за допълнителен телефон ЕХТ или към същата линия

Допъ́лнителен телефон

Вдигнете слушалката

 Апаратът ще започне приемането на документите.

#### Забележка:

• Можете да смените кода за активиране на факса чрез функция #41 (стр.62).

## Получаване чрез polling \_\_\_\_\_\_ (получаване на факсове, поставени на факс апарата на ответната страна)

Можете да получите документ от друг съвместим апарат, като го изберете и поемете разноските по обаждането. Проверете дали няма поставени документи във Вашия апарат и дали факс апарата на ответната страна е готов за Вашето обаждане.

| 1 | Натиснете бутона()<br>появи следното. | <u>MENU</u> ) няколко пъти, док | ато на дисплея се |
|---|---------------------------------------|---------------------------------|-------------------|
|   | Дисплей:                              | POLLING<br>PRESS SET            |                   |
| 2 | Натиснете бутона(                     | SET                             |                   |
| 2 | Изберете номера н                     | а факса.                        |                   |
| J | Пример:                               | FAX=3331111                     |                   |
| Δ | Натиснете бутона                      | SET)                            | MENU              |
| T |                                       | CONNECTING                      | (SET)             |
|   | • Апаратът ще зап                     | ючне получаването.              |                   |

40

## Получаване на факсове

## Известяване по пейджъра за получен факс —

Тази функция позволява на факс апарата да сигнализира на пейджъра Ви, когато получи както следва:

- За модел КХ-FP152: факс документ.
- За модел КХ-FP156: факс документ или гласово повикване.

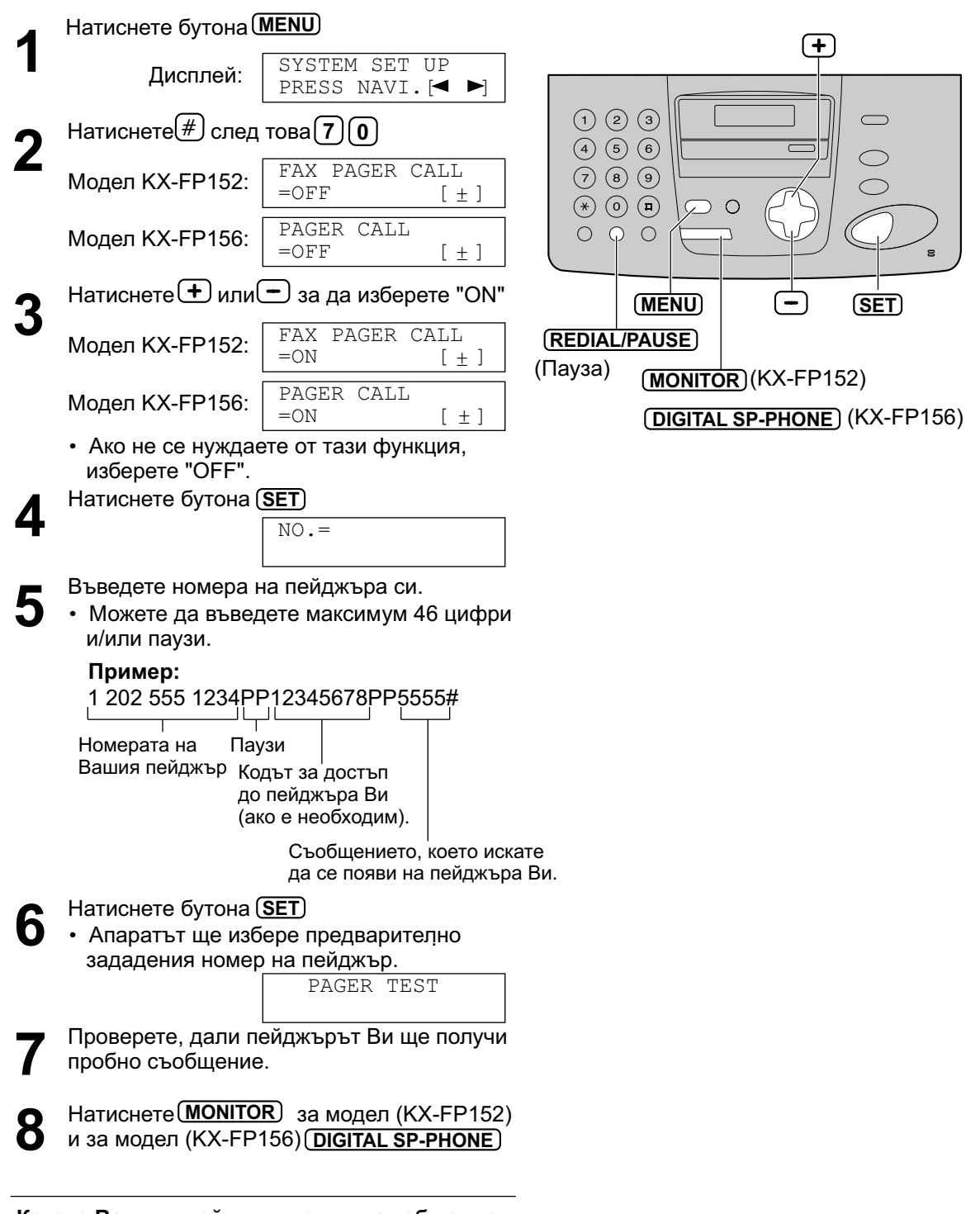

## Копиране

## Правене на копие =

Апаратът може да прави едно или повече копия (до 50).

1

Нагласете ограничителите спрямо широчината на документа.

Поставете документа (до 10 листа) с ЛИЦЕВАТА СТРАНА НАДОЛУ и изчакайте, докато апаратът го поеме и чуете сигнал.

> Дисплей: STANDARD PRESS NAVI.[+ -]

- Ако е необходимо, натиснете многократно
   или ,за да изберете желаната от Вас резолюция (вижте по-долу).
- Проверете дали слушалката е поставена на апарата.
- Натиснете бутона(**СОРҮ**)

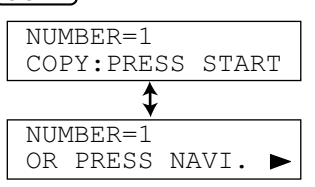

 Ако е необходимо, въведете броя на копията (до 50).

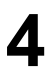

#### Натиснете бутона (START)

• Апаратът ще започне да копира.

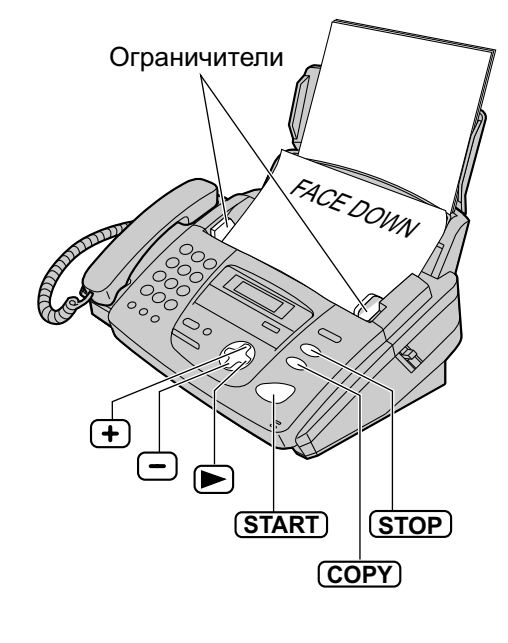

#### Забележка:

 Всеки документ, който маже да се изпраща, може да бъде копиран. (стр.27).

#### Избиране на резолюция

Изберете желаната резолюция в зависимост от вида документ.

- ФИНА: За ръкописи със ситен шрифт.
- СУПЕР ФИНА: За ръкописи със съвсем ситен шрифт.
- ФОТО: За оригинали, съдържащи фотографии, рисунки със светлосянка и др.
- Ако изберете командата "STANDART", апаратът ще копира с ФИНА резолюция.
- Можете да изберете резолюция и след като натиснете бутона (СОРУ) в стъпка 3.
- 1. Натиснете 3 пъти.

Дисплей:

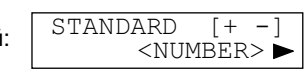

**2.** Натиснете продължително **+** или **-**, за да изберете желаната резолюция.

#### Функция за бързо сканиране

Тази функция е полезна, когато искате да копирате документа и след това да го ползвате за други цели. За да използвате тази функция, активирайте функция #34 на стр.61.

 Документът ще бъде поет от апарата и сканиран в паметта. След това апаратът ще напечата данните. Ако документа превишава обема на паметта (стр.80), копирането ще бъде отменено и тази функция ще се изключи автоматично

#### За да спрете копирането Натиснете бутона (<u>STOP</u>)

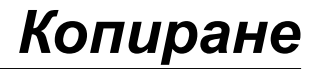

#### Увеличаване на документ

Дисплей:

Натиснете след стъпка 3 на стр.42.

ZOOM 100% [+ -] <COLLATE>

2. Натиснете (+) или (-) за да изберете "150%" или "200%", след което натиснете бутона(START)

> • Апаратът ще увеличи само централната част на документа и ще го разпечата на две страници.

#### Пример за увеличено копие при 150%

Оригинален

#### Пример за увеличено копие при 200%

Оригинален Увеличено документ копие

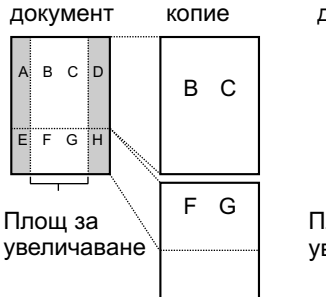

Увеличено

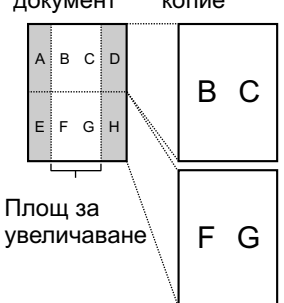

#### Намаляване на документ

**1.** Натиснете след стъпка 3 на стр.42.

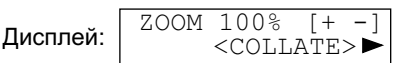

 Натиснете 

 или

 за да изберете "92%",

 "86% или "72%", след което натиснете бутона

> • Вижте таблицата отляво за препоръчителното намаляване.

| Режим                                | Размер на<br>хартията | Размер на<br>оригиналния<br>документ |
|--------------------------------------|-----------------------|--------------------------------------|
| 100%<br>(предварителна<br>настройка) | A4                    | A4, Letter                           |
| 92%                                  | A4                    | A4                                   |
| 86%                                  | A4                    | A4                                   |
| 72%                                  | A4                    | Legal                                |

А4 = 210мм х 297мм Letter = 216мм x 279мм Legal = 216мм x 356мм

#### Забележка:

- Ако не е програмиран подходящ процент на намаляване, документът може да бъде разделен, Legal а горната част на втория лист изтрита.
- Когато долната част на документ, размери колкото хартията, не се копира, опитайте с намаляване "92%" или "86%.

#### Разпечатване на подредени копия

Апаратът може да копира документ, запазвайки реда на страниците.

1. Натиснете () два пъти след стъпка 3 на стр.42.

#### COLLATE OFF[+ -<RESOLUTION>

2. Натиснете (+) или (-) продължително, докато на дисплея се появи следното:

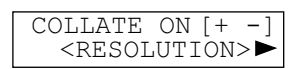

3. Натиснете бутона (START)

Дисплей:

#### Забележка:

- Апаратът ще въведе документите в паметта си, докато нарежда копията. Ако паметта бъде запълнена по време на въвеждане, апаратът ще разпечата само въведените страници.
- След копиране, подреждащата функция автоматично ще се изключи.

#### Пример:

Правене на копия на оригинален документ от четири страници.

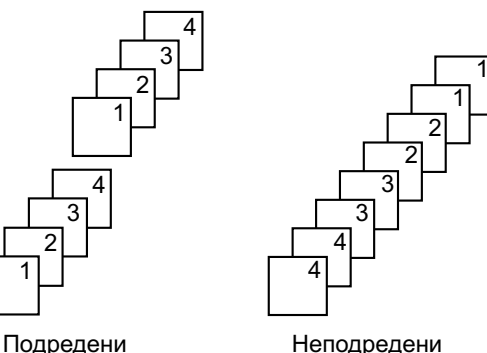

## Настройки (само за модел КХ-FP156)

## Режим ТЕЛЕФОНЕН СЕКРЕТАР/ФАКС \_\_\_\_\_ (с автоматично приемане на гласови и факс повиквания)

В режим ТЕЛЕФОНЕН СЕКРЕТАР/ФАКС, апаратът ще работи като факс и/или телефонен секретар. При факс повиквания, апаратът автоматично ще получава факсове. При гласови повиквания, телефонният секретар ще възпроизведе поздравителното Ви съобщение и ответната страна ще може да остави съобщение.

## Настройване на приемането на гласови и факс съобщения

1

Уверете се, че функция #77 е на режим TAD/FAX (стр.68).

Ако индикаторът (♥) не свети в дясната част на дисплея, включете го, като натиснете бутона (<u>AUTO ANSWER</u>)

Дисплей:

TAD/FAX MODE

- Апаратът ще възпроизведе поздравителното Ви съобщение.
- На дисплея ще се изпише времето, оставащо за записване на входящи съобщения

Пример:

TIME = 10m13s

 Можете да промените силата на звука на говорителя. Натиснете (+) или – докато слушате поздравителното си съобщение.

#### Забележка:

- Времето за записване на входящо съобщение може да бъде променено (функция #10 на стр.59).
- Когато Ви остава малко време за запис, изтрийте ненужните съобщения от паметта. За общото време на запис вижте капацитет на паметта на стр.80.
- Можете да прослушате входящо съобщение чрез говорителя с микрофон, докато то се записва. Ако не се нуждаете от тази функция, настройте на OFF функция #67 на стр.66.

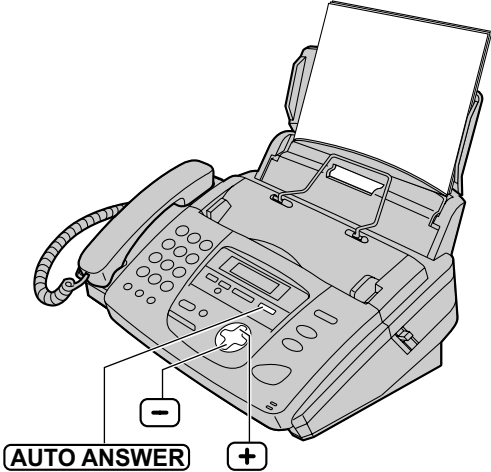

#### Брой позвънявания в режим ТЕЛЕФОНЕН СЕКРЕТАР/ФАКС

Можете да изберете между 1,2,3,4, ИКОНОМИЧЕН РЕЖИМ и. Тази настройка може да се променя чрез функция#06 на стр.58.

**ИКОНОМИЧЕН РЕЖИМ:** Когато позвъните на апарата от друг телефонен пост, по броя на позвъняванията можете да разберете дали имате нови съобщения. Ако апаратът отговори на второто позвъняване, значи имате поне едно ново съобщение. Ако апаратът отговори на четвъртото позвъняване, няма нови съобщения.За да си спестите разноските по разговора, затворете веднага след като чуете третото позвъняване. Третото позвъняване означава, че няма нови съобщения.

**ИЗКЛЮЧЕН ЗВЪНЕЦ:** Апаратът ще отговори, без да звъни

### Запишете Ваше поздравително съобщение — ■ За модел KX-FP156

Можете да записвате собствени поздравителни съобщения в режимите ТЕЛЕФОНЕН СЕКРЕТАР/ФАКС и ТЕЛЕФОН/ФАКС. При повикване ще се включи Вашето поздравително съобщение, вместо записаното преди това. Времето за записване на ново съобщение е 16 секунди, но Ви съветваме да не записвате съобщения по-дълги от 12 секунди, за да не затрудните получаването на факсове.

#### Предложени съобщения: (на английски език)

- Режим ТЕЛЕФОНЕН СЕКРЕТАР/ФАКС: " This is (вашето име, фирма и/или телефонен номер). We are unable to answer right now. To send a fax, start transmission. To leave a message, speak after the beep. Thank you.
- Режим ТЕЛЕФОН/ФАКС: " This is (вашето име, фирма и/или телефонен номер). We are unable to answer right now. Please try again later. Thank you.

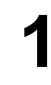

Настройте желания режим (ТЕЛЕФОНЕН

СЕКРЕТАР/ФАКС или ТЕЛЕФОН/ФАКС) в който искате да запишете поздравително съобщение (функция #77, стр.68)

Натиснете бутона (**RECORD**) два пъти.

 В зависимост от Вашия избор на дисплея ще се изпише:

ТЕЛЕФОНЕН CEKPETAP/ØAKC:

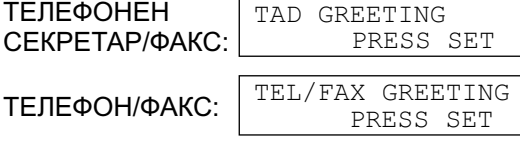

Натиснете бутона (SET)

• Ше чуете дълго иззвъняване.

Говорете ясно, на около 20 см. от микрофона.

• На дисплея ще се изпише оставащото Ви за запис време.

| ТЕЛЕФОНЕН<br>СЕКРЕТАР/ФАКС: | TAD | REC. | 15s |
|-----------------------------|-----|------|-----|
| ТЕЛЕФОН/ФАКС:               | T/F | REC. | 15s |

Когато свършите записа, натиснете бутона (STOP)

- Апаратът ще повтори Вашето съобщение.
- Настройте звука, използвайки (+) или (-)

#### Забележка:

- В режим ТЕЛЕФОНЕН СЕКРЕТАР/ФАКС: можете да отделите и 60 секунди за поздравителното си съобщение (функция # 54 на стр.64).
  - Ако направите тази промяна, съветваме Ви да предупредите ответната страна да натисне \* 9 преди да започне изпращането на факс.
  - Ако направите промяна от 60 на 16 секунди, съобщението Ви ще бъде изтрито. При повикване ще се включи предишното Ви съобщение.

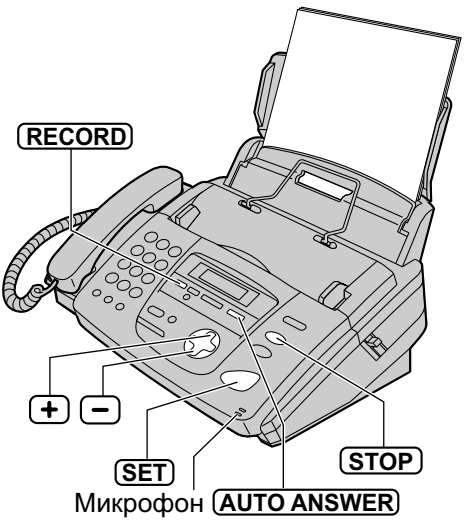

#### Проверка на поздравителните съобшения

- 1. Настройте желания режим (ТЕЛЕФОНЕН СЕКРЕТАР/ФАКС или ТЕЛЕФОН/ФАКС) за съобщението, което искате да чуете предварително .(функция #77 на стр.68).
- 2. Ако индикаторът (
  ) не свети в дясната час на дисплея, включете го, натискайки бутона (AUTO ANSWER) Ако индикаторът (
  ) свети в дясната час на дисплея, изключете го веднъж и после го включете отново.
  - В зависимост от Вашия избор на дисплея ще се изпише:

TAD/FAX MODE ТЕЛЕФОНЕН **CEKPETAP/ΦAKC:** 

ТЕЛЕФОН/ФАКС:

- TEL/FAX MODE
- Апаратът ще възпроизведе поздравителното Ви съобщение.

## Поздравителни съобщения

## Изтрийте Ваше поздравително съобщение =

### ■За модел КХ-FP156

Настройте желания режим (ТЕЛЕФОНЕН **CEKPETAP/ΦAKC** ТЕЛЕФОН/ФАКС) за съобщението, което искате да изтриете (функция #77 на стр.68)

Натиснете бутона (ERASE) два пъти. • В зависимост от Вашия избор на

дисплея ще се изпише:

ТЕЛЕФОНЕН TAD GREETING CEKPETAP/ØAKC: PRESS SET TEL/FAX GREETING ТЕЛЕФОН/ФАКС: PRESS SET

Натиснете бутона (SET)

| ERASE  | GREETING?  |
|--------|------------|
| YES:SE | ET/NO:STOP |

- За да отмените изтриването, натиснете бутона( **STOP**)
- Натиснете бутона (SET)

GREETING ERASED

• При повикване апаратът ще възпроизведе предишното съобщение.

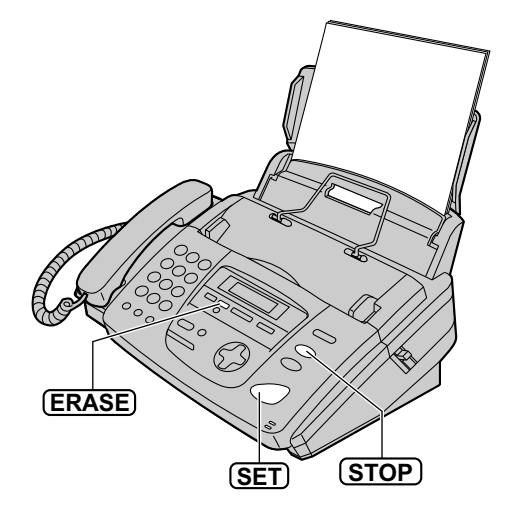

## Записване (само за модел КХ-FP156)

# Записване на съобщение за други лица или — за Вас самите

За да оставите частно съобщение за Вас самите или за някой друг, Вие можете да запишете гласово напомнящо съобщение. Това напомнящо съобщение може да бъде възпроизведено впоследствие, директно или от разтояние.

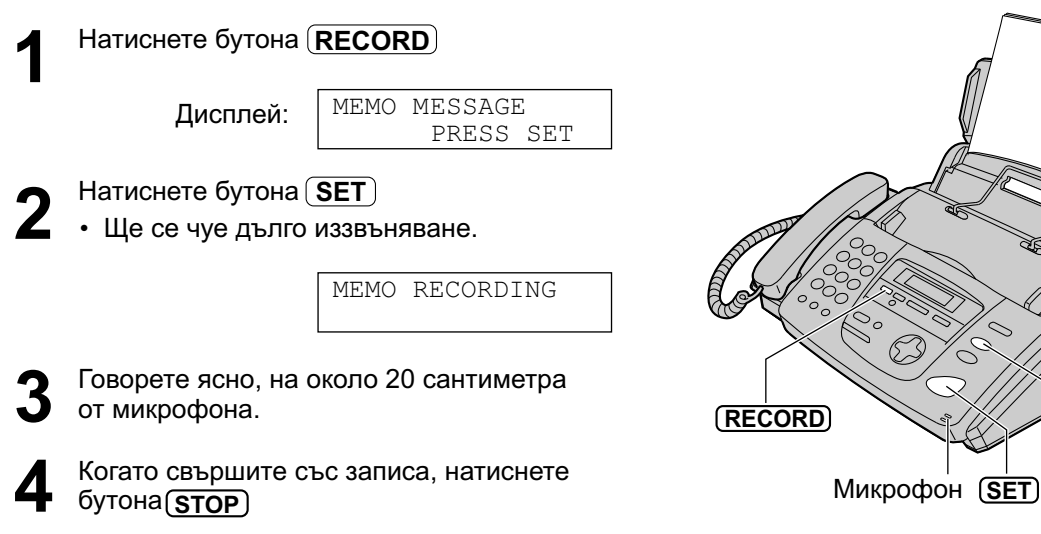

(STOP)

## Входящи съобщения

## Прослушване на записани съобщения —

### За модел КХ-FP156

Когато апаратът е записал нови гласови съобщения:

- Индикаторът MESSAGE мига.
- Броячът за обаждания показва общия брой записани съобщения и
- Ще прозвучат сигнали, ако сте включили функцията за известяване при получени съобщения (функция #42 на стр.62)

| Пример: <u>02</u><br>Брояч за обаждания                                                                                                    |               |
|----------------------------------------------------------------------------------------------------|---------------|
| Натиснете бутона( <b>PLAY MESSAGES</b> )                                                                                                    | ERASE         |
| <ul> <li>Само новозаписаните съобщения ще бъдат<br/>възпроизведени.</li> <li>Можете да регулирате силата на звука чрез         <ul> <li>или —</li> </ul> </li> <li>След като прослушате всички нови<br/>съобщения, индикаторът MESSAGE ще<br/>престане да мига и ще започне да свети.<br/>Ако тогава натиснете бутона         </li> <li>PLAY MESSAGES) всички записани<br/>съобщения ще бъдат възпроизведени.</li> </ul> | SLOW<br>QUICK |
|                                                                                                    | MESSAGE -O-   |

#### Повторно прослушване на съобщение

Натиснете докато слушате съобщението.

- Ако натиснете бутона 🕢 в рамките на пет секунди (QUICK) за да увеличите скоростта на след започване на съобщението, ще чуете предишното съобщение.
- За да възпроизведете определено съобщение, натиснете или докато чуете желаното съобщение.

#### Прескачане на съобщение

Натиснете за да възпроизведете следващото съобщение.

#### Прекъсване на възпроизвеждането

Натиснете бутона(**STOP**)

• Ako hatuchete бутона (PLAY MESSAGES) в рамките на една минута ще подновите прослушването на записаните съобщения.

#### Гласово съобщение за дата/час

По време на възпроизвеждане, електронен глас ще обявява часа и деня от седмицата, когато е било записано всяко съобщение.

#### Променяне на скоростта на възпроизвеждане

FLASH/LIGHT

възпроизвеждане с 1.5 пъти от първоначалната скорост.

Натиснете бутона (SLOW) за да намалите скоростта на възпроизвеждане наполовина.

• За да превключите обратно на първоначална скорост натиснете (QUICK) или (SLOW) отново по време на бързо или бавно възпроизвеждане.

#### Изтриване на определено съобщение

Натиснете бутона (ERASE) докато прослушвате съобщението, което искате да изтриете.

#### Изтриване на всички съобщения Праверете дали сте прослушали всички записани съобщения.

1. Натиснете бутона (ERASE)

| Пистесій | ALL | MESSAGE | S   |
|----------|-----|---------|-----|
| дисплеи: |     | PRESS   | SET |

2. Натиснете бутона [SET]

| ERASE  | MESSAGES?  |
|--------|------------|
| YES:SE | ET/NO:STOP |

- 3. Натиснете бутона (SET)
- Съобщенията, записани в гласовата пощенска кутия няма да бъдат изтрити.

### Опериране от разстояние ≡ ■ За модел КХ-FP156

Можете да извършите следните операции с помощта на телефон с тонално избиране. Програмирайте идентификация за опериране от разстояние (функция #11 на стр. 59) и превключете апарата в режим ТЕЛЕФОНЕН СЕКРЕТАР/ФАКС, преди да излезете.

| Бутони | Действие от разстояние                                         | Стр. | Бутони | Действие от разстояние                         | Стр. |
|--------|----------------------------------------------------------------|------|--------|------------------------------------------------|------|
| 0      | Прескача поздравителното<br>съобщение                          | 51   | *4     | Изтрива определено<br>съобщение                | 51   |
| 1      | Повторно прослушване на<br>съобщение                           | 50   | *5     | Изтрива всички съобщения                       | 51   |
| 2      | Прескача съобщение                                             | 50   | 80     | Превключва на режим                            | 51   |
| 4      | Възпроизвежда ново<br>съобшение                                | 50   |        | ТЕЛЕФОН                                        |      |
| 5      | Възпроизвежда всички                                           | 50   | 81     | Включва функцията прехвърляне на съобщения     | 51   |
| 6      | Наблюдение на стаята                                           | 51   | 82     | Изключва функцията<br>прехвърляне на съобщения | 51   |
| 7      | Повторен запис на<br>поздравително съобщение                   | 51   | 83     | Включва функцията<br>известяване по пейджъра   | 51   |
| 9      | Прекъсване на повторния<br>запис на поздравително<br>съобщение | 51   | 84     | Изключва функцията<br>известяване по пейджъра  | 51   |

## Карта за опериране от разстояние

Моля, изрежете и носете тази карта с Вас за справка, когато оперирате от разстояние.

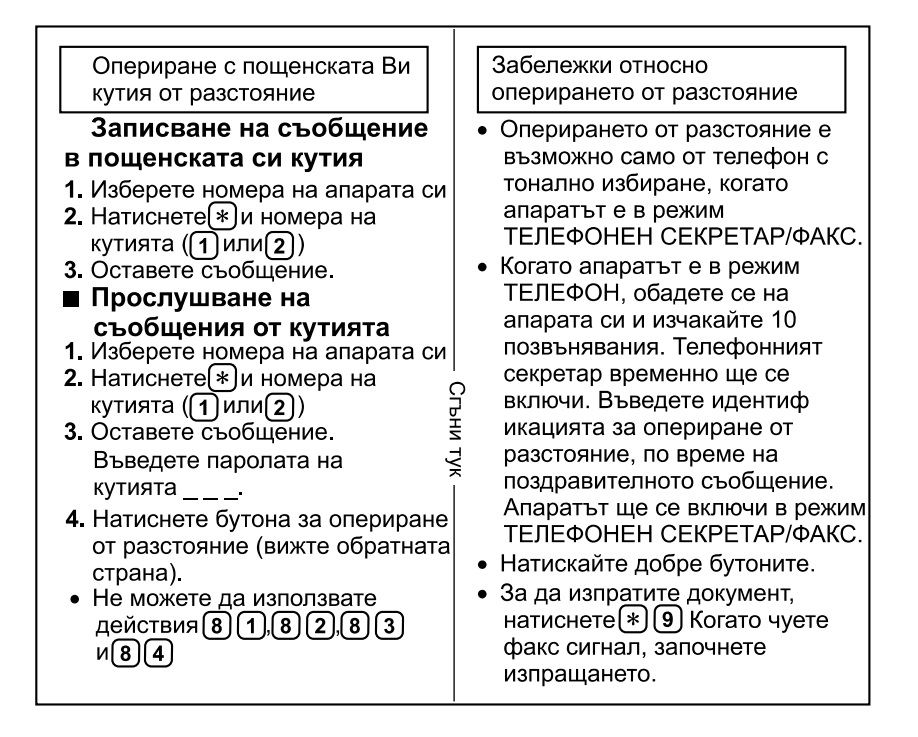

## Опериране от разстояние

## Прослушване на записани съобщения. ■ За модел KX-FP156

Изберете номера на апарата си.

Въведете идентификацията за опериране от разстояние по време на изходящото съобщение в режим ТЕЛЕФОНЕН СЕКРЕТАР/ФАКС.

#### Когато има новозаписани съобщения

Гласовата инструкция ще Ви съобщи броя на новите съобщения и те ще се възпроизведат автоматично.

Примерна гласова инструкция:

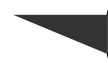

3 new messages.

• За повторно прослушване: Натиснете 1 Ако натиснете 1 до 5 секунди след началото на съобщението, ще чуете

предишното съобщение.

- Прескачане на съобщение: Натиснете (2)
- За повторно прослушване на новите съобщения: Натиснете (4)
- За повторно прослушване на всички съобщения: Натиснете 5

съобщение

съобщение

Прескача съобщение

Възпроизвежда ново

2

4

#### Когато няма новозаписани съобщения

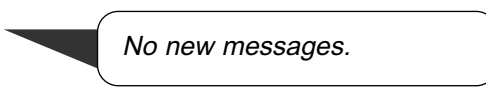

Натиснете **5** или изчакайте 4 секунди, за да чуете всички записани съобщения.

#### Когато гласовата памет е пълна

Sorry, no more memory. Please erase unnecessary messages.

Изтрийте някои или всички съобщения (вижте стр.51.)

| Опериране с телефонния                                                         | а секретар         | от разстояние                                                 |
|--------------------------------------------------------------------------------|--------------------|---------------------------------------------------------------|
|                                                                                |                    |                                                               |
| 1. Изберете номера на апарата си.                                              | Бутон              | Действие от разстояние                                        |
| <ol> <li>Въведете идентификацията за<br/>опериране от разстояние по</li> </ol> | 5                  | Възпроизвежда всички<br>съобщения                             |
| време на поздравителното                                                       | 6                  | Наблюдение на стаята                                          |
| съоощение.<br>• Новозаписаните съобщения ще                                    | 7                  | Действие от разстояние                                        |
| се възпроизведат автоматично.<br>• Ако няма новозаписани                       | 9                  | Прекъсване на повторен<br>запис на поздравително<br>съобщение |
| съобщения изчакайте 4 секунди<br>Всички записани съобщения ще                  | и. * <b>4</b><br>е | Изтрива определено<br>съобщение                               |
| се възпроизведат.                                                              | *5                 | Изтрива всички съобщения                                      |
| от разстояние до 10 секунди.                                                   | 80                 | Превключва на режим<br>ТЕЛЕФОН                                |
| Бутон Действие от разстояние                                                   | 81                 | Включва функцията                                             |
| 0 Прескача поздравителното                                                     |                    | прехвърляне на съобщения                                      |
| съобщение                                                                      | 82                 | Изключва функцията                                            |
| 1 Повторно прослушване на                                                      |                    | прехвърляне на съобщения                                      |

 83 Включва функцията известяване по пейджъра
 84 Изключва функцията известяване по пейджъра

## Опериране от разстояние

### Други операции от разстояние ■ За модел KX-FP156

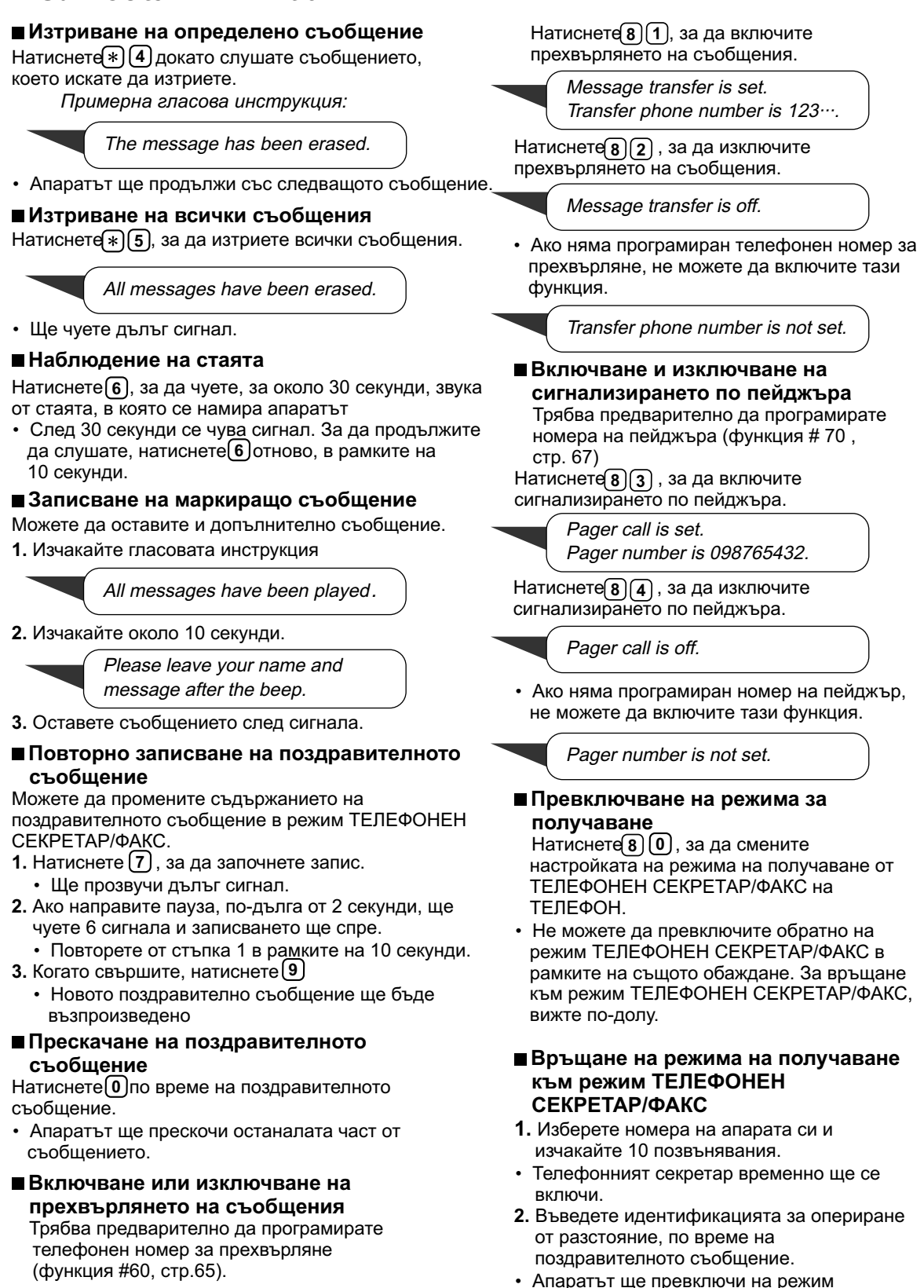

ТЕЛЕФОНЕН СЕКРЕТАР/ФАКС.

### Как обаждащите се могат да Ви оставят≡ лично съобщение ■ За модел KX-FP156

Апаратът разполага с два типа пощенски кутии. Ответната страна може да Ви остави съобщение в отделна кутия, така че само знаещият паролата да има достъп до съобщението. Тази функция е полезна, когато апаратът е използван от повече хора.

### Използване на пощенската кутия

1. Запишете ваше собствено поздравително съобщение (стр.40).

Предложено съобщение: "This is (Вашето име). We are unable to answer right now. To send a fax, start transmission. To leave a message, speak after the beep. To leave a private message, press (\*) and the desired mailbox number 1 or 2. Thank you".

 Ако желаете, запишете Ваше поздравително съобщение (стр. 53). Предложено съобщение: "This is (Bauemo име) please leave your name and message after the beep".

3. Ако е наложително, сменете паролата на пощенската кутия.

- За кутия №1 вижте функция #51 на стр. 64.
- За кутия №2 вижте функция #52 на стр. 64.

4. Настройте апарата на режим ТЕЛЕФОНЕН СЕКРЕТАР/ФАКС.

### Как входящите съобщения се записват в пощенската кутия

Изберете номера на апарата си от тонален телефон.

- Ше се възпроизведе поздравителното съобщение за режим ΤΕЛΕΦΟΗΕΗ СЕКРЕТАР/ФАКС.
- Натиснете(\*)и желаният номер на кутия ((1) или(2)). 2
  - Ще бъде възпроизведено поздравително съобщение.

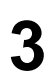

Оставете съобщение след сигнала.

#### Забележка:

• Ако ответната страна не избере номера на кутията в стъпка 2, съобщението ще бъде записано в обикновената памет.

## Записване на Ваши поздравителни съобщения за пощенската кутия \_\_\_\_\_\_\_ ■ За модел КХ-FP156

Времето за запис е ограничено до 16 секунди за всяка кутия.

#### Предложено съобщение:

"This is (Bauemo име). Please leave your name and message after the beep."

| 1 | Натиснете бутона(                                                         | MENU)                           |          | (STOP)                                                                                                    |
|---|---------------------------------------------------------------------------|---------------------------------|----------|----------------------------------------------------------------------------------------------------|
| • | Дисплей:                                                                  | SYSTEM SET UP<br>PRESS NAVI.[   |          |                                                                                                    |
| 2 | <b>За кутия 1:</b><br>Натиснете( <b>ж</b> ), посл                         | 1 <b>e55</b> .<br>BOX1 GREETING | ,<br>J   |                                                                                                    |
|   | <b>За кутия 2:</b><br>Натиснете(*), посл                                  | CHECK<br>1e <b>56</b> .         | [±]      | (MENU) + - (SET)<br>Микрофон                                                                                    |
|   |                                                                           | BOX2 GREETING<br>CHECK          | ;<br>[±] |                                                                                                    |
| 2 | Натиснете + или                                                           | —), за да изберет               | е        | Проверяване на поздравителното<br>съобщение                                                                     |
| J | RECORD".<br>Пример:                                                       | BOX1 GREETING<br>RECORD         | ;<br>[±] | 1. За кутия 1:<br>Натиснете бутона (МЕЛU), (#)55<br>За кутия 2:<br>Натиснете бутона (МЕЛU), (#)56               |
| Δ | Натиснете бутона                                                          | SET                             |          | <b>2.</b> Натиснете (+) или (-) , за да изберете                                                                |
| - | Пример:                                                                   | BOX1 REC.                       | 16s      | "СНЕСК".<br>3. Натиснете бутона <u>зет</u> ).<br>• Апаратът ще възпроизведе                                     |
| 5 | Говорете ясно на о                                                        | коло 20 см. от мин              | крофона. | съоощението.<br>4. Натиснете бутона( <u>MENU</u> )                                                              |
| J | запис време.                                                              |                                 | 010 30   | Изтриване на Ваше поздравително<br>съобщение.                                                                   |
|   | Пример:                                                                   | BOX1 REC.                       | 15s      | 1. За кутия 1:<br>Натиснете бутона( <u>MENU</u> ), #)55<br>За кутия 2:<br>Натиснете бутона( <u>MENU</u> ), #)56 |
| 6 | Когато свършите за<br>бутона ( <b>STOP</b> )                              | аписа, натиснете                |          | 2. Натиснете (+) или (-), за да изберете<br>"ERASE".                                                            |
| V | Апаратът ще повтори съобщението Ви.<br>Настройте силата на звука с+ или–. |                                 |          | <ul> <li>3. Натиснете бутона <u>ЗЕТ</u>.</li> <li>Вашето съобщение ще бъде изтрито.</li> </ul>                  |
| 7 | Натиснете бутона (                                                        | MENU)                           |          | 4. Натиснете бутона( <u>MENU</u> )                                                                              |

#### Гласова пощенска кутия Прослушване на записани съобщения = ■ За модел KX-FP156 Натиснете 🗩 два пъти. MAILBOX [+ -] Дисплей: RECORD Натиснете (+) или –, докато на дисплея се появи желаният номер на пощенска кутия. NEW MESSAGES Пример: MAILBOX2 [±] 02 (ERASE) PRESS REC/ERASE/PLAY Hatuchete бутона (PLAY MESSAGES) + (SET) (STOP) Ако сте сложили парола на кутията си, (PLAY MESSAGES) въведете я. PASSWORD= Забележка: • По време на възпроизвеждането можете да използвате следните функции. Вижте • Ще бъдат възпроизведени само страница 48 за подробности новозаписаните съобщения. - За повтаряне на съобщение • Ако няма нови съобщения, апаратът ще - За прескачане на съобщение възпроизведе старите. - За спиране на възпроизвеждането - За променяне скоростта на Натиснете бутона (STOP), за да прекратите възпроизвеждането операцията. - За изтриване на определено съобщение Записване на напомнящо съобщение в Изтриване на всички съобщения пощенската кутия в кутията 1. Натиснете 🗩 два пъти. 1. Натиснете 🗩 два пъти. 2. Натиснете (+) или (-), докато на MAILBOX [+ -] Дисплей: дисплея се появи желаният номер на пощенска кутия. 2. Натиснете + или - , докато на дисплея се появи желаният номер на пощенска кутия. Пример: MAILBOX1 [±] 01 Пример: MAILBOX1 [±] PRESS REC/ERASE/PLAY PRESS REC/ERASE/PLAY 3. Натиснете бутона (ERASE) BOX1 ERASE OK? 3. Натиснете бутона (RECORD) YES:SET/NO:STOP • Ще се чуе дълъг сигнал. 4. Натиснете бутона (SET) BOX1 RECORDING Пример: 4. Говорете ясно на около 20 сантиметра от микрофона. 5. Когато свършите със записа, натиснете

бутона[**STOP**]

## Гласова пощенска кутия

### 

### ■ За модел KX-FP156

Изберете номера на апарата си от тонален телефон.

Натиснете (\*) и желания номер на пощенска кутия (1) или (2) по време на поздравителното съобщение в режим ТЕЛЕФОНЕН СЕКРЕТАР/ФАКС.

- Ако сте записали собствено поздравително съобщение, то ще бъде възпроизведено.
- Въведете паролата за пощенската кутия (предварително настроена на "555").
- Ако сте програмирали собствена парола, въведете нея, вместо "555".

#### Забележка:

• За подробности за оперирането от разстояние, вижте страници 53 55. Не можете да използвате функции 818283 / 8283 / 84.

#### Прослушване на съобщения в две кутии една след друга.

Натиснете(\*) и () (за обикновената кутия), след което въведете идентификацията за опериране от разстояние. или

Натиснете и желаният номер на кутия ((1) или(2)), след което въведете паролата на кутията.

## Възможности (само за модел KX-FP156)

### 

Тази функция позволява на Вашия апарат да избира определен телефонен номер всеки път, когато се записва входящо гласово съобщение. Можете да получите прехвърленото съобщение, по време на същото обаждане, чрез опериране от разстояние.

Първо програмирайте телефонния номер за прехвърляне (функция #60 на стр.65) и превключете апарата на режим ТЕЛЕФОНЕН СЕКРЕТАР/ФАКС.

- 1. Входящо съобщение се записва на апарата Ви.
- 2. Апаратът Ви телефонира на номера за прехвърляне.
- **3.** Отговорете на позвъняването от избрания за прехвърляне телефон.
- **4.** Апаратът Ви възпроизвежда поздравителното съобщение
  - Това съобщение може да бъде променяно (вижте по-долу).
- 5. Въведете идентификацията за опериране от разстояние (функция #11 на стр. 59)
- 6. Получете съобщението чрез опериране от разстояние (вижте стр. 49-51).

Предварително записано съобщение:

This is a telephone answering system. Please enter your remote ID for remote operation.

## Записване на Ваше поздравително съобщение при прехвърляне на съобщения.

Времето за записване е ограничено до 16 секунди.

Предложено съобщение: "This is a transferred message from (Bawemo име, фирма и/или телефонен номер). Please enter your remote ID for remote operation.

|   | Натиснете бутона( <b>мели</b> )                                                                                                    |                                                                          |  |  |
|---|----------------------------------------------------------------------------------------------------|--------------------------------------------------------------------------|--|--|
| • | Дисплей:                                                                                                    | SYSTEM SET UP<br>PRESS NAVI.[◀ ▶]                                        |  |  |
| 2 | Натиснете (#), посл                                                                                                    | 1e <b>61</b> .                                                           |  |  |
| - |                                                                                                    | TRNS-GREETING<br>CHECK [±]                                               |  |  |
| 3 | —), за да изберете                                                                                                    |                                                                          |  |  |
| V | RECORD .                                                                                                    | TRNS-GREETING<br>RECORD [±]                                              |  |  |
| 4 | Натиснете бутона (                                                                                                    | <u>SET</u> )                                                             |  |  |
| 5 | <ul> <li>Говорете ясно на около 20 см. от<br/>микрофона.</li> <li>На дисплея ще се изпише оставащото<br/>за запис време.</li> </ul> |                                                                          |  |  |
|   |                                                                                                    |                                                                          |  |  |
|   | Пример:                                                                                                    | TRNS REC. 15s                                                            |  |  |
| 6 | Пример:<br>Когато свършите за<br>бутона (STOP)<br>• Апаратът ще пов<br>Настройте звука,<br>(+) или(-).                              | TRNS REC. 15s<br>аписа, натиснете<br>таро съобщението Ви.<br>използвайки |  |  |

#### Проверка на Вашето поздравително съобщение при прехвърляне

- 1. Натиснете бутона (МЕЛU), (#)6)1
- Натиснете → или → , за да изберете "CHECK".
- Натиснете бутона <u>SET</u>).
   Апаратът ще възпроизведе съобщението.
- 4. Натиснете бутона (МЕЛИ)

#### Изтриване на поздравителното съобщение при прехвърляне

- 1. Натиснете бутона (MENU), (#)6 (1)
- 2. Натиснете (+) или , за да изберете "ERASE".
- 3. Натиснете бутона <u>SET</u>).
  - Вашето съобщение ще бъде изтрито.
- 4. Натиснете бутона (МЕЛИ)
  - При прехвърляне на съобщение ще бъде възпроизведено предварително записаното съобщение.

## Програмиране=

Този апарат има голям брой програмируеми функции. Програмирайте желаната от Вас настройка, като ползвате таблиците за програмиране. (стр.58-68)

### Общ метод за програмиране

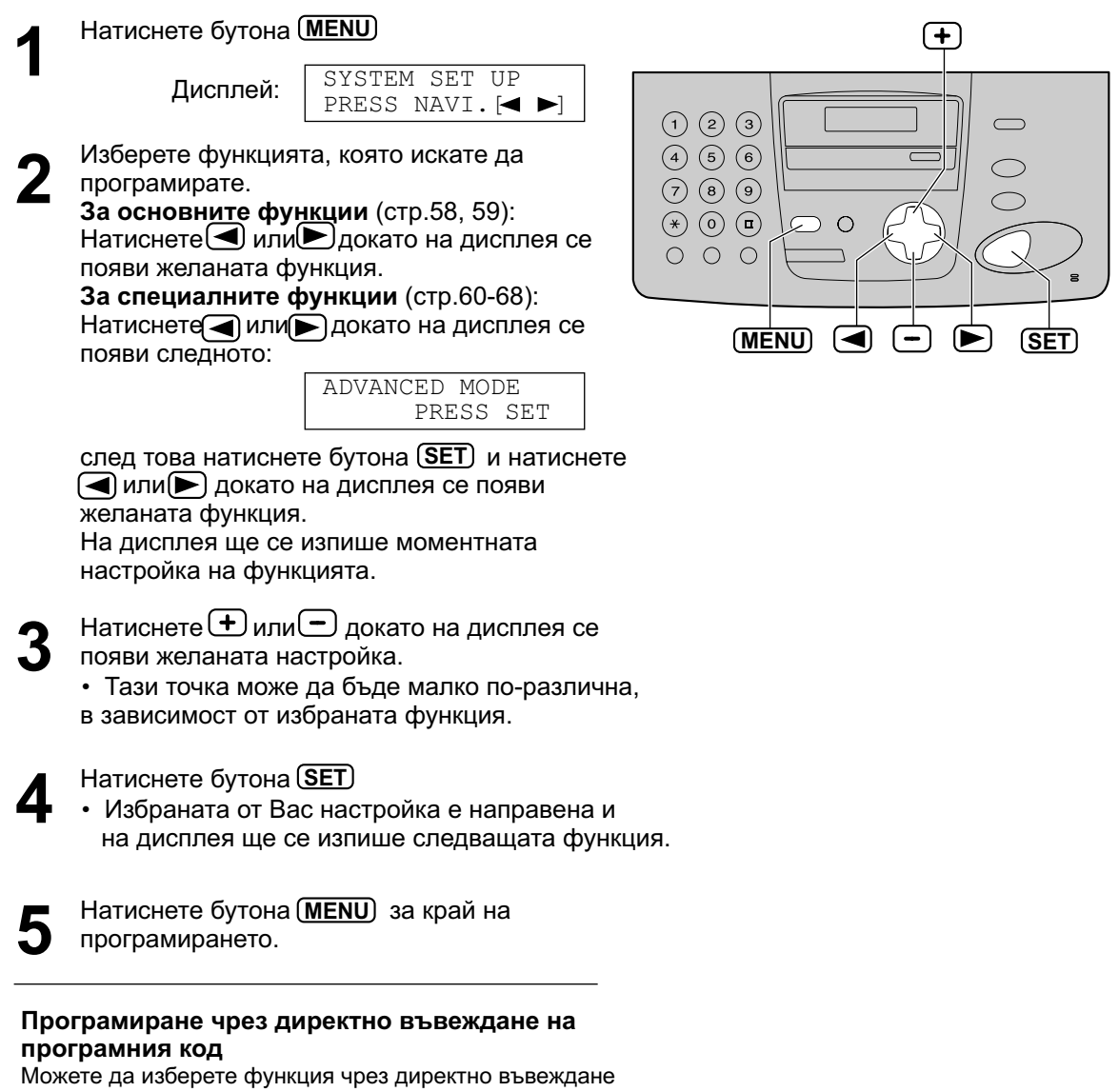

- 1. Натиснете бутона (МЕЛU)
- 2. Натиснете (#) и двете цифри на кода.
- 3. Следвайте описаните по-горе стъпки от 3 до 5.
- За съответния код вижте таблиците за програмирането (стр.58-68).

#### Отменяне на програмирането.

Натиснете бутона (**МЕNU**) за край на програмирането.

### Основни функции \_\_\_\_\_ Настройване на опциите на менюто

- 1. Натиснете бутона (МЕЛИ)
- Натиснете или докато на дисплея се появи желаната функция.
- **3.** Натиснете **+** или **-** докато на дисплея се появи желаната настройка.

### Таблица за програмиране

- **4.** Натиснете бутона (**SET**)
- 5. Натиснете бутона(**МЕNU**)

#### Забележка:

- Трета точка може да бъде малко по-различна, в зависимост от избраната функция.
- Вижте стр. 57 за повече подробности.

| Код | Дисплей и Функция                                              | Настройки                        | Как работи апаратът                                        |
|-----|----------------------------------------------------------------|----------------------------------|------------------------------------------------------------|
| #01 | За настройване на дата и време                                 |                                  | За справка вижте стр. 17                                   |
| #01 | SET DATE & TIME<br>PRESS SET                                   |                                  |                                                            |
| #02 | За настройване на Вашето име                                   | (no 30 auava)                    | За справка вижте стр.18                                    |
|     | YOUR LOGO<br>PRESS SET                                         | (до 50 знака)                    |                                                            |
|     | За настройване на Вашия факс                                   | (до 20 знака)                    | За справка вижте стр.20                                    |
| #03 | YOUR FAX NO.                                                   |                                  |                                                            |
|     | PRESS SET                                                      |                                  |                                                            |
|     | За разпечатване на протокола за резултатите от изпращането     | ERROR                            | ERROR: Протоколът ще се                                    |
| #04 | SENDING REPORT<br>=ERROR [ <u>+</u> ]                          | ON                               | изпращане.                                                 |
|     | За разпечатване и проверка на протокола вижте стр.27           | OFF                              | разпечатва след всяко изпращане.                           |
|     | Само за модел КХ-FP152: За<br>промяна на броя на               | 1, <b>2</b> , 3, 4,<br>5 EXT.TAM | Ако използвате телефонен                                   |
| #06 | позвъняванията преди апаратът<br>да отговори в режим САМО ФАКС |                                  | на повече от 4 (стр38).                                    |
|     | FAX RING COUNT<br>RINGS=2 [±]                                  |                                  |                                                            |
|     | Само за модел КХ- FP156: За<br>промяна на броя на              | 1, <b>2</b> , 3, 4               | Тази настройка може да се промени, когато апаратът е       |
|     | да отговори в режим ТЕЛЕФОНЕН<br>СЕКРЕТАР/ФАКС                 | TOLLSAVER                        | включен в режим ТЕЛЕФОНЕН<br>СЕКРЕТАР/ФАКС (вижте стр.44). |
| #06 | TAD RING COUNT<br>RINGS=2 [±]                                  | RINGER OFF                       |                                                            |
|     | Само за модел КХ- FP156: За<br>промяна на броя на              |                                  | Тази настройка може да се промени, когато апаратът е       |
|     | позвъняванията преди апаратът<br>да отговори в режим САМО/ФАКС | 1, <b>2</b> , 3, 4               | включен в режим САМО ФАКС.                                 |
|     | FAX RING COUNT<br>RINGS=2 [±]                                  | ,                                |                                                            |

## Резюме на функциите

| Код | Дисплей и Функция                                                                                              | Настройки      | Как работи апаратът                                                                                                    |
|-----|----------------------------------------------------------------------------------------------------|----------------|----------------------------------------------------------------------------------------------------|
| #10 | Само за модел КХ- FP156: За<br>промяна на времето за<br>записване на входящо                                   | vox            | <b>"VOX":</b> Неограничено<br>1 MIN: До 1 минута                                                                                                    |
|     | RECORDING TIME<br>=VOX [±]                                                                                     | 1 MIN          |                                                                                                    |
| #11 | Само за модел КХ- FP156:<br>Настройване на<br>идентификацията за опериране<br>от разстояние                    | ID= <b>111</b> | <ol> <li>Следвайте стъпки 1 и 2 на стр.58.</li> <li>Въведете което и да е<br/>трицифрено число, с изключение на<br/>тези с 0 или 7.</li> <li>Натиснете бутона <u>SET</u></li> <li>Натиснете бутона <u>MENU</u></li> </ol> |
|     | Hастройване на режим на<br>избиране<br>DIALLING MODE                                                           | TONE           | "TONE": For tone dial service.<br>"PULSE": For rotary pulse dial<br>service.                                                                                                    |
| #13 | <br>Ако не можете да избирате,<br>променете настройката, в<br>зависимост от вида на Вашата<br>телефонна линия. | PULSE          |                                                                                                    |
|     | Настройка на начина на звънене                                                                                 | Α              | Можете да изберете начина на                                                                                                    |
| #17 |                                                                                                    | В              | Избрания начин ще прозвучи по                                                                                                    |
|     | RINGER PATTERN<br>=A [±]                                                                                       | С              | време на настроиването.                                                                                                    |

## Специални функции 🚃

### Как да настроим опциите на менюто

- 1. Натиснете бутона (МЕЛИ).
- 2. Натиснете (или ), докато на дисплея се появи следното:

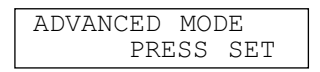

натиснете бутона **SET** и натиснете или , докато на дисплея се появи желаната функция.

- 3. Натиснете 🛨 или , докато на дисплея се появи желаната функция.
- 4. Натиснете бутона (SET).
- 5. Натиснете бутона (MENU).

#### Забележка:

- Стъпка 3 може да бъде малко по-различна, зависимост от избраната функция.
- За повече подробности вижте стр. 57

## Резюме на функциите

| Код | Дисплей и функция                                                                                                    | Настройки                | Как работи апаратът                                                                                                    |
|-----|----------------------------------------------------------------------------------------------------|--------------------------|----------------------------------------------------------------------------------------------------|
| #22 | За автоматично разпечатване<br>на протокол-дневника на факс<br>комуникациите                                                                                                    | ON                       | "ON": Дневникът ще се разпечатва автоматично след всеки 30 факс                                                                                                    |
|     | AUTO JOURNAL<br>=ON [±]                                                                                                    | OFF                      | комуникации (вижте стр.27).                                                                                                    |
|     | Изпращане на документи<br>в чужбина<br>OVERSEAS MODE<br>=OFF [±]                                                                                                    | ON                       | След изпращането функцията ще<br>се изключи автоматично.<br>• Тази функция не е възможна<br>при изпращане на повече<br>попучатели                                                                                                    |
| #23 | яко срещнете трудности при<br>изпращането на факсове в<br>чужбина, включете тази функция<br>преди изпращането. Изпращането<br>става по-лесно, поради<br>намаляването на скоростта му.                           | OFF                      | <ul> <li>възможно е да имате<br/>по-големи разходи.</li> </ul>                                                                                                    |
| #25 | Изпращане на факс в точно<br>определено време<br>DELAYED SEND<br>=OFF [±]<br>Тази функция Ви дава възможност<br>да изпращате в предоставените<br>от Вашата телефонна компания<br>часови зони с по-ниски тарифи. | ON /<br>Факс N/<br>чч:мм | <ul> <li>За да изпратите документ:</li> <li>1. Поставете документа.</li> <li>2. Следвайте стъпки 1 и 2по-горе.</li> <li>3. Натиснете + или , за да изберете "ON"</li> <li>4. Натиснете бутона <u>SET</u>.</li> <li>5. Въведете факс номер.</li> <li>6. Натиснете бутона .</li> <li>7. Въведете времето на изпращане.</li> </ul> |
|     | <ul> <li>Настройката може да се направи<br/>24 часа преди изпращането.</li> </ul>                                                                                                    | OFF                      | <ul> <li>Натиснете (*), за да<br/>изберете АМ или РМ.</li> <li>8. Натиснете бутона <u>SET</u>.</li> <li>9. Натиснете бутона <u>MENU</u>.</li> <li>• За да отмените настройката,<br/>след програмирането, натиснете<br/><u>STOP</u> и след това <u>SET</u>.</li> </ul>                                                           |

## Резюме на функциите

| Код | Дисплей и функция                                                                                                    | Настройки          | Как работи апаратът                                                                                                    |  |
|-----|----------------------------------------------------------------------------------------------------|--------------------|----------------------------------------------------------------------------------------------------|--|
| #30 | За промяна на броя на<br>позвъняванията, когато апаратът<br>регистрира обаждане в режим<br>ТЕЛЕФОН/ФАКС (настройка за<br>звука на безшумния факс)<br>SILENT FAX RING<br>RINGS=3 [±] | <b>3</b> , 4, 5, 6 | За справка вижте стр.36 и 37.                                                                                                    |  |
| #31 | Настройване на функцията отличително звънене.                                                                                                    | A, B, C, D         | Изберете вида позвъняване за<br>номера на факса.<br>А: Стандартно<br>(едно дълго позвъняване)<br>В: Двойно                                                                                                    |  |
|     |                                                                                                    | OFF                | <ul> <li>(две кратки позвънявания)</li> <li>С: Тройно (кратко-дълго-кратко позвънявания)</li> <li>D: Друго тройно (кратко-кратко-дълго позвънявания)</li> <li>За повече информация относно видовете услуги се обърнете към Вашата тел. компания.</li> </ul> |  |
| #34 | Настройване на бързо сканиране           QUICK SCAN           =OFF         [±]           За сканиране на документа в                                                                | ON                 | <ul> <li>"ON": Апаратът първо ще запази<br/>документите и после ще изпрати</li> <li>Ако документът надвишава<br/>обема на паметта (стр.80),<br/>изпращаното и запазрадото ни</li> </ul>                                                                     |  |
|     | паметта преди изпращане/копиране.<br>Функцията е удобна, когато искате<br>да използвате документа за<br>други цели.                                                                 | OFF                | бъдат отменени, а също така и<br>функцията ще се изключи<br>автоматично.                                                                                                    |  |
|     | Получаване на документи                                                                                                    |                    |                                                                                                    |  |
|     | RCV REDUCTION                                                                                                    | 100%               | Настройки Размер на хартията Размер на получения документ                                                                                                    |  |
|     | =92% [±]                                                                                                    |                    | 100% A4 Letter                                                                                                    |  |
|     | същия или по-голям размер от                                                                                                    | 92%                | 86% A4 A4                                                                                                    |  |
| #36 | този на хартията в контейнера,<br>Вашият апарат може да намали                                                                                                    |                    | 72% A4 Legal                                                                                                    |  |
|     | размера на получавания документ<br>и да го разпечата.<br>Изберете желания процент<br>на намаляване                                                                                  | 86%                | <ul> <li>Ако повечето от документите,<br/>които Ви изпращат са с<br/>размера на Вашата хартия</li> </ul>                                                                                                    |  |
|     |                                                                                                    | 72%                | и имат заглавна част в няколко<br>реда, препоръчваме Ви да<br>изберете 86%.                                                                                                    |  |
| #39 | За промяна на контраста<br>на дисплея<br>LCD CONTRAST                                                                                                    | NORMAL             | "NORMAL":За нормален контраст<br>"DARKER": Използва се при слаб<br>контраст на дисплея                                                                                                    |  |
|     | =NORMAL [±]                                                                                                    | DARKER             |                                                                                                    |  |

## Специални функции (продължение) в

### Как да настроим опциите на менюто

- 1. Натиснете бутона (МЕЛИ).
- Натиснете ( или ), докато на дисплея се появи следното:

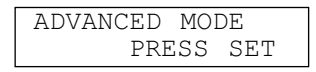

натиснете бутона **SET** и натиснете или , докато на дисплея се появи желаната функция.

- 3. Натиснете 🛨 или , докато на дисплея се появи желаната функция.
- **4.** Натиснете бутона (SET).
- 5. Натиснете бутона (MENU).

#### Забележка:

- Стъпка 3 може да бъде малко по-различна, в зависимост от избраната функция.
- За повече подробности вижте стр. 57

## Резюме на функциите (продължение)

| Код | Дисплей и функция                                                                                                    | Настройки        | Как работи апаратът                                                                                                    |
|-----|----------------------------------------------------------------------------------------------------|------------------|----------------------------------------------------------------------------------------------------|
| #44 | Смяна на активиращия факс код<br>FAX ACTIVATION<br>=ON [±]<br>Ако използвате допълнителен<br>телефон и желаете с негова                                                                                                    | ON/<br>CODE= * 9 | <ol> <li>Следвайте стъпки 1 и 2 по-горе.</li> <li>Натиснете (+) или (-),<br/>за да изберете "ON".</li> <li>Натиснете бутона <u>SET</u>.</li> <li>Въведете Вашия код от</li> </ol>                   |
| #41 | помощ да получите факс,<br>активирайте тази функция и<br>въведете кода (стр.40).<br>• Този код се използва и за<br>получаване на гласово<br>съобщение и факс в рамките на<br>едно и също обаждане (стр.39)<br>(само за модел KX-FP152). | OFF              | <ul> <li>2 до 4 знака, използванки<br/>числата от 0 до 9 и * .</li> <li>5. Натиснете бутона <u>SET</u> .</li> <li>6. Натиснете бутона <u>MENU</u> .</li> <li>• Не въвеждайте код "0000".</li> </ul> |
| #42 | • Само за модел КХ-FP156:<br>Настройване на звуково<br>известяване при получаване<br>на съобщение.<br>MESSAGE ALERT<br>=OFF [±]                                                                                                    | ON               | Ако чуете звукови сигнали,<br>натиснете бутона ( <u>аито answer</u> )<br>и прослушайте записаните<br>съобщения (стр. 48).<br>Сигналите ще спрат.                                                    |
|     | Предупреждаващ Ви сигнал при<br>получаване на ново съобщение.                                                                                                    | OFF              |                                                                                                    |
| #40 | • Само за модел КХ-FP156:<br>Настройване на звуково<br>предупреждаване.                                                                                                    | ON               | Ако чуете звукови сигнали,<br>изтрийте записаните съобщения<br>(стр.48, 54). Сигналите ще спрат.                                                                                                    |
| #43 | При по-малко от 60сек. оставащо<br>време за записване апаратът ще<br>Ви предупреди със сигнал.                                                                                                    | OFF              |                                                                                                    |

## Резюме на функциите

| Код                                                                                                    | Дисплей и функция                                                                                                    | Настройки                                      | Как работи апаратът                                                                                                    |
|----------------------------------------------------------------------------------------------------|----------------------------------------------------------------------------------------------------|------------------------------------------------|----------------------------------------------------------------------------------------------------|
|                                                                                                    | Настройване на звукова<br>известяване<br>RECEIVE ALERT                                                                                                    | ON                                             | Ако чуете звукови сигнали,<br>отстранете проблема при<br>разпечатването или поставете                                                                                                    |
| #44                                                                                                    | ON [±]<br>За звуково известяване при<br>получен в паметта факс,<br>вследствие на някакъв проблем                                                                                                    | OFF                                            | хартия в контейнера и разпечатайте запаметения документ. Сигналите ще спрат.                                                                                                    |
| #46                                                                                                    | Настройване на автоматично<br>получаване на факс.<br>FRIENDLY RCV                                                                                                    | ON                                             | "ON": Не трябва да натискате<br>бутона ( <u>FAX/START)</u> , за да<br>получите документа.                                                                                                    |
| #40                                                                                                    | [±]<br>За автоматично получаване на<br>факс, когато отговорите на<br>повикване и чуете факс сигнал<br>(звуков сигнал)                                                                                                    | OFF                                            |                                                                                                    |
| <ul> <li>• Само за модел КХ-FР156:<br/>Настройване на гласови<br/>инструкции</li> <li>FAX GUIDANCE<br/>=ON [±]</li> <li>Ако при всяко<br/>получаване/изпращане на факс</li> </ul> | ON                                                                                                    | Примерни гласови инструкции на английски език: |                                                                                                    |
|                                                                                                    | FAX         GUIDANCE           =ON         [±]           Ако при всяко         получаване/изпращане на факс                                                                                                    | OFF                                            | "Transmission is complete"<br>"Transmission has failed"<br>"Transmission has been interrupted<br>"Start reception"                                                                                                    |
|                                                                                                    | <ul> <li>желаете да чувате гласовите<br/>инструкции (вижте вдясно),<br/>настройте тази функция на "ON".</li> <li>Ако желаете да чувате<br/>гласовите инструкции само<br/>когато получаването/<br/>изпращането не са били<br/>успешни, изберете "ERROR".</li> </ul> | ERROR                                          | И Т.Н.                                                                                                    |
|                                                                                                    | Само за модел КХ-FP152:<br>Настройване на автоматично<br>прекъсване на връзката                                                                                                    | ON/<br>CODE= * 0                               | <ol> <li>Следвайте стъпки 1 и 2 по-горе.</li> <li>Натиснете + или - ,<br/>за да изберете "ON".</li> </ol>                                                                                                    |
| #49                                                                                                    | АUTO DISCONNECT<br>=ON [±]<br>За да отговорите от<br>допълнителен телефон в<br>режим ТЕЛЕФОНЕН<br>СЕКРЕТАР/ФАКС.                                                                                                    | OFF                                            | <ul> <li>3. Натиснете бутона <u>SET</u>.</li> <li>4. Въведете Вашия код от<br/>2 до 4 знака, използвайки<br/>числата от 0 до 9 и * .</li> <li>5. Натиснете бутона <u>SET</u>.</li> <li>6. Натиснете бутона <u>MENU</u>.</li> </ul> |

## Специални функции (продължение)

### Как да настроим опциите на менюто

- 1. Натиснете бутона (МЕЛU).
- 2. Натиснете или , докато на дисплея се появи следното:

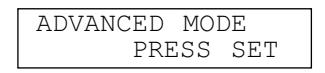

натиснете бутона **SET** и натиснете или , докато на дисплея се появи желаната функция.

- 3. Натиснете 🛨 или , докато на дисплея се появи желаната функция.
- **4.** Натиснете бутона **SET**.
- **5.** Натиснете бутона **MENU**.

#### Забележка:

- Стъпка 3 може да бъде малко по-различна, в зависимост от избраната функция.
- За повече подробности вижте стр. 57

## Резюме на функциите (продължение)

| Код | Дисплей и функция                                                                                                    | Настройки      | Как работи апаратът                                                                                                    |
|-----|----------------------------------------------------------------------------------------------------|----------------|----------------------------------------------------------------------------------------------------|
| #51 | • Само за модел КХ-FP156:<br>Настройване на паролата на<br>кутия 1 (проверка, запис, изтриване)<br>ВОХ1 PASSWORD<br>ID= [±]<br>If you wish to prevent other users<br>from retrieving messages, program<br>a password for mailbox 1.     | ID= <b>555</b> | <ol> <li>Следвайте горните стъпки 1 и 2.</li> <li>Въведете трицифрено число,<br/>без в него да има 0 или 7.</li> <li>Натиснете бутона <u>SET</u>.</li> <li>Натиснете бутона (MENU).</li> </ol> |
| #52 | • Само за модел КХ-FP156:<br>Настройване на паролата на<br>кутия 2 (проверка, запис, изтриване)<br>ВОХ2 PASSWORD<br>ID= [±]<br>Ако искате да предотвратите<br>достъпа на други лица до<br>пощенската Ви кутия,<br>програмирайте парола. | ID= <b>555</b> | <ol> <li>Следвайте горните стъпки 1 и 2.</li> <li>Въведете трицифрено число,<br/>без в него да има 0 или 7.</li> <li>Натиснете бутона <u>SET</u>.</li> <li>Натиснете бутона (MENU).</li> </ol> |
| #54 | • Само за модел КХ-FP156:<br>Променяне времето за<br>записване на поздравително<br>съобщение в режим                                                                                                    | 16s            | "16s": До 16 секунди запис.<br>"60s": До 60 секунди.<br>• За справка вижте стр. 45.                                                                                                    |
|     | TEЛEΦOHEH CEKPETAP/ΦAKC<br>GREETING TIME<br>=16s [±]                                                                                                    | 60s            |                                                                                                    |

## Резюме на функциите

| Код | Дисплей и функция                                                                                    | Настройки | Как работи апаратът                                                                                                    |
|-----|----------------------------------------------------------------------------------------------------|-----------|----------------------------------------------------------------------------------------------------|
|     | • Само за модел КХ-FP156:                                                                            | CHECK     | За справка вижте стр. 53.                                                                                                    |
| #55 | Поздравително съобщение за кутия 1 (проверка, запис, изтриване)                                      | RECORD    |                                                                                                    |
|     | BOX1 GREETING<br>CHECK [±]                                                                           | ERASE     |                                                                                                    |
|     | <ul> <li>Само за модел КХ-FP156:</li> <li>Поздравително съобщение за</li> </ul>                      | CHECK     | За справка вижте стр. 53.                                                                                                    |
| #56 | кутия 2 (проверка, запис, изтриване)                                                                 | RECORD    |                                                                                                    |
|     | BOX2 GREETING<br>CHECK [±]                                                                           | ERASE     |                                                                                                    |
|     | Настройване на режим<br>за оригиналите                                                               |           | "NORMAL": За документи с<br>нормален печат. "LIGHT": За                                                                                                    |
|     | ORIGINAL<br>=NORMAL [+]                                                                              | NORMAL    | документи с блед печат.<br>"DARKER": За документи с                                                                                                    |
| #58 | За изпращане или копиране на документ с блед или наситен                                             | LIGHT     | наситен печат.<br>• След края на изпращането или<br>копирането тази функция                                                                                                    |
|     | печат, настройте тази функция преди изпращането или копирането.                                      | DARKER    | отново ще се върне на<br>"NORMAL"                                                                                                    |
|     | Само за модел КХ-FP156:<br>Настройване на<br>прехвърлянето на съобщения                              | ON        | <ol> <li>Следвайте стъпки 1 и 2<br/>от стр. 64.</li> <li>Натиснете  → или  → ,</li> </ol>                                                                                                    |
| #60 | MESSAGE TRANS.<br>=OFF [±]                                                                           |           | за да изберете "ON".<br>3. Натиснете бутона <u>SET</u> ).                                                                                                    |
|     | За прехвърляне на записано<br>входящо съобщение към друг<br>телефон                                  | OFF       | <ul> <li>4. Въведете номера на телефона,<br/>на когото искате да<br/>прехвърлите съобщението.</li> <li>5. Натиснете бутона <u>SET</u>.</li> <li>6. Натиснете бутона (MENU).</li> <li>Тази функция може да се<br/>включва или изключва от<br/>разстояние (стр.51)</li> </ul> |
|     | Само за модел КХ-FP156:<br>Прехвърляне на<br>иоздравително съобщение<br>(проверка, запис, изтриване) | СНЕСК     | За справка вижте стр. 56.                                                                                                    |
| #61 |                                                                                                    | RECORD    |                                                                                                    |
|     | TRNS-GREETING<br>CHECK [±]                                                                           | ERASE     |                                                                                                    |

## Специални функции (продължение)

### Как да настроим опциите на менюто

- 1. Натиснете бутона (МЕЛU).
- 2. Натиснете или ), докато на дисплея се появи следното:

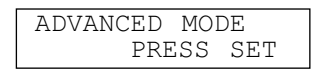

натиснете бутона (SET) и натиснете или), докато на дисплея се появи желаната функция.

- **3.** Натиснете **+** или **-**, докато на дисплея се появи желаната функция.
- **4.** Натиснете бутона (SET).
- 5. Натиснете бутона (MENU).

#### Забележка:

- Стъпка 3 може да бъде малко по-различна, в зависимост от избраната функция.
- За повече подробности вижте стр. 57

## Резюме на функциите (продължение)

| Код | Дисплей и функция                                                                                     | Настройки | Как работи апаратът                                                                                                    |
|-----|----------------------------------------------------------------------------------------------------|-----------|----------------------------------------------------------------------------------------------------|
| #67 | • Само за модел КХ-FP156:<br>Настройване на входящото<br>съобщение                                    | ON        | Ако изберете "OFF", няма<br>да можете да чуете<br>входящото съобщение.                                                                                                    |
| #07 | За да чуете входящо<br>съобщение, докато то се<br>записва на телефонния<br>секретар.                  | OFF       |                                                                                                    |
|     | Настройване на режим<br>корекция на грешки<br>ЕСМ SELECTION<br>=ON [±]<br>За изпращане на факс дори и | ON        | <ul> <li>Тази функция е възможна само когато апаратът на ответната страна има функция Режим за корекция на Грешки.</li> <li>Ако в паметта има записани документи, следвайте</li> </ul>                  |
| #00 | при смущения в телефонната<br>връзка                                                                  | OFF       | инструкциите на дисплея, за да<br>разрешите проблема и да ги<br>изпринтирате, преди да<br>промените настройката.<br>След като настройката бъде<br>променена, документите в<br>паметта ще бъдат изтрити. |

## Резюме на функциите

| Код           | Дисплей и функция                                                                                                    | Настройки | Как работи апаратът                                                                                                    |
|---------------|----------------------------------------------------------------------------------------------------|-----------|----------------------------------------------------------------------------------------------------|
| #70           | Calling your pagerFAX PAGER CALL<br>=OFF(KX-FP152)PAGER CALL<br>=OFF(KX-FP156)                                                                                                    | ON        | За справка вижте стр. 41.                                                                                                    |
| #70           | <ul> <li>Ако имате пейджър и желаете да</li> <li>Ви сигнализира при получаване наз</li> <li>за модел КХ-FР152:<br/>факс документ.</li> <li>за модел КХ-FР156:<br/>факс документ или входящо<br/>гласово съобщение.</li> </ul> | OFF       |                                                                                                    |
| #76           | Настройване на свързващи<br>сигнали<br>CONNECTING TONE<br>=ON [±]                                                                                                    | ON        | Можете да потвърдите<br>готовността на апарата на<br>ответната страна.<br>• Ако продължавате да чувате                                                                                                    |
| <b>"</b> •• 5 | Ако често срещате проблеми при<br>изпращането на факс, тази<br>функция Ви позволява да чувате<br>свързващите сигнали;<br>Факс сигнал, сигнал за свободна<br>или заета линия                                                   | OFF       | <ul> <li>сигнал за свободна линия,<br/>апаратът на ответната страна<br/>може да не е факс или да не<br/>е зареден с хартия. Обадете<br/>се на ответната страна.</li> <li>Силата на свързващия сигнал<br/>не може да се регулира.</li> </ul> |

## Специални функции (продължение)

### Как да настроим опциите на менюто

- 1. Натиснете бутона (МЕЛU).
- **2.** Натиснете ( или ), докато на дисплея се появи следното:

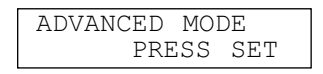

натиснете бутона **SET** и натиснете или , докато на дисплея се появи желаната функция.

- 3. Натиснете 🛨 или —, докато на дисплея се появи желаната функция.
- **4.** Натиснете бутона (SET).
- **5.** Натиснете бутона **MENU**.

#### Забележка:

- Стъпка 3 може да бъде малко по-различна, в зависимост от избраната функция.
- За повече подробности вижте стр. 57

## Резюме на функциите (продължение)

| Код | Дисплей и функция                                                                                                    | Настройки          | Как работи апаратът                                                                                                    |
|-----|----------------------------------------------------------------------------------------------------|--------------------|----------------------------------------------------------------------------------------------------|
| #77 | <ul> <li>Само за модел КХ-FP152:</li> <li>За промяна на режима в<br/>настройка AUTO ANSWER</li> </ul>                                                                                            | FAX ONLY           | "FAX ONLY": Режим само факс<br>(стр.35)<br>"TEL/FAX": Режим тепефон/факс                                                                                                    |
|     | AUTO ANSWER<br>=FAX ONLY [±]                                                                                                    | TEL/FAX            | (стр. 36, 37)                                                                                                    |
|     | • Само за модел КХ-FP156:<br>За промяна на режима в                                                                                                    | TAD/FAX            | "TAD/FAX": Режим телефонен<br>секретар/факс (стр.44)                                                                                                    |
| #77 | настройка AUTO ANSWER<br>AUTO ANSWER                                                                                                    | FAX ONLY           | "FAX ONLY":Режим само факс<br>(стр.35)<br>"TEL/FAX": Рожим                                                                                                    |
|     | =TAD/FAX [±]                                                                                                    | TEL/FAX            | телефон/факс(стр. 36,37)                                                                                                    |
| #78 | Избиране на желан брой<br>позвънявания при ползване на<br>допълнителен телефон.<br>При ползване на допълнителен<br>телефон в режим TEL/FAX<br>(настройка за забавено звънене<br>в режим TEL/FAX) | 1, <b>2</b> , 3, 4 | За справка вижте стр. 36 и 37                                                                                                    |
|     | TEL/FAX RING<br>RINGS=2 [±]                                                                                                    |                    |                                                                                                    |
| #80 | Настройване на функциите<br>обратно към предишното<br>им положение.<br>#80 SET DEFAULT                                                                                                    | YES                | <ol> <li>Следвайте стъпки 1 и 2 по-горе.</li> <li>Натиснете</li></ol>                                                                                                    |
|     | RESET=NO [±]                                                                                                    | NO                 | <ul> <li>4. Натиснете бутона SET) отново.</li> <li>5. Натиснете бутона MENU).</li> <li>Функцията за поправяне на грешки (#68 на стр.66) няма да бъде пренастроена.</li> </ul> |

## Протоколи =

Ако апаратът Ви не може да изпрати факс, проверете следното: – дали сте избрали правилния номер.

– дали апаратът на ответната страна е факс.

Ако проблемът все още е налице, отстранете го, следвайки съобщението, изписано на протокола от изпращането или дневника (стр27).

#### **COMUNICATION ERROR**

(КОД: 40-42, 46-72, FF)

 Възникнала е грешка при изпращането или при получаването на факса. Опитайте отново или се обадете на ответната страна.

#### COMUNICATION ERROR (КОД: 43, 44)

- Възникнал е проблем с линията.
   Свържете телефонния кабел към друга розетка и опитайте отново.
- Възникнала е грешка при международен обмен. Превключете на международен режим (функция #23 на стр. 60).

#### DOCUMENT JAMMED

• Документът е заседнал. Отстранете го (стр. 77).

#### ERROR-NOT YOUR UNIT (КОД: 54, 59, 70)

• Възникнала е грешка при изпращането или получаването на факса, заради проблем с апарата на ответната страна. Обадете се на ответната страна.

#### **MEMORY FULL**

• Документът не е получен заради запълване на паметта

#### NO DOCUMENT

 Документът не е бил поставен правилно в апарата. Поставете го отново и опитайте пак.

#### **OTHER FAX NOT RESPOND**

- Апаратът на ответната страна дава заето или е свършил хартията. Опитайте отново.
- Документът не е бил поставен правилно в апарата. Поставете го отново и опитайте пак.
- Апаратът на ответната страна звъни прекалено много пъти. Изпратете документа ръчно (стр.26)
- Апаратът на ответната страна не е факс. Обадете се на ответната страна.
- Номерът, който сте набрали не отговаря.

#### PRESSED THE STOP KEY

• Бутонът (<u>STOP</u>) е бил натиснат и факс връзката е прекъсната.

#### ок

• Изпращането на факса е успешно.

## Дисплей₌

Ако апаратът открие проблем, на дисплея ще се появи едно или няколко от следните съобщения.

| Съобщение на дисплея  | Причина и решение                                                                                                    |
|-----------------------|----------------------------------------------------------------------------------------------------|
| CALL SERVICE          | <ul> <li>Има някакъв проблем с апарата. Свържете се с най-близкия<br/>сервиз на Панасоник.</li> </ul>                                                                                                    |
| CALL SERVICEZ         |                                                                                                    |
| CHECK DOCUMENT        | <ul> <li>Документът не е бил поставен правилно в апарата.<br/>Поставете го отново. Ако неправилното зареждане се<br/>повтаря отново, почистете ролките на подавача (стр. 78) и<br/>опитайте отново.</li> </ul>                                                                                                    |
| CHECK MEMORY          | <ul> <li>Паметта (телефонни номера, параметри и др.) е била<br/>изтрита. Програмирайте апарата отново.</li> </ul>                                                                                                    |
| CHECK PAPER           | <ul> <li>Хартията не е поставена или е свършила. Поставете хартия<br/>и натиснете бутона START, за да изтриете съобщението.</li> <li>Хартията не е поставена правилно. Поставете я отново<br/>(стр.14) и</li> <li>Хартията е заседнала близо до входа за хартия.<br/>Отстранете я (стр. 76) и натиснете бутона START, за да<br/>изтриете съобщението. Не поставяйте сгъната или<br/>измачкана хартия.</li> </ul> |
| COVER OPEN CHECK FILM | <ul> <li>Има отворен капак. Затворете го.</li> <li>Филмът е изхабен. Сменете го с нов (стр.11)</li> <li>Филмът не е поставен. Поставете го (стр.11)</li> <li>Филмът се е разхлабил.<br/>Затегнете го (вижте стъпка 7 на стр.12).</li> </ul>                                                                                                    |
| DIRECTORY FULL        | <ul> <li>Няма място за записване на нови данни в директорията.</li> <li>Изтрийте ненужните данни.</li> </ul>                                                                                                    |
| FAX IN MEMORY         | <ul> <li>Апаратът е съхранил документ в паметта. Следвайте<br/>другите указания на дисплея, за да го разпечатате.</li> </ul>                                                                                                    |
| FAXMEMORYFULL         | <ul> <li>Паметта е пълна с получени документи, поради липса на<br/>хартия или засядане на хартия и т.н. Поставете хартия или<br/>отстранете заседналата хартия.</li> <li>По време на изпращане от паметта, запаметеният документ<br/>надвишава капацитета на паметта на апарата. Изпратете<br/>целия документ ръчно.</li> </ul>                                                                                  |
| MEMORY FULL           | <ul> <li>По време а копиране, запаметеният документ надвишава<br/>капацитета на паметта на апарата. Натиснете бутона STOP,<br/>за да изтриете съобщението. Разделете документа на части<br/>и опитайте отново.</li> </ul>                                                                                                    |

## Съобщения за грешка

| Съобщение на дисплея | Причина и решение                                                                                                    |
|----------------------|----------------------------------------------------------------------------------------------------|
| MESSAGE FULL         | <ul> <li>Няма достатъчно памет за записване на гласово съобщение.<br/>Изтрийте ненужните съобщения (стр. 48, 51, 54).</li> </ul>                                                                                                    |
| MODEM ERROR          | <ul> <li>Има проблем с модема. Свържете се с най-близкия сервиз<br/>на Панасоник.</li> </ul>                                                                                                    |
| NO FAX REPLY         | <ul> <li>Апаратът на ответната страна дава заето или е свършил<br/>хартията.Опитайте отново.</li> </ul>                                                                                                    |
| PAPER JAMMED         | • Има заседнала хартия. Отстранете я (стр.76)                                                                                                    |
| PLEASE WAIT          | <ul> <li>Апаратът проверява за разхлабени участъци на филма.</li> <li>Моля изчакайте.</li> </ul>                                                                                                    |
| POLLINGERROR         | <ul> <li>Апаратът на ответната страна няма функция polling. Обадете<br/>се на ответната страна.</li> </ul>                                                                                                    |
| REDIAL TIME OUT      | <ul> <li>Апаратът на ответната страна дава заето или е свършил<br/>хартията. Опитайте отново</li> </ul>                                                                                                    |
| REMOVE DOCUMENT      | <ul> <li>Документът е заседнал. Отстранете го (стр.77)</li> <li>Опитали сте се да изпратите документ по-дълъг от 600мм.<br/>Натиснете бутона STOP, за да извадите документа.<br/>Разделете документа на две или повече части и опитайте<br/>отново.</li> </ul> |
| TRANSMIT ERROR       | <ul> <li>Възникнала е грешка при изпращането на документа.<br/>Опитайте отново.</li> </ul>                                                                                                    |
| UNIT OVERHEATED      | • Апаратът е прегрял. Оставете го да се охлади                                                                                                    |

## Операции

# Когато дадена функция не работи, проверете първо тук \_\_\_\_\_

### Проблеми от общ характер

#### Проблеми от общ характер

## Не мога да се обаждам или да получавам повиквания.

- Кабелът за захранването или този на телефонната линия не са свързани. Проверете връзките (стр.16).
- Ако за включването сте ползвали разклонител, отстранете го и включете апарата директно към контакта. Ако тогава апаратът работи добре, проверете разклонителя.

#### Не мога да се обаждам

• Изборът на режим за избиране е грешен. Проверете настройката на функция #13 (стр.59).

#### Апаратът не работи

 Изключете апарата от телефонната линия и свържете друг телефонен апарат. Ако този апарат функционира правилно, моля, свържете се със сервиз на Панасоник, за отстраняване на повредата. Ако вторият апарат не функционира правилно, свържете се с Вашата телефонна компания.

#### Апаратът не звъни

- Звънецът е изключен. Настройте го (стр.21).
- Преброяването на позвъняванията в режим ТЕЛЕФОНЕН СЕКРЕТАР функция #06 е настроено на "RINGER OFF". Изберете друга настройка (стр. 58) (само за модел KX-FP156)

#### На дисплея е изписано следното съобщение, въпреки, че хартията е поставена.

#### CHECK PAPER

• Хартията не е поставена добре. Поставете я правилно (стр.14) и натиснете бутона (<u>START</u>), за да изтриете съобщението.

#### Ответната страна се оплаква, че чува само факс сигнал и не може да се обади.

- Апаратът е настроен на режим САМО ФАКС. Кажете им, че този номер се използва само за факс.
- Променете режима на получаване: – За модел КХ-FP152:
  - режим ТЕЛЕФОН (стр. 34) или – За модел КХ-FP156: режим ТЕЛЕФОНЕН СЕКРЕТАР/ФАКС (стр. 44), ТЕЛЕФОН (стр. 34) или ТЕЛЕФОН/ФАКС (стр. 36)
- Ако ползвате отличително звънене, изключете функцията AUTO ANSWER, така, че факса да е в режим ТЕЛЕФОН.
- Ако ползвате отличително звънене, уверете се, че то е съвместимо с това, на Вашата телефонна компания (стр.61).

#### Бутонът (REDIAL/PAUSE) не работи правилно.

 Ако този бутон е натиснат по време на избиране на номер ще бъде направена пауза. Ако е натиснат веднага след сигнала за избиране, апаратът ще избере последният избран номер.

#### Режимът за получаване не работи правилно

- Апаратът е настроен на режим ТЕЛЕФОН/ФАКС (стр. 36, 37).
- Функцията за отличително звънене #31 е включена (стр.61)

#### По време на програмиране не мога да въведа код или идентификация или парола (само за модел KX-FP156).

 Всички цифри или част от тях са еднакви Променете цифрите в настройка #11 на стр. 59, #41 на стр. 62, #51 и #52 /стр. 64.

#### Филмът се износва бързо

 Разпечатването на указания за помощ, копирането и разпечатването на протоколи също изразходват филм.

#### Апаратът издава звукови сигнали

 Свършили са хартията или филма. Натиснете бетона (<u>этор</u>), за да спрете сигналите и поставете хартия или филм.

## Микрофон-говорителят не работи (само за модел KX-FP156).

- Използвайте микрофон-говорителя в тиха стая.
- Ако се затруднявате да чуете ответната страна променете силата с или .
## Изпращане на факсове

### Проблеми при изпращането на факс Не мога да изпращам документи

- Кабелът за телефонната линия е свързан към изхода за допълнително устройство. Свържете го към изхода "LINE" (стр.16) (само за модел KX-FP152).
- Апаратът на ответната страна дава заето или е свършил хартията. Опитайте отново.
- Апаратът на ответната страна не е факс. Обадете се на ответната страна.
- Апаратът на ответната страна звъни прекалено много пъти. Изпратете документа ръчно. (стр.26).

### Ответната страна се оплаква, че получава нечетливи документи с разтеглени букви.

- Ако имате някакви специални услуги към Вашата телефонна линия, като например изчакващо повикване, тази услуга може да се е активирала по време на изпращането на факса. Свържете апарата към линия, която няма тези услуги.
- Слушалката на допълнителния телефон, свързан към същата линия, е вдигната. Затворете и опитайте отново.
- Опитайте се да копирате документа. Ако копието е четливо, може проблемът да е в апарата на ответната страна.

### Ответната страна се оплаква, че получава документи с черна ивица, или зацапани.

• Стъклото или ролките са замърсени. Почистете ги (стр.78).

# Не мога да избирам международни факс номера

- Използвайте международен режим, функция#23 на стр.60.
- Прибавете две паузи в края на телефонния номер или изберете ръчно.

### Проблеми при получаване на факсове

### Не мога да получавам документи

 Кабелът за телефонната линия е свързан към изхода за допълнително устройство. Свържете го към изхода "LINE" (стр.16) (само за модел KX-FP152).

# Не мога да получавам документи автоматично

- Режимът на получаване е настроен на ТЕЛЕФОН. Превключете на режим:

   за модел КХ-FP152: САМО ФАКС
   (стр.35) или ТЕЛЕФОН/ФАКС (стр.36)
   за модел КХ-FP156: ТЕЛЕФОНЕН
   СЕКРЕТАР/ФАКС (стр.44), САМО ФАКС
   (стр.35) или ТЕЛЕФОН/ФАКС (стр.36).
- Минало е прекалено дълго време, преди апаратът да отговори на повикването. Намалете броя на позвъняванията във функции #06 (стр.58), #30 (стр.61) и #78 (стр.68).
- Поздравителното съобщение е прекалено дълго. Намалете дължината му (стр.45) (само за модел KX-FP156).

### На дисплея се изписва следното съобщение, но не получавам факсове.

CONNECTING.....

 Повикването не е факс. Променете режима на получаване:

 за модел КХ-FP152: ТЕЛЕФОН (стр.34)
 за модел КХ-FP156: ТЕЛЕФОН (стр.34)
 ТЕЛЕФОНЕН СЕКРЕТАР/ФАКС (стр.44).

### От апарата излиза празен лист

- Ако след разпечатване от апарата излиза празен лист, то процентът на намаляване при получаване не е програмиран правилно. Програмирайте правилния процент във функция #36 (стр.61).
- Ответната страна не е поставила правилно документа. Обадете се на ответната страна.

# Получавате документи с бяла ивица, или зацапани.

• Стъклото или ролките са замърсени. Почистете ги (стр.78).

### Качеството на печата е лошо

- Ответната страна е изпратила блед документ. Помолете ги да изпратят поясно копие на документа.
- Определени видове хартия имат указание коя страна е препоръчително да ползвате за печатане. Опитайте да обърнете хартията.
- Може да сте използвали хартия със съдържание на лико и/или памук, повече от 20%, като например хартия за пишеща машина.

# Проблеми при получаване на факсове (продължение)

# Ответната страна се оплаква, че не може да изпрати документ

 Паметта на апарата е пълна, поради липса на хартия или заради засядане на хартията. Заредете апарата с хартия (стр.14) или отстранете заседналата хартия (стр.76)

# Проблеми с режима на приемане

# Не мога да наглася апарата на желания режим на приемане

 Ако искате да превключите на режими ТЕЛЕФОНЕН СЕКРЕТАР/ФАКС (само за модел КХ-FP156) САМО ФАКС или ТЕЛЕФОН/ФАКС:

 Изберете желания режим с настройка #77 (стр.68) и

– натиснете бутона (<u>AUTO ANSWER</u>), за да включите индикатора (▼) в дясната част на дисплея.

Дисплей:

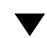

 Ок
 Ако искате да нагласите апарата в режим ТЕЛЕФОН:натиснете бутона (<u>AUTO ANSWER</u>), за да изключите индикатора (▼) в дясната част на дисплея

Дисплей:

#### ON

# Ответната страна се оплаква, че не може да изпрати документ

 Апаратът не е настроен на режим AUTO ANSWER. Натиснете бутона (<u>auto answer</u>), за да изключите индикатора (**v**) в дясната част на дисплея.

### Проблеми при копиране Апаратът не копира

 Апаратът не програмира по време на програмиране. Направете копието, когато свършите с програмирането или прекратете програмирането.

# Получавате документи с бяла или черна ивица, или зацапани.

• Стъклото или ролките са замърсени. Почистете ги (стр.78).

(следва продължение)

### Копираният образ е изкривен

• Термичната глава е замърсена. Почистете я. (стр.78).

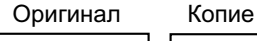

ABC

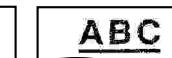

### Качеството на печата е лошо

- Определени видове хартия имат указание коя страна е препоръчително да ползвате за печатане. Опитайте да обърнете хартията.
- Може да сте използвали хартия със съдържание на лико и/или памук, повече от 20%, като например хартия за пишеща машина.

### Проблеми с телефонния секретар (за модел KX-FP152) Не мога да получавам автоматично

### документи

- Поздравителното съобщение на телефонния секретар е прекалено дълго. Намелете го (до 10 секунди).
- Телефонния секретар звъни много пъти. Настройте на 1 или 2 позвънявания.

### Не мога да получавам гласови съобщения

- Проветрете дали телефонния секретар е включен и правилно свързан към факс апарата (стр.38).
- Настройте броя на позвъняванията на 1 или 2.

### Въвеждам кода за опериране от разстояние с телефонния секретар, но връзката прекъсва.

 Кодът може да съдържа знак "#", който се използва за някои допълнителни услуги на телефонните компании. Променете кода на телефонния секретар с друг, несъдържащ "#".

# Ответната страна се оплаква, че не може да остави съобщение

- Лентата на телефонният Ви секретар е свършила. Пренавийте я.
- Настроили сте телефонният секретар да възпроизвежда само поздравително съобщение.

## Проблеми с телефонния секретар (за модел KX-FP156)

Не мога да прослушвам от разстояние съобщения, записани на телефонния секретар

• Въведете идентификацията за опериране от разстояние акуратно и внимателно.

### Не мога да прослушвам съобщения от пощенската кутия

- Въвели сте грешна парола за пощенската кутия. Въведете правилната парола.
- За паролата на кутия 1, вижте функция #51 на стр. 64.
- За паролата на кутия 2, вижте функция #52 на стр. 64.

## При прекъсване на захранването =

- Апаратът няма да работи.
- Апаратът няма да сигнализира за спирането на тока чрез телефонно обаждане. Трябва да се направят настройки за достъп до извънредни услуги.
- Изпращането и получаването на факсове ще бъдат прекъснати.

### Ответната страна се оплаква, че не може да остави гласово съобщение

 Паметта е запълнена. Изтрийте ненужните съобщения (стр. 48, 51, 54).

- Ако за времето, когато няма ток, е било насрочено отсрочено изпращане, функция #25 (стр.60), опит за изпращане ще бъде направен веднага след възстановяване на захранването.
- Ако в паметта има запаметени документи, те ще бъдат изтрити. При възстановяване на електричеството ще се разпечата протокол, обозначаващ изтритите от паметта документи.

# Засядане на хартия или документ

## Засядане на хартия =

Ако хартията не излиза от апарата по време на копиране или приемане, тя е заседнала и на дисплея ще се появи следното съобщение.

Дисплей:

или

| PAPER1JAMMED |
|--------------|
|              |

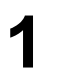

Отворете предния капак, като го дръпнете в средата.

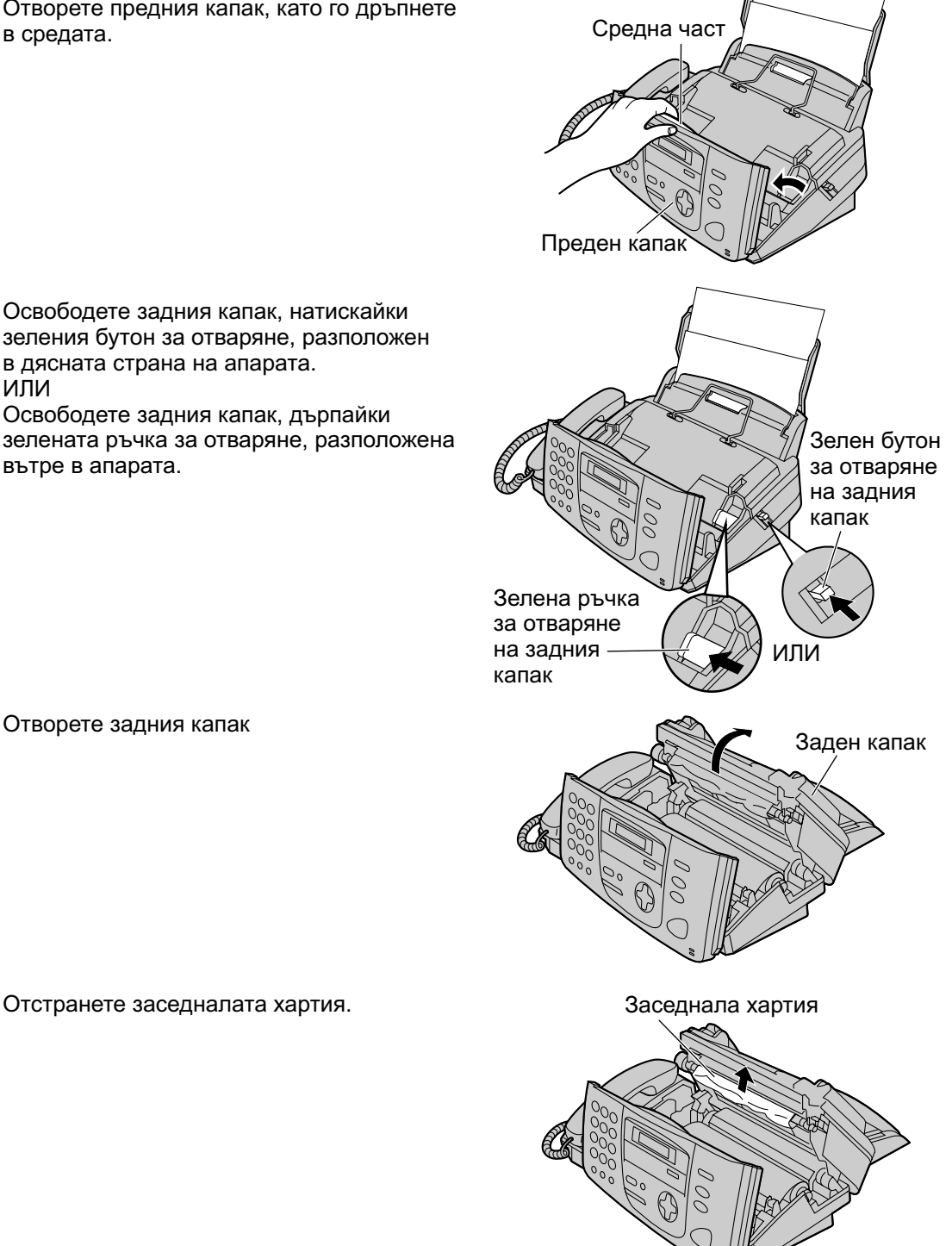

# Засядане на хартия или документ

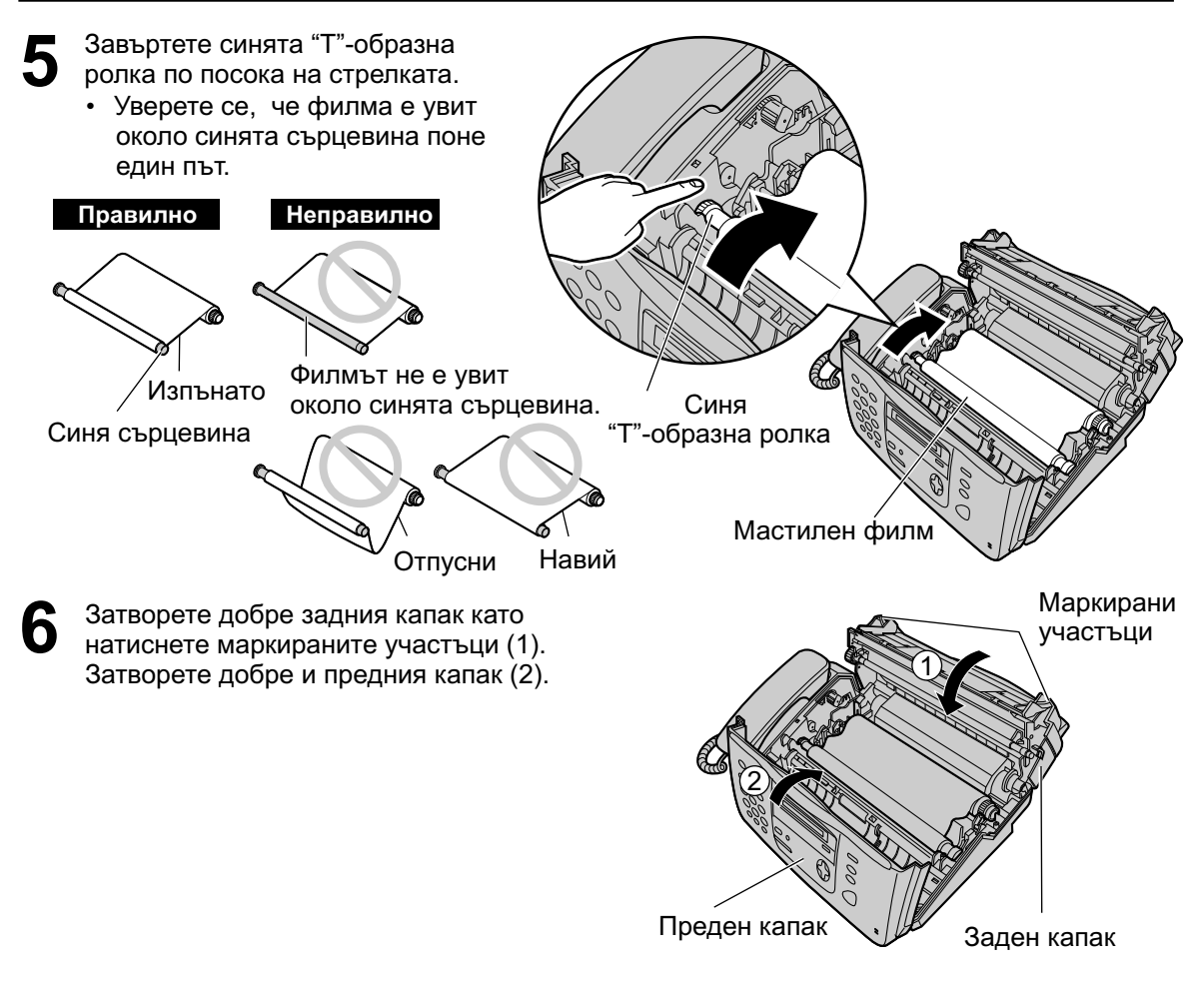

## Засядане на документи в

Ако апаратът не освобождава документите по време на изпращане, отстранете заседналите документи както следва.

Отворете предния капак, като го дръпнете в средата.
 Отстранете внимателно заседналия документ.
 Затворете добре предния капак.
 Забележка:
 Не използвайте сила, за да издърпате заседналия документ, преди да сте отворили капака.

# Почистване

## Поставката за документи 🚃

При често неправилно подаване или поява на ивици или зацапвания не копираните или изпратени документи, почистете подавача на документи.

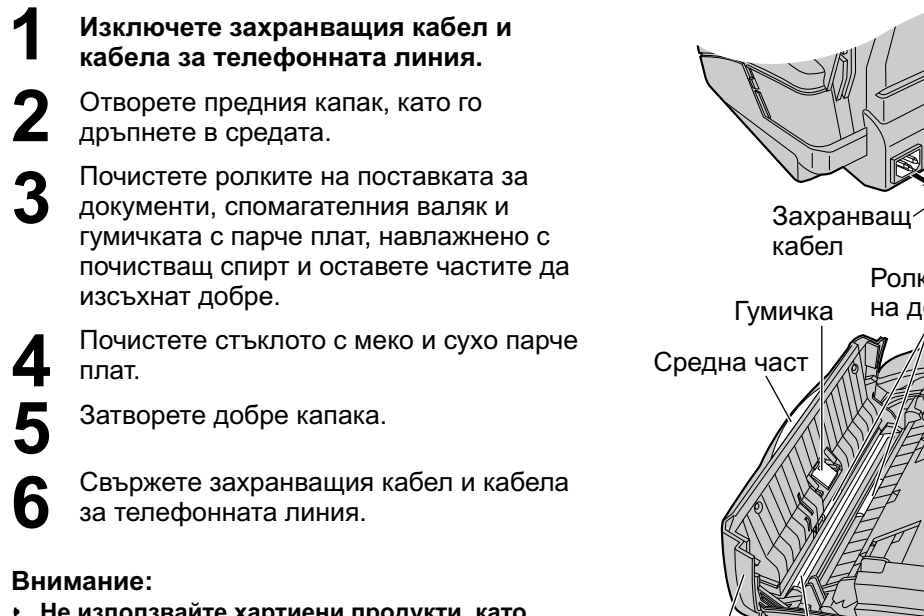

 Не използвайте хартиени продукти, като хартиени кърпички или салфетки, за почистване на апарата.

# Термичната глава \_\_\_\_\_

Ако мръсни или черни ивици се появят на копирания или получен документ, почистете термичната глава.

# Изключете захранващия кабел и кабела за телефонната линия.

- **2** Отворете предния капак, като го дръпнете в средата.
- Отворете задния капак чрез натискане на зеленото копче или дърпане на зелената ръчка.
- 4

Почистете термичната глава с парче плат, навлажнено с почистващ спирт и оставете частите да изсъхнат добре.

- Не докосвайте черните участъци на термичната глава.
- 5 Затворете добре капака, натискайки маркираните участъци. Затворете добре и предния капак.

Свържете захранващия кабел и кабела за телефонната линия.

### Внимание:

 За да предотвратите повреда, дължаща се на статично електричество, не използвайте сухо парче плат и не пипайте с пръсти термичната глава.

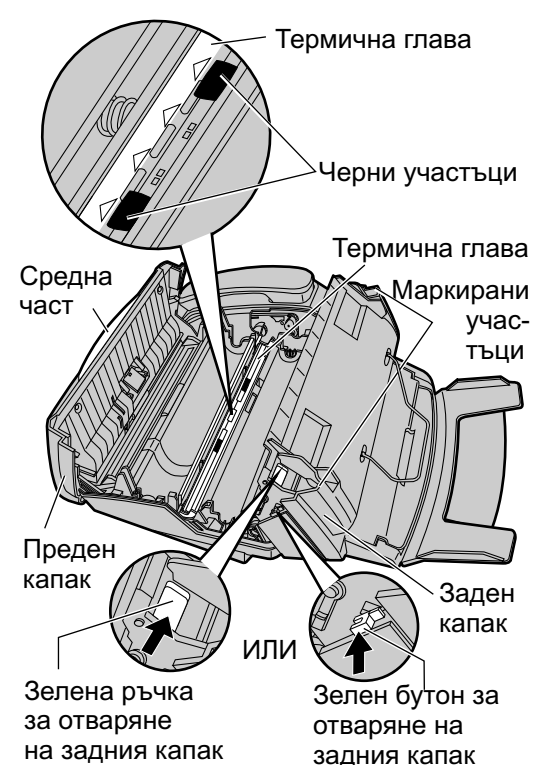

Стъкло

Преден капак

Кабел за

линия

ču č

на документи

Ролки на подавача

телефонна

# Разпечатване на протоколи

## Разпечатване на списъци и протоколи =

Можете да разпечатвате следните списъци и протоколи за справка.

Списък на настройките: предоставя Ви настоящите настройки на основните и специални програмируеми функции (стр. 58-68).

Списък на телефонните номера: предоставя Ви имената и телефонните номера, запаметени в указателя за избиране.

**Протокол-дневник:** отчита и записва изпратените и получени факсове. Този протокол се разпечатва автоматично след всеки 30 факс комуникации (функция #22, стр.60).

Списък за проверка на печата: позволява Ви да проверите качеството на печат на апарата. Ако пробната разпечатка има зацапвания, неясни участъци или линии, почистете термичната глава (стр.78).

Списък на адресатите: предоставя Ви списък на имената на телефонните номера на адресатите, запаметени във функцията broadcast (стр.29)

1

Натиснете бутона (MENU) няколко пъти, докато на дисплея се изпише следното.

Дисплей

| <i>.</i> | PRINT | REPORT |   |
|----------|-------|--------|---|
| 1.       | PRESS | NAVI.[ | 1 |

2 Натиснете или докато на дисплея се появи следното:

| SETUP LIST     |
|----------------|
| PRESS SET      |
|                |
| TEL NO. LIST   |
| PRESS SET      |
|                |
| JOURNAL REPORT |
| PRESS SET      |
|                |
|                |
| I PRINTER TEST |

| PRESS |      | S SET |
|-------|------|-------|
|       |      |       |
| BROAD | CAST | LIST  |

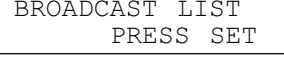

Натиснете бутона **SET**, за да започнете разпечатването.

PRINTING

- За да прекратите разпечатването, натиснете бутона STOP.
- Името на разпечатания списък или протокол ще се появи на дисплея след разпечатване.

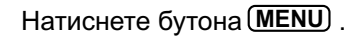

# Спецификации

## Технически данни за този продукт 🚃

| Приложение:<br>Размери на документи:<br>Ефективно сканираща ширина:<br>Ефективна ширина на печат:<br>Време за изпращане*: | Обществена телефонна мрежа<br>Макс. Ширина 216мм. Макс. Дължина 600мм<br>208мм<br>А4 202мм<br>■ за модел KX-FP152: Приблизително 12сек/стр.<br>(Original mode)**<br>■ за модел KX-FP156: Приблизително 8сек/стр. (Original |
|----------------------------------------------------------------------------------------------------|----------------------------------------------------------------------------------------------------|
|                                                                                                    | mode)**                                                                                                    |
| Плътност на сканиране:                                                                                                    | Хоризонтално: 8знака/мм                                                                                                    |
|                                                                                                    | Вертикално: 3.85 линии/мм Стандартен режим                                                                                                    |
|                                                                                                    | 7.7 линии/мм Фин/Фото режим<br>15.4 линии/мм Судор фин рожим                                                                                                    |
| Нива на попутонове:                                                                                                    | 13.4 Линии/мм Супер фин режим<br>64 цива                                                                                                    |
| Тип сканиращо устройство:                                                                                                 | CIS CEHSOD                                                                                                    |
| Вил на печата:                                                                                                    | Термопечат                                                                                                    |
| Система за компресия на данни                                                                                             | Modified Huffman (MH), Modified READ (MR), Modified                                                                                                    |
|                                                                                                    | Modified READ(MMR).                                                                                                    |
| Скорост на модема:                                                                                                    | ∎ за модел KX-FP152́: 9,600/7,200/4,800/2,400 bps;                                                                                                    |
| •                                                                                                    | Автоматично намаляване                                                                                                    |
|                                                                                                    | ∎ за модел KX-FP156:                                                                                                    |
|                                                                                                    | 14,400/12,000/9,600/7,200/4800/2,400 bps;                                                                                                    |
|                                                                                                    | Автоматично намаляване                                                                                                    |
| Работна среда:                                                                                                    | 5С 35С, 20%- 80% RH (относителна влажност)                                                                                                    |
| Размери (В х Ш х Д):                                                                                                    | 185мм х 345мм х 269мм                                                                                                    |
| Тегло:                                                                                                    | Приблизително 3.1 кг.                                                                                                    |
| Консумирана мощност:                                                                                                    | В режим на готовност (standby):                                                                                                    |
|                                                                                                    | ■ за модел КХ-FP152: Приблизително 5W                                                                                                    |
| 14                                                                                                    | ■ за модел КХ-ЕР156: Приблизително 6W                                                                                                    |
| Изпращане:                                                                                                    |                                                                                                    |
| Получаване:                                                                                                    | Прибл. 40VV (при приемане на 20% черен документ)                                                                                                    |
| копиране:                                                                                                    | Приол. 4000 (при копиране на 20% черен документ)                                                                                                    |
|                                                                                                    |                                                                                                    |
| Захранващо напрежение.<br>Капацитот на факс памотта:                                                                      |                                                                                                    |
| Капацитет на факс паметта.                                                                                                | Приблизително 25стр. изпращане от паметта<br>Приблизително 25стр. попуцаване в паметта (на база на                                                                                                    |
|                                                                                                    | тестова таблица ITU-T №1 при стандартна резолюция                                                                                                    |
|                                                                                                    | без използване на Режима за Корекция на Грешки                                                                                                    |
| Капацитет на гласовата памет***                                                                                           | :Приблизително 18 минути време за запис, включително                                                                                                    |
|                                                                                                    |                                                                                                    |

(само за модел КХ-FP156)

поздравителното съобщение

- Скоростта на изпращане зависи от съдържанието на страниците, резолюцията на печата, състоянието на телефонната връзка и възможностите на апарата на ответната страна.
- \*\* Посочената скорост е на базата на тестова таблица ITU-T №1 в оригинален режим. Ако апаратът на ответната страна е с по-малки възможности, времето за изпращане може да се увеличи.
- \*\*\* Времето за запис може да бъде намалено от шумове, в обкръжаващата среда на ответната страна.

### Забележка:

 Детайлите, дадени в тези указания, подлежат на промяна без предупреждение. Фигурите и илюстрациите в тези указания може малко да са различават от действителния продукт. ITU-TNo. 1 Test Chart

| THE SLEREN                                                                                                    | THE SLEREXE COMPANY LIMITED                                                                                                    |  |
|----------------------------------------------------------------------------------------------------|----------------------------------------------------------------------------------------------------|--|
| SAPCES LAND                                                                                                    | BODLA DORSET BITTS & Ch                                                                                                    |  |
| TOLDISCHE HO                                                                                                    | nn ann 10 forta - addin (1949).                                                                                                    |  |
| Dur Bet- 350/RJC/EAC                                                                                                    | 18th Samuery, 1972.                                                                                                    |  |
| Dr. C.H. Oundall,<br>Hinney Surveys Lod.,<br>Beleoye Road,<br>Reading,<br>Berke.                                                                                |                                                                                                    |  |
| lear Pene.                                                                                                    |                                                                                                    |  |
| Sernit as to intraints y<br>transmission.                                                                                                    | on to the facility of faceimile                                                                                                    |  |
| In furningle a phenodal<br>the subject corp. The variat<br>course star placescall to sprarts<br>that signal is under no modula<br>remote dectination over a und | in round to perform a raster sear over<br>ions of print density on the dotemnt<br>as an analogous electrical rideo signal,<br>as 'torrier, densh in terminities a<br>to br cable communications ling. |  |
| As the centre corrected,<br>signel, which is must co used<br>printing Sector. This device<br>with link or the transmittering<br>copy of the widject document    | demodilation reponservotte the video<br>late the dentity of print produced by a<br>of elements in a restort econ synchronized<br>terminal. As a referit, a facalualle<br>to produced.                 |  |
| Frobally you have soes \$                                                                                                    | on than Incilling an your organization.                                                                                                    |  |
|                                                                                                    | Yours shouraky,                                                                                                    |  |
|                                                                                                    | Phil.                                                                                                    |  |
|                                                                                                    | the second                                                                                                    |  |

### Особености на хартията

### Размер на хартията: А4: 210мм х 297мм

### Забележка:

- Не използвайте следните видове хартия:
  - Хартия със съдържание на лико и/или памук, повече от 20%, като например хартия за пишеща машина.
  - Прекалено мека, релефна или лъскава хартия.
  - Хартия с неравности като кламери и телбод.
  - Мазна, прашна или мръсна хартия.
  - Хартия, която ще се стопи, изпари, овъгли или ще изпусне опасен дим при температура около 200С, като например пергамент. Тези видове хартия може да повредят ролера.
  - Влажна хартия.
- Някои видове хартия са предназначени за печат само от едната страна. Ако сте недоволни от качеството на печата, опитайте да обърнете листа.
- За най-добри резултати Ви съветваме да използвате дълга факс хартия.
- Не използвайте хартия с различна дебелина наведнъж. Това може да предизвика засядане.
- Избягвайте да използвате за печат листа и от двете страни.
- Не използвайте хартия, напечатана на този апарат, за печат от другата страна на друг принтер или факс. Това може да предизвика задръстване.
- За да избегнете нагъване на хартията, не отваряйте опаковките, преди да ги използвате. Съхранявайте хартията в оригиналната й опаковка, на сухо и хладно място.

## Програмен показалец≡

### Основни функции

| Код | Име на функцията                      |
|-----|---------------------------------------|
| #01 | Дата и време 17                       |
| #02 | Вашето име18                          |
| #03 | Вашият факс номер20                   |
| #04 | Изпращане протокол                    |
| #06 | Настройка на звънене в режим          |
|     | ТЕЛЕФОНЕН СЕКРЕТАР/ФАКС               |
| #06 | Настройки звънене в режим ФАКС58      |
| #10 | Време за запис на входящо съобщение59 |
| #11 | Идентификация за опериране от         |
|     | разстояние 59                         |
| #13 | Режим на избиране 59                  |
| #17 |                                       |
|     | Тип звънене 21, 59                    |

### Специални функции

### Код Име на функцията

| #22 | Протокол-дневник                          |
|-----|-------------------------------------------|
| #23 | Международен режим 60                     |
| #25 | Отложено изпращане60                      |
| #30 | Безшумен режим на звънене                 |
|     | на факс                                   |
| #31 | Отличително звънене61                     |
| #34 | Бързо сканиране27,42,61                   |
| #36 | Намаляване на документи в процес на       |
|     | получаване61                              |
| #39 | Контраст на дисплея61                     |
| #41 | Код за активиране на факс                 |
|     | от разстояние                             |
| #42 | Предупреждение за съобщение62             |
| #43 | Предупреждение за време за запис62        |
| #44 | Предупреждение за получаване              |
|     | на факс                                   |
| #46 | Автоматично получаване на факс34, 63      |
| #47 | Гласови инструкции63                      |
| #49 | Автоматично прекъсване на връзката 37, 63 |
| #51 | Кутия 1 парола64                          |
| #52 | Кутия 2 парола64                          |
| #54 | Време за запис на поздравително           |
|     | съобщение64                               |
| #55 | Кутия 1 поздравително съобщение65         |
| #56 | Кутия 2 поздравително съобщение65         |
| #58 | Оригинален режим65                        |
| #60 | Прехвърляне на съобщение56, 65            |
| #61 | Прехвърляне на поздравително              |
|     | съобщение56, 65                           |
| #67 | Слушане на входящо съобщение 66           |
| #68 | Избиране на Корекция на Грешки66          |
| #70 | Известяване по пейджъра67                 |
| #76 | Свързващ сигнал67                         |
| #77 | Автоматично отговаряне 68                 |
| #78 | Настройка на звънене в режим              |
|     | ТЕЛЕФОН/ФАКС                              |
| #80 | Връщане към предишно положение на         |
|     | функциите68                               |
|     |                                           |

## Показалец \_\_\_\_\_

### Α

| Автоматично получаване на факсове  |      |    |
|------------------------------------|------|----|
| (Функция #46)                      | .34, | 63 |
| Автоматично преизбиране            |      | 28 |
| Автоматично прекъсване на връзката |      |    |
| (Функция #49)                      | .37, | 63 |

### Б

| Брояч на позвъняванията |            |
|-------------------------|------------|
| Бутони                  |            |
| (AUTO ANSWER)           | 34-36, 44  |
| (BROADCAST)             | 31         |
| (Delete)                | 19         |
| (DIGITÁL SP-PHONE)      | 24         |
| (ERASE)                 |            |
| (HELP)                  | 7          |
| (Insert)                | 19         |
| (MONÍTOR)               |            |
| (QUICK)                 | 48         |
| (REDIAL)                |            |
| (SLOW)                  |            |
| Бързо сканиране         |            |
| (Функция #34)           | 27, 42, 61 |
| (\$yinku////#04)        | 21, 42, 0  |

### в

| Вашето име                      |
|---------------------------------|
| (Функция #02)18, 50             |
| Време за входящ запис           |
| (Функция #10)59                 |
| Време за запис на поздравително |
| съобщение в режим               |
| ТЕЛЕФОНЕН СЕКРЕТАР/ФАКС         |
| (Функция #54)64                 |
| Връщане към минала настройка    |
| (Функция #80)68                 |
|                                 |

### Г

| Гласов контакт                | 25   |
|-------------------------------|------|
| Гласова пощенска кутия        | 52   |
| Гласови указания за факс      |      |
| (Функция #47)                 | 63   |
| Гласово съобщение за дата/час | . 48 |

### Д

| Дата и і | време                    |        |
|----------|--------------------------|--------|
|          | (Функция #01)            | 17, 58 |
| Директо  | яндо                     |        |
|          | (Обаждане)               | 24     |
|          | (Избиране на знаци)      | 19     |
|          | (Запаметяване)           |        |
| Диспле   | й                        |        |
|          | (Контраст) (Функция #39) | 61     |
|          | (Съобщения за грешка)    | 70, 71 |
| Допълн   | ителен телефон           | 37, 40 |
|          |                          |        |

# Показалец

| 3       |                                  |    |
|---------|----------------------------------|----|
| Задръст | гвания                           |    |
|         | (Документ)                       | 77 |
|         | (Хартия)                         | 76 |
| Запамет | гяване                           |    |
|         | (Адресати)                       | 29 |
|         | (Памет)                          | 22 |
| Записва | ihe                              |    |
|         | (Поздравително съобщение)45, 53, | 56 |
|         | (Напомнящо съобщение)47,         | 54 |
|         | (Телефонен разговор)             | 24 |
| Звук    |                                  | 21 |
|         |                                  |    |

### И

| Идентификация за опериране от разстояние   |
|--------------------------------------------|
| (Функция #11)59                            |
| Известяване по пейджъра (Функция #70)41,67 |
| Изпращане                                  |
| (Адресати)31                               |
| (От паметта)28                             |
| (Ръчно)26                                  |
| (Бързо сканиране)27                        |
| Изпращане на адресати                      |
| Изпращане протокол                         |
| (Функция #04)27, 58                        |
| Икономичен режим                           |

### К

| Карта за опериране от разстояние | 49.50 |
|----------------------------------|-------|
| Код за активиране на факса       |       |
| ( <i>функция</i> #41)            | 10 62 |
| (Функция #4 Г)                   |       |
| Комуникационни съобщения         | 69    |
| Контейнер за хартия              | 13    |
| Копиране                         | 42    |
|                                  | 43    |
| (Уголемяване)                    | 43    |
| (Намаляване)                     |       |
| Корекция на Грешки               |       |
| (Функция #68)                    | 66    |
|                                  |       |

### Μ

| Мастилен филм      | 11, 12 |
|--------------------|--------|
| Международен режим |        |
| (Функция #23)      | 60     |
| Метален притискач  | 15     |

### н

| 11                                  |        |
|-------------------------------------|--------|
| Намаляване при получаване           |        |
| (Функция #36)                       | 61     |
| Настройване на звънене              |        |
| (САМО ФАКС) (Функция #06)           | 58     |
| (Безшумен факс) (Функция #30)       | 61     |
| (ТЕЛЕФОНЕН СЕКРЕТАР/ФАКС)           |        |
| (Функция #06)                       | 58     |
| (ТЕЛЕФОН/ФАКС) (Функция #78).       | 68     |
| Настройка за автоматично отговаряне |        |
| (Функция #77)                       | 68     |
| Настройка на получаване             | .32,33 |
|                                     |        |
| 0                                   |        |
| Основни функции                     | 58, 5  |
| Отличително звънене                 |        |
| (Функция #31)                       | 61     |
| Отличително звънене                 |        |
| (Функция #31)                       | 61     |
| Отложено изпращане                  |        |
| (Функция #25)                       | 60     |

| Парола за гласова пощенска кутия<br>(Функции #51, #52)                                                                                                    | 1                                  |           |
|----------------------------------------------------------------------------------------------------|------------------------------------|-----------|
| (Функции #51, #52)       52, 54, 64         Поздравително съобщение       (Прехвърляне на съобщение)         (Функция #61)       56, 65         (ТЕЛЕФОНЕН СЕКРЕТАР/ФАКС)       44-46         (ТЕЛЕФОН/ФАКС)       36, 37, 45, 46         (Гласова пощенска кутия)       (Функции #55, #56)       53, 65         Polling       40         Получаване на факсове       32, 33         Почистване       78         Предупреждение за време за запис       (Функция #43)         (Функция #44)       63         Предупреждение за сьобщения       (Функция #44)         (Сьобщение) (Функция #42)       62         Предупреждения       62         (Приемане в паметта) (Функция #44)       63         (Сьобщение) (Функция #42)       62         Прекъсване на захранването       75         Прекъсване на захранването       75         Прекъсване на факс в паметта       34         Принадлежности       6         Протокол-дневник       6         (Функция #22)       27, 60         Протоколи       (Изпращане адресати)       31, 79         (Дневник)       79       (Прекъснато захранване)       75         (Тест на печата)       79       79 | Парола за гласова пощенска кутия   |           |
| Поздравително съобщение       (Прехвърляне на съобщение)         (Функция #61)                                                                                                    | (Функции #51, #52) 52, 5           | 54,64     |
| (Прехвърляне на съобщение)<br>(Функция #61)                                                                                                    | Поздравително съобщение            |           |
| (Функция #61)       56, 65         (ТЕЛЕФОНЕН СЕКРЕТАР/ФАКС)       44-46         (ТЕЛЕФОН/ФАКС)       36, 37, 45, 46         (Гласова пощенска кутия)       (Функции #55, #56)       53, 65         Polling       40         Получаване на факсове       32, 33         Почистване       78         Предупреждение за време за запис       (Функция #43)         (Функция #44)       63         Предупреждение за сьобщения       (Функция #42)         (Приемане в паметта) (Функция #44)       63         (Съобщение) (Функция #42)       62         Предупреждения       62         (Приемане в паметта) (Функция #44)       63         (Съобщение) (Функция #42)       62         (Време за запис) (Функция #43)       62         (Време за запис) (Функция #43)       62         Прекъсване на захранването       75         Прекъсване на захранването       75         Премемане в паметта       34         Принадлежности       6         Протоколи       6         (Изпращане адресати)       31, 79         (Дневник)       27, 79         (Прекъснато захранване)       75         (Тест на печата)       79         (Изпращ                | (Прехвърляне на съобщение)         |           |
| (ТЕЛЕФОНЕН СЕКРЕТАР/ФАКС) 44-46<br>(ТЕЛЕФОН/ФАКС)                                                                                                    | (Функция #61)5                     | 6,65      |
| (ТЕЛЕФОН/ФАКС)                                                                                                    | (ΤΕΊΛΕΦΟΗΕΗ CEKPETAP/ΦΑΚC)4        | 44-46     |
| (Гласова пощенска кутия)<br>(Функции #55, #56)                                                                                                    | (ТЕЛЕФОН/ФАКС) 36, 37, 4           | 15,46     |
| (Функции #55, #56)                                                                                                    | (Гласова пощенска кутия)           | -         |
| Polling       40         Получаване на факсове       32, 33         Почистване       78         Предупреждение за време за запис       (Функция #43)         (Функция #44)       63         Предупреждение за съобщения       62         Предупреждение за съобщения       62         Предупреждение за съобщения       62         Предупреждение за съобщения       62         Предупреждения       62         Предупреждения за съобщения       62         Предупреждения       62         Предупреждения       62         Предупреждения       62         Предупреждения       62         Предупреждения       62         Предупреждения       62         Предупреждения       62         Предупреждения       62         Предупреждения       62         Предупреждения       62         Предупреждения       62         Предупреждения       62         Предупреждения       62         Предупреждения       62         Прекъсване на захранването       75         Прекъснато захранване)       75         (Тест на печата)       79         (Изпращане)                                                                                         | (Функции #55, #56)                 | 53.65     |
| Получаване на факсове       32, 33         Почистване       78         Предупреждение за време за запис<br>(Функция #43)       62         Предупреждение за получаване<br>(Функция #44)       63         Предупреждение за съобщения<br>(Функция #42)       62         Предупреждения за съобщения<br>(Функция #42)       62         Предупреждения за съобщения<br>(Функция #42)       62         Предупреждения за хранването       62         Прекъсване на захранването       75         Прекъсване на захранването       75         Прекъсване на захранването       75         Прекъсване на факс в паметта       34         Принадлежности       6         Протокол-дневник<br>(Функция #22)       27, 60         Протокол-дневник<br>(Функция #22)       27, 60         Протоколи       (Изпращане адресати)       31, 79         (Дагевник)       75         (Тест на печата)       79         (Изпращане)       75         (Телефонен номер)       79         (Телефонен номер)       79         (Телефонен номер)       79         (Функция #13)       59         Режим КАМО ФАКС       35         Режим ТЕЛЕФОН       34                   | Polling                            |           |
| Почистване       78         Предупреждение за време за запис<br>(Функция #43)       62         Предупреждение за получаване<br>(Функция #44)       63         Предупреждение за съобщения<br>(Функция #42)       62         Предупреждения за съобщения<br>(Функция #42)       62         Предупреждения       62         Предупреждения       62         Предупреждения       62         Предупреждения       62         Предупреждения       62         Прекъсване на захранването.       75         Прекъсване на захранването.       75         Прекъсване на факс в паметта.       34         Принадлежности       6         Протокол-дневник       6         (Функция #22)       27, 60         Протоколи       31, 79         (Дагевник)       75         (Прекъснато захранване)       75         (Тест на печата)       79         (Изпращане)       27         (Настройки)       79         (Телефонен номер)       79         Размер на документа       26, 42         Режим КАМО ФАКС       35         Режим ТЕЛЕФОН       34                                                                                                    | Попучаване на факсове              | 32 33     |
| Предупреждение за време за запис<br>(Функция #43)       62         Предупреждение за получаване<br>(Функция #44)       63         Предупреждение за съобщения<br>(Функция #42)       62         Предупреждения       62         Предупреждения       62         Предупреждение за съобщения<br>(Функция #42)       62         Предупреждения       62         Предупреждения       62         Предупреждения       62         Предупреждения       62         Предупреждение за съобщения       62         Прекъсване на захранването       75         Преквърляне на съобщение<br>(Функция #80)       62         Приемане на факс в паметта       34         Принадлежности       6         Протокол-дневник<br>(Функция #22)       27, 60         Протоколи       31, 79         (Дневник)       27, 79         (Прекъснато захранване)       75         (Тест на печата)       79         (Настройки)       79         (Телефонен номер)       79         (Телефонен номер)       79         (Функция #13)       59         Режим САМО ФАКС       35         Режим ТЕЛЕФОН       34                                                                 | Почистване                         | 78        |
| Предупреждение за получаване<br>(Функция #44)       62         Предупреждение за съобщения<br>(Функция #42)       63         Предупреждения<br>(Функция #42)       62         Предупреждения<br>(Приемане в паметта) (Функция #44)       63         (Съобщение) (Функция #42)       62         Време за запис) (Функция #43)       62         Прекъсване на захранването.       75         Прехвърляне на съобщение<br>(Функция #80)       56, 65         Приемане на факс в паметта.       34         Принадлежности       6         Протокол-дневник<br>(Функция #22)       27, 60         Протоколи       31, 79         (Дневник)       27, 79         (Прекъснато захранване)       75         (Тест на печата)       79         (Изпращане)       27         (Изпращане)       79         (Галефонен номер)       79         (Телефонен номер)       79         Резими КАМО ФАКС       35         Режим ТЕЛЕФОН       34                                                                                                    | Прелупрежление за време за запис   |           |
| Предупреждение за получаване<br>(Функция #44)       63         Предупреждение за съобщения<br>(Функция #42)       62         Предупреждения       62         Предупреждения       62         Предупреждения       62         Предупреждение за съобщения       62         (Приемане в паметта) (Функция #44)       63         (Съобщение) (Функция #42)       62         (Време за запис) (Функция #43)       62         Прекъсване на захранването.       75         Прехвърляне на съобщение       (Функция #80)         (Функция #80)       56, 65         Приемане на факс в паметта       34         Принадлежности       6         Протокол-дневник       27, 60         Протоколи       (Изпращане адресати)       31, 79         (Дяевник)       27, 79         (Прекъснато захранване)       75         (Тест на печата)       79         (Изпращане)       27         (Частройки)       79         (Телефонен номер)       79         Размер на документа       26, 42         Режим КАМО ФАКС       35         Режим ТЕЛЕФОН       34                                                                                                    |                                    | 62        |
| Предупреждение за съобщения<br>(Функция #42)       63         Предупреждения за съобщения<br>(Приемане в паметта) (Функция #44)       62         Предупреждения<br>(Приемане в паметта) (Функция #44)       63         (Съобщение) (Функция #42)       62         (Време за запис) (Функция #43)       62         Прекъсване на захранването       75         Прехвърляне на съобщение<br>(Функция #80)       56, 65         Приемане на факс в паметта       34         Принадлежности       6         Протокол-дневник<br>(Функция #22)       27, 60         Протокол-дневник<br>(Функция #22)       27, 60         Протоколи       31, 79         (Дневник)       75         (Тест на печата)       79         (Изпращане)       75         (Телефонен номер)       79         Размер на документа       27         Размер на избиране<br>(Функция #13)       59         Режим САМО ФАКС       35         Режим ТЕЛЕФОН       34                                                                                                    |                                    | 02        |
| (Функция #44)       05         Предупреждение за съобщения       (Функция #42)         (Приемане в паметта) (Функция #44)       62         (Приемане в паметта) (Функция #44)       62         (Време за запис) (Функция #42)       62         Прекъсване на захранването       75         Прекъсване на захранването       75         Прекъсване на захранването       75         Прекъсване на факс в паметта       34         Принадлежности       6         Протокол-дневник       (Функция #22)         (Функция #22)       27, 60         Протоколи       (Изпращане адресати)         (Изпращане адресати)       31, 79         (Дагевник)       27, 79         (Прекъснато захранване)       75         (Тест на печата)       79         (Изпращане)       27         (Настройки)       79         (Телефонен номер)       79         Резолюция       26, 42         Режим КАМО ФАКС       35         Режим ТЕЛЕФОН       34                                                                                                    | (функциа #44)                      | 63        |
| Предупреждение за съобщения       62         Предупреждения       62         Предупреждения       (Приемане в паметта) (Функция #44)63         (Съобщение) (Функция #42)62       62         Прекъсване на захранването                                                                                                    |                                    | 05        |
| (Функция #42)       62         Предупреждения       (Приемане в паметта) (Функция #44)63         (Съобщение) (Функция #42)       62         (Време за запис) (Функция #43)       62         Прекъсване на захранването       75         Преквърляне на съобщение       (Функция #80)         (Функция #80)       56, 65         Приемане на факс в паметта       34         Принадлежности       6         Протокол-дневник       (Функция #22)         (Функция #22)       27, 60         Протоколи       31, 79         (Дневник)       27, 79         (Прекъснато захранване)       75         (Тест на печата)       79         (Изпращане)       27         (Изпращане)       79         (Изпращане)       79         (Гест на печата)       79         (Пастройки)       79         (Телефонен номер)       79         (Размер на документа       26, 42         Режим КАМО ФАКС       35         Режим ТЕЛЕФОН       34                                                                                                    | Предупреждение за съоощения        | 60        |
| Предупреждения<br>(Приемане в паметта) (Функция #44)63<br>(Съобщение) (Функция #42)                                                                                                    | (Функция #42)                      | 62        |
| (Приемане в паметта) (Функция #44)63<br>(Съобщение) (Функция #42)                                                                                                    | Предупреждения                     | \ <u></u> |
| (Сьюбщение) (Функция #42)                                                                                                    | (Приемане в паметта) (Функция #44) | )63       |
| (Време за запис) (Функция #43)                                                                                                    | (Съобщение) (Функция #42)          | 62        |
| Прекъсване на захранването                                                                                                    | (Време за запис) (Функция #43)     | <u>62</u> |
| Прехвърляне на съобщение<br>(Функция #80)       56, 65         Приемане на факс в паметта       34         Принадлежности       6         Протокол-дневник       27, 60         Протоколи       31, 79         (Диврикция #22)       27, 60         Протоколи       31, 79         (Диврикция #22)       27, 79         (Прекъснато захранване)       75         (Тест на печата)       79         (Изпращане)       27         (Настройки)       79         (Телефонен номер)       79         Размер на документа       81         Резолюция       26, 42         Режим на избиране<br>(Функция #13)       59         Режим ТЕЛЕФОН       34         Режим ТЕЛЕФОН       34                                                                                                    | Прекъсване на захранването         | 75        |
| (Функция #80)                                                                                                    | Прехвърляне на съобщение           |           |
| Приемане на факс в паметта                                                                                                    | (Функция #80)5                     | 56,65     |
| Принадлежности                                                                                                    | Приемане на факс в паметта         | 34        |
| Протокол-дневник<br>(Функция #22)                                                                                                    | Принадлежности                     | 6         |
| (Функция #22)                                                                                                    | Протокол-дневник                   |           |
| Протоколи<br>(Изпращане адресати)                                                                                                    | (Функция #22) 2                    | 27,60     |
| (Изпращане адресати)                                                                                                    | Протоколи                          | ,         |
| (Дневник)                                                                                                    | (Изпрашане адресати)               | 31.79     |
| (Прекъснато захранване)                                                                                                    | (Лневник)                          | 7 79      |
| (Тест на печата)                                                                                                    | (Прекъснато захранване)            | 75        |
| (Изпращане)                                                                                                    | (Тест на печата)                   | 79        |
| (Настройки)       79         (Настройки)       79         (Телефонен номер)       79         Р       Размер на документа       27         Размер на хартията       81         Резолюция       26,42         Режим на избиране       (Функция #13)         (Функция #13)       59         Режим ТЕЛЕФОН       34         Режим ТЕЛЕФОНЕН СЕКРЕТАР/ФАКС       44                                                                                                    | (Изпрашане)                        | 70        |
| (Телефонен номер)       79         Р       Размер на документа       27         Размер на хартията       81         Резолюция       26, 42         Режим на избиране       26, 42         (Функция #13)       59         Режим ТЕЛЕФОН       35         Режим ТЕЛЕФОНЕН СЕКРЕТАР/ФАКС       44                                                                                                    | (Изпращанс)                        | 70        |
| Р       Размер на документа       27         Размер на хартията       81         Резолюция       26,42         Режим на избиране       26,42         (Функция #13)       59         Режим ТЕЛЕФОН       34         Режим ТЕЛЕФОН       34                                                                                                    | (Тастройки)                        | 73        |
| Р         27           Размер на документа         27           Размер на хартията         81           Резолюция         26,42           Режим на избиране<br>(Функция #13)         59           Режим САМО ФАКС         35           Режим ТЕЛЕФОН         34           Режим ТЕЛЕФОН         44                                                                                                    | (телефонен номер)                  | 19        |
| Размер на документа       27         Размер на хартията       81         Резолюция       26,42         Режим на избиране       26,42         (Функция #13)       59         Режим ТЕЛЕФОН       34         Режим ТЕЛЕФОНЕН СЕКРЕТАР/ФАКС       44                                                                                                    | D                                  |           |
| Размер на документа       27         Размер на хартията       81         Резолюция       26,42         Режим на избиране       26,42         (Функция #13)       59         Режим ТЕЛЕФОН       34         Режим ТЕЛЕФОНЕН СЕКРЕТАР/ФАКС       44                                                                                                    |                                    | 27        |
| Размер на хартията                                                                                                    | Размер на документа                | 21        |
| Резолюция                                                                                                    | Размер на хартията                 | 81        |
| Режим на изоиране<br>(Функция #13)                                                                                                    | Резолюция                          | 26,42     |
| (Функция #13)                                                                                                    | Режим на изоиране                  |           |
| Режим САМО ФАКС                                                                                                    | (Функция #13)                      | 59        |
|                                                                                                    | Режим САМО ФАКС                    | 35        |
|                                                                                                    | Режим ТЕЛЕФОН                      | 34        |
|                                                                                                    | Режим ТЕЛЕФОНЕН СЕКРЕТАР/ФАКС      | 44        |
| Режим ТЕЛЕФОН/ФАКС 36                                                                                                    | Режим ТЕЛЕФОН/ФАКС                 | 36        |

| <b>С</b><br>Свързване                                                               |              | 16             |
|-------------------------------------------------------------------------------------|--------------|----------------|
| Свързващ сигнал<br>(Функция #76)<br>Слушане на входящо съобщение                    |              | 66             |
| (Функция #67)<br>Специални функции<br>Съобщения за грешка                           | . 60-<br>69- | 68<br>-71      |
| <b>Т</b><br>Таблица със знаци<br>Телефонен секретар<br>Тип звънене<br>(Функция #17) |              | 19<br>38<br>59 |
| Ф<br>Факс телефонен номер<br>(Функция #03)                                          | 20,          | 58             |

## **Х** Хартия.....14 83

Kyushu Matsushita Electric Co., Ltd.

1-62, 4-chome, Minoshima, Hakata-ku, Fukuoka 812-8531, Япония

Напечатано в България